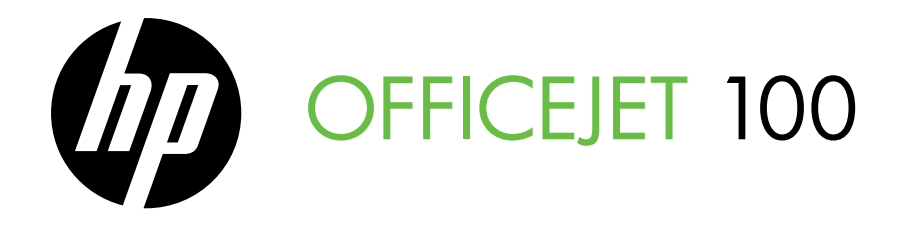

# Getting Started Guide 入门指南 시작 안내서 スタート ガイド Panduan Persiapan คู่มือเริ่มต้นใช้งาน 使用入門指南

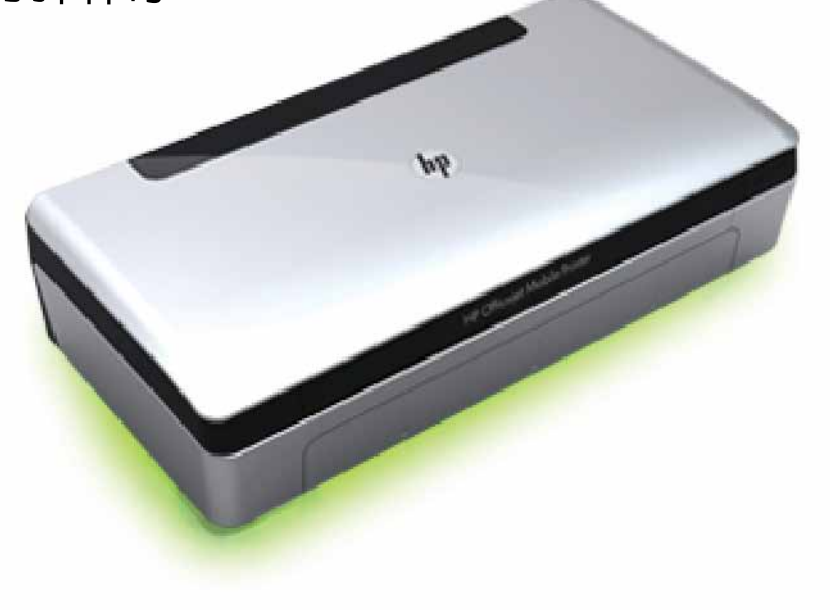

#### **Copyright Information**

© 2011 Copyright Hewlett-Packard Development Company, L.P.

Edition 1, 3/2011

Reproduction, adaptation or translation without prior written permission is prohibited, except as allowed under the copyright laws.

The information contained herein is subject to change without notice.

The only warranties for HP products and services are set forth in the express warranty statements accompanying such products and services. Nothing herein should be construed as constituting an additional warranty. HP shall not be liable for technical or editorial errors or omissions contained herein.

#### **Trademark credits**

Microsoft, Windows, and Windows Mobile are U.S. registered trademarks of Microsoft Corporation.

## Contents

| Use the printer                                                   | 4  |
|-------------------------------------------------------------------|----|
| Control-panel lights reference                                    | 5  |
| Install and use the battery                                       | 6  |
| Battery safety                                                    | 6  |
| Charging the battery                                              | 6  |
| Storing the battery                                               | 7  |
| Travel tips                                                       | 7  |
| Connect the printer using Bluetooth                               | 8  |
| Set up a Bluetooth wireless connection                            | 8  |
| To set up a Bluetooth wireless connection                         | 8  |
| Set Bluetooth security for the printer                            | 9  |
| Use a passkey to authenticate Bluetooth devices                   | 9  |
| Set the printer to be visible or not visible to Bluetooth devices | 9  |
| Reset to factory default settings                                 | 9  |
| Solve setup problems                                              | 10 |
| Problems setting up the printer                                   | 10 |
| Problems installing the software                                  | 10 |
| Problems setting up or using Bluetooth                            | 10 |
| HP limited warranty statement                                     | 11 |

#### **Safety Information**

Always follow basic safety precautions when using this printer to reduce risk of injury from fire or electric shock.

- 1. Read and understand all instructions in the documentation that comes with the printer.
- 2. Observe all warnings and instructions marked on the printer.
- 3. Unplug this printer from wall outlets before cleaning.
- 4. Do not install or use this printer near water, or when you are wet.
- 5. Install the printer securely on a stable surface.
- 6. Install the printer in a protected location where no one can step on or trip over the line cord, and the line cord cannot be damaged.
- 7. If the printer does not operate normally, see the user guide (which is available on your computer after you install the software).
- 8. There are no user-serviceable parts inside. Refer servicing to qualified service personnel.
- 9. Use only the external power adapter provided with the printer.
- Note: Ink from the cartridges is used in the printing process in a number of different ways, including in the initialization process, which prepares the printer and cartridges for printing, and in printhead servicing, which keeps print nozzles clear and ink flowing smoothly. In addition, some residual ink is left in the cartridge after it is used. For more information see <a href="https://www.hp.com/go/inkusage">www.hp.com/go/inkusage</a>.

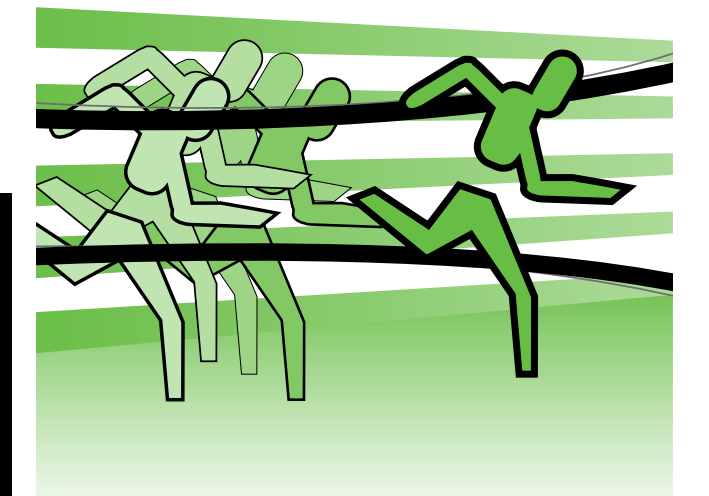

Thank you for purchasing this HP Officejet Mobile Printer. With this printer, you can print documents and photos anytime, anywhere.

- ↓
 Tip: You can also change the printer settings using software tools available on your computer, such as the Toolbox (Windows and Windows Mobile) or HP Utility (Mac OS X). For more information about these tools, see the user guide (which is available on your computer after you install the software).

#### Where's the user guide?

This guide provides information on the following topics:

- Troubleshooting information
- Information about supported printing supplies
- Detailed user instructions
- Important safety notices and regulatory information
- C € ① Regulatory and compliance information for the European Union is available in the "Technical information" section of the user guide. (The user guide, also called "Help", is available on your computer after you install the software.) Also, the Declaration of Conformity is available at the following Web site: <u>www.hp.eu/certificates</u>.

You can open this guide either from the HP folder in the Start menu (Windows) or from the Help menu (Mac OS X). Also, an Adobe Acrobat version of this guide is available on HP's support Web site (<u>www.hp.com/support</u>).

# **Control-panel lights reference**

The control-panel lights indicate status and are useful for diagnosing printing problems. This section contains information about the lights, what they indicate, and what action to take if necessary.

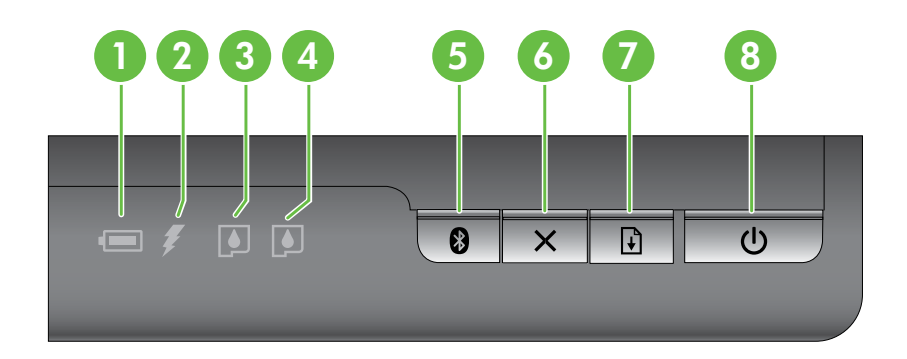

| 1 | Battery status light – Indicates battery status:                                                                                             |  |
|---|----------------------------------------------------------------------------------------------------|--|
|   | • Red – Battery less than 10% charged                                                                                                    |  |
|   | Amber – Battery 10% to 40% charged                                                                                                    |  |
|   | • Green – Battery 41% to 100% charged                                                                                                    |  |
|   | • Not lif if optional battery is not installed or defected.                                                                                  |  |
| 2 | <b>Battery charging light</b> – Lights up in amber when the battery is charging. Lights up in red if the battery is faulty.                  |  |
| 3 | Left ink cartridge light – Blinks when the left ink cartridge is absent or functioning incorrectly.                                          |  |
|   | Turns on solid when the ink is low.                                                                                                    |  |
|   |                                                                                                    |  |
| 4 | <b>Right ink cartridge light</b> – Blinks when the right ink cartridge is absent or functioning incorrectly.                                 |  |
|   | lurns on solid when the ink is low.                                                                                                    |  |
| 5 | <b>Bluetooth button and light</b> – Turns Bluetooth on or off.                                                                               |  |
|   | Lights up blue when Bluetooth is turned on.                                                                                                  |  |
| , |                                                                                                    |  |
| 6 | X Cancel button – Cancels the current print job.                                                                                             |  |
|   | Cancel time depends on the size of the print job. Press this button only once to cancel a queued print                                       |  |
|   |                                                                                                    |  |
| 7 | Resume button and light – Resumes a print job that is waiting or has been interrupted (for example, when adding print media to the printer). |  |
|   | Lights up in amber when a print job is waiting, and blinks or turns on to show status or a need for                                          |  |
|   | intervention.                                                                                                    |  |
| 8 | <b>ບ Power button and light</b> – Turns the printer off or on.                                                                               |  |
|   | Lights up in white when the printer is turned on, and blinks during printing, startup, shutdown, or other                                    |  |
|   | activity. This light also pulses when the printer is in sleep mode.                                                                          |  |
|   |                                                                                                    |  |

## Install and use the battery

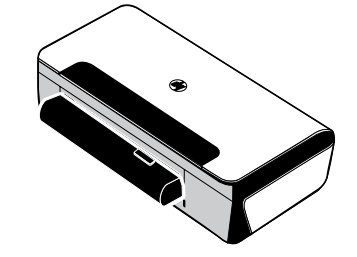

A lithium-ion rechargeable battery comes with the printer in some countries/regions. It is also available for purchase as an optional accessory.

For more information about ordering and using the battery, see the user guide (which is available on your computer after you install the software).

### **Battery** safety

- Use only the battery designed specifically for the printer. For more information, see the user guide.
- When discarding a battery, contact your local waste disposal provider regarding local restrictions on the disposal or recycling of batteries. Though the lithium-ion rechargeable battery is mercury-free, it might require recycling or proper disposal at end-of life. For more information, see the user guide.
- The battery might explode if incorrectly replaced or disposed of in fire. Do not shortcircuit the battery.
- To purchase a replacement battery, contact your local dealer or HP sales office. For more information, see the user guide.
- To avoid risk of fire, burns, or damage to the battery, do not allow a metal object to touch the battery contacts.
- Do not disassemble the battery. The battery has no serviceable parts inside.
- Handle a damaged or leaking battery with extreme care. If you come in contact with the electrolyte, wash the exposed area with soap and water. If it contacts the eye, flush the eye with water for 15 minutes and seek medical attention.
- Do not expose the battery to storage temperatures above 60°C (140°F) or below -20°C (-4°F).

## Charging the battery

- Charge the battery for 4 hours before using the battery for the first time. For subsequent charges, it takes approximately 3 hours to fully charge the battery.
- The battery charge light is amber when the battery is charging. If it is red, the battery might be faulty and need to be replaced.
- The battery status light is green when the battery is 41-100% charged, amber when 10-40% charged, red when less than 10% charged, and blinks red when less than 2% charged. Charge the battery when the battery status light turns amber. If it turns red, charge the battery as soon as possible. The battery status is also displayed in the Toolbox (Windows) and the HP Utility (Mac OS X). If you are using a Microsoft Windows Mobile<sup>®</sup> device, you can use the Toolbox software for PDAs. For more information, see the user guide.
- If the battery is running low, either plug in the power cord to charge it or replace the battery with one that is charged.

## Storing the battery

- Prior to long-term storage, fully charge the battery. Do not leave the battery in a discharged (empty) state for more than 6 months.
- To maximize battery life and capacity, charge, store, and use the battery in places that meet the guidelines specified in
  - Charging and using: 0° to 40°C (32° to 104°F)
  - Storing: -20° to 60°C (-4° to 140°F)

## **Travel tips**

The following tips will help you prepare for traveling with your printer:

- A newly opened black print cartridge will leak slightly at high altitudes (such as in airplanes). To avoid this, wait to install new black cartridges until you reach your destination. Until then, keep them in their original, taped packaging.
- You can bring the printer in a carrying case. For more information, see the user guide (which is available on your computer after you install the software). The carrying case has compartments for both your notebook and the printer. The compartments also detach if you want to carry the notebook and printer separately.
- Turn off the printer using  $\mathbf{U}$  (the Power button). This ensures that the print cartridges return to the home position at the left side of the printer and lock in place.
- △ CAUTION! To help prevent damaging the printer, wait until all lights have turned off completely before removing the battery or power cord. This process might take approximately 16 seconds.
- Before traveling with the printer, be sure to disconnect the power cable and power adapter from the printer; close the output tray; and close the cover.
- If you are traveling to another country/region, bring the necessary plug adapter with you.
- Not all ink cartridges are available in all countries/regions. For a list of cartridges available in different countries/regions, see "Traveling Information" in the Toolbox software (available on computers or PDAs running Windows or Windows Mobile) or see "Travel Info" in the HP Utility (available on Macintosh computers).
- Use only the power adapter that is supplied with the printer. Do not use any other voltage transformer or converter. The power adapter can be used with AC power sources of 100 to 240 volts, 50 or 60 Hz.
- Remove the battery if you will not be using the printer for more than a month.
- When traveling with photo paper, pack it fl at so it doesn't warp or curl. Photo paper should be fl at before printing. If the corners of the photo paper curl more than 10 mm (3/8 inch), fl atten the paper by putting it in the resealable storage bag, then rolling the bag on a table edge until the paper is fl at.

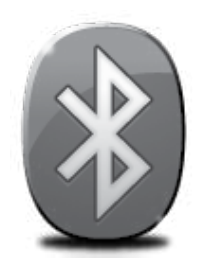

The printer includes a built-in Bluetooth radio. With Bluetooth wireless technology, you can wirelessly connect to the printer using radio waves in the 2.4 GHz spectrum.

Bluetooth is typically used for short distances (up to 10 meters or 30 feet).

For more information on using Bluetooth and configuring Bluetooth wireless settings, see the electronic User Guide available on your computer after you install the software.

Engli

Note: USB cable not required for Bluetooth setup. Do not connect a USB cable.

: Tip: You can also configure settings later using the Toolbox (Windows of Window Mobile) or HP Utility (Mac OS). For more information see the user guide.

## Set up a Bluetooth wireless connection

This section describes how to set up and configure the printer for a Bluetooth wireless connection.

You can configure Bluetooth wireless settings during software installation, or you can configure settings later using the Toolbox (Windows and Windows Mobile) or the HP Utility (Mac OS X). For more information, see the user guide.

### To set up a Bluetooth wireless connection

#### Windows

- Note: If you are using an external Bluetooth adapter for your computer, specific instructions for adding the printer might be different. For more information, see the documentation or utility provided with the Bluetooth adapter.
- 1. If you are using an external Bluetooth adapter for your computer, make sure your computer is started and then attach the Bluetooth adapter to a USB port on the computer.

If your computer has Bluetooth built in, just make sure the computer is started and that Bluetooth is turned on.

 On the Windows taskbar, click Start, click Control Panel, click Hardware and Sound, and then click Add a printer.
 Or -

> Click **Start**, click **Printer** or **Printers and Faxes**, and then double-click the Add Printer icon or click **Add a printer**.

**3.** Follow the onscreen instructions to finish the installation.

#### Mac OS X

1. If you are using an external Bluetooth adapter for your computer, make sure your computer is started and then attach the Bluetooth adapter to a USB port on the computer.

If your computer has Bluetooth built in, just make sure the computer is started and that Bluetooth is turned on.

- 2. Click System Preferences in the Dock, and then click Print & Fax.
- **3.** Click + (Add).
- 4. Select the entry for the printer in the list with **Bluetooth** beside its name, and then click **Add**.
- **5.** Follow the onscreen instructions to finish the installation.

# Set Bluetooth security for the printer

You can enable the following printer security settings:

- Require passkey authentication prior to someone printing to the printer from a Bluetooth device.
- Make the printer visible or invisible to Bluetooth printers that are within range.
- To enable these settings, you can use the Toolbox (Windows), the HP Utility (Mac OS X), or the Toolbox software for PDAs (Windows Mobile). For more information, see <u>Printer management tools</u>.

## Use a passkey to authenticate Bluetooth devices

You can set the security level of the printer to either High or Low.

• Low: The printer does not require a passkey. Any Bluetooth device within range can print to it.

Note: The default security setting is Low. Low level security does not require authentication.

• **High:** The printer requires a passkey from the Bluetooth device before allowing the printer to send a print job to it.

Mote: The printer ships with a predefined passkey that is set to six zeroes "000000".

## Set the printer to be visible or not visible to Bluetooth devices

You can set the printer to be either visible to Bluetooth devices (public) or not visible to any (private).

- Visible: Any Bluetooth device within range can print to the printer.
- Not visible: Only Bluetooth devices that have stored the device address of the printer can print to it.

**Note:** The printer ships with a default accessibility level of **Visible**.

### Reset to factory default settings

**Note:** Using the following instructions will reset only the printer's Bluetooth settings.

| 1 | Press and hold down ወ (Power button).                                                                          |
|---|----------------------------------------------------------------------------------------------------|
| 2 | While holding down & (Power button), press X (Cancel button) 4 times,<br>then press 🗗 (Resume button) 6 times. |
| 3 | Release 🕁 (Power button).                                                                                      |

## Solve setup problems

The following sections provide help with problems you might have while setting up the printer.

If you need more help, see the user guide (which is available on your computer after you install the software).

## Problems setting up the printer

- Make sure that all packing tape and material have been removed from outside and inside the printer.
- Make sure that any cords and cables that you are using (such as a USB cable) are in good working order.
- Make sure the ψ (Power button) is lit and not blinking. When the printer is first turned on, it takes approximately 45 seconds to warm up.
- Make sure the printer is in the "ready" state and that no other lights on the printer's control panel are lit or blinking. If lights are lit or blinking, see the message on the printer's control panel.
- Make sure that the power cord and power adapter are securely connected and that the power source is working properly.
- Make sure paper is loaded correctly in the tray and is not jammed in the printer.
- Make sure that all latches and covers are closed properly.

## Problems installing the software

- Before installing software, make sure that all other programs are closed.
- If you are using a computer running Windows and the computer does not recognize the path to the CD drive that you type, make sure that you are specifying the correct drive letter.
- If the computer cannot recognize the HP software CD in the CD drive, inspect the CD for damage. You can also download the HP software from the HP Web site (www.hp.com/support).
- If you are using a computer running Windows and are connecting using a USB cable, make sure that the USB drivers have not been disabled in the Windows Device Manager.
- If you are using a computer running Windows and the computer cannot detect the printer, run the uninstallation utility (util\ccc\uninstall.bat on the HP software CD) to perform a clean uninstallation of the software. Restart your computer, and reinstall the software.

## Problems setting up or using Bluetooth

Wireless communication can be interrupted or unavailable if there is signal interference, distance or signal strength problems, or if the printer is not ready for some reason.

- Make sure the printer is within range of the Bluetooth sending device. Bluetooth printing allows wireless printing up to 10 meters (30 feet).
- If a document doesn't print, there could be signal interruption. If a message appears on the computer explaining that there is a signal problem, cancel the print job and then resend it from the computer.

## Hewlett-Packard limited warranty statement

| HP product                                                                 | Duration of limited warranty                                                                                                    |
|----------------------------------------------------------------------------|----------------------------------------------------------------------------------------------------|
| Software Media                                                             | 90 days                                                                                                    |
| Printer                                                                    | 1 year                                                                                                    |
| Print or Ink cartridges                                                    | Until the HP ink is depleted or the "end of warranty" date printed<br>on the cartridge has been reached, whichever occurs first. This<br>warranty does not cover HP ink products that have been refilled,<br>remanufactured, refurbished, misused, or tampered with. |
| Printheads (only applies to products with customer replaceable printheads) | 1 уеаг                                                                                                    |
| Accessories                                                                | 90 days                                                                                                    |

A. Extent of limited warranty

- Hewlett-Packard (HP) warrants to the end-user customer that the HP products specified above will be free from defects in materials and workmanship for the duration specified above, which duration begins on the date of purchase by the customer.
- 2. For software products, HP's limited warranty applies only to a failure to execute programming instructions. HP does not warrant that the operation of any product will be interrupted or error free.
- 3. HP's limited warranty covers only those defects that arise as a result of normal use of the product, and does not cover any other problems, including those that arise as a result of:
  - a. Improper maintenance or modification;
  - b. Software, media, parts, or supplies not provided or supported by HP;
  - c. Operation outside the product's specifications;
  - d. Unauthorized modification or misuse.
- 4. For HP printer products, the use of a non-HP cartridge or a refilled cartridge does not affect either the warranty to the customer or any HP support contract with the customer. However, if printer failure or damage is attributable to the use of a non-HP or refilled ink cartridge, HP will charge its standard time and materials charges to service the printer for the particular failure or damage.
- 5. If HP receives, during the applicable warranty period, notice of a defect in any product which is covered by HP's warranty, HP shall either repair or replace the product, at HP's option.
- 6. If HP is unable to repair or replace, as applicable, a defective product which is covered by HP's warranty, HP shall, within a reasonable time after being notified of the defect, refund the purchase price for the product.
- 7. HP shall have no obligation to repair, replace, or refund until the customer returns the defective product to HP.
   8. Any replacement product may be either new or like-new, provided that it has functionality at least equal to that of the
- product being replaced.
- 9. HP products may contain remanufactured parts, components, or materials equivalent to new in performance.
- 10. HP's Limited Warranty Statement is valid in any country where the covered HP product is distributed by HP. Contracts for additional warranty services, such as on-site service, may be available from any authorized HP service facility in countries where the product is distributed by HP or by an authorized importer.
- B. Limitations of warranty
  - TO THE EXTENT ALLOWED BY LOCAL LAW, NEITHER HP NOR ITS THIRD PARTY SUPPLIERS MAKES ANY OTHER WARRANTY OR CONDITION OF ANY KIND, WHETHER EXPRESS OR IMPLIED WARRANTIES OR CONDITIONS OF MERCHANTABILITY, SATISFACTORY QUALITY, AND FITNESS FOR A PARTICULAR PURPOSE.
- C. Limitations of liability
  - 1. To the extent allowed by local law, the remedies provided in this Warranty Statement are the customer's sole and exclusive remedies.
  - 2. TO THE EXTENT ALLOWED BY LOCAL LAW, EXCEPT FOR THE OBLIGATIONS SPECIFICALLY SET FORTH IN THIS WARRANTY STATEMENT, IN NO EVENT SHALL HP OR ITS THIRD PARTY SUPPLIERS BE LIABLE FOR DIRECT, INDIRECT, SPECIAL, INCIDENTAL, OR CONSEQUENTIAL DAMAGES, WHETHER BASED ON CONTRACT, TORT, OR ANY OTHER LEGAL THEORY AND WHETHER ADVISED OF THE POSSIBILITY OF SUCH DAMAGES.
- D. Local law
  - 1. This Warranty Statement gives the customer specific legal rights. The customer may also have other rights which vary from state to state in the United States, from province to province in Canada, and from country to country elsewhere in the world.
  - 2. To the extent that this Warranty Statement is inconsistent with local law, this Warranty Statement shall be deemed modified to be consistent with such local law. Under such local law, certain disclaimers and limitations of this Warranty Statement may not apply to the customer. For example, some states in the United States, as well as some governments outside the United States (including provinces in Canada), may:
    - a. Preclude the disclaimers and limitations in this Warranty Statement from limiting the statutory rights of a consumer (e.g., the United Kingdom);
    - b. Otherwise restrict the ability of a manufacturer to enforce such disclaimers or limitations; or
    - c. Grant the customer additional warranty rights, specify the duration of implied warranties which the manufacturer cannot disclaim, or allow limitations on the duration of implied warranties.
  - 3. THE TERMS IN THIS WARRANTY STATEMENT, EXCEPT TO THE EXTENT LAWFULLY PERMITTED, DO NOT EXCLUDE, RESTRICT, OR MODIFY, AND ARE IN ADDITION TO, THE MANDATORY STATUTORY RIGHTS APPLICABLE TO THE SALE OF THE HP PRODUCTS TO SUCH CUSTOMERS.

目录

| 使用本打印机                      |    |
|-----------------------------|----|
| 控制面板指示灯参考                   | 15 |
| 安装和使用电池                     |    |
| 电池安全事项                      |    |
| 电池充电                        |    |
| 电池储存                        |    |
| 旅行提示                        | 17 |
| 使用 Bluetooth 连接打印机          |    |
| 设置 Bluetooth 无线连接           |    |
| 设置 Bluetooth 无线连接           |    |
| 设置打印机的 Bluetooth 安全性        | 19 |
| 使用密钥验证 Bluetooth 设备         |    |
| 将打印机设置为对 Bluetooth 设备可见或不可见 |    |
| 重置为出厂默认设置                   |    |
| 解决设置问题                      |    |
| 打印机设置问题                     | 20 |
| 软件安装问题                      | 20 |
| 设置或使用 Bluetooth 时出现问题       | 20 |
| HP 有限保修声明                   |    |

#### 安全信息

使用本打印机时,请始终遵守基本的安全防范措施,以降低导致火灾或电击伤害的危险。

- 1. 请阅读并理解此打印机随附文档中的所有说明。
- 2. 请遵守本打印机上标注的所有警告及说明。
- 3. 清洁本打印机之前,请从墙上插座拔下插头。
- 4. 切勿在近水处或身体潮湿时安装或使用本打印机。
- 5. 请将本打印机稳当地安装在平稳的表面上。
- 请将本打印机安装在受保护的场所,以免有人踩到线路或被线路绊倒,这样电源线就不会受到 损坏。
- 7. 如果本打印机不能正常运行,请参阅用户指南(随软件一起安装在计算机上)。
- 8. 产品内部没有可供用户维修的部件。请将维修任务交给合格的维修人员。
- 9. 请仅使用随本打印机提供的外接电源适配器。
- 注:在打印过程中,墨盒中的墨水有多种不同的使用方式,包括在初始化和打印头维修过程中,前者准备进行打印的打印机和墨盒,后者保持打印喷嘴畅通和墨水流动平稳。此外,当墨盒用完后,墨盒中还会残留一些墨水。有关详细信息,请访问<u>www.hp.com/go/inkusage</u>。

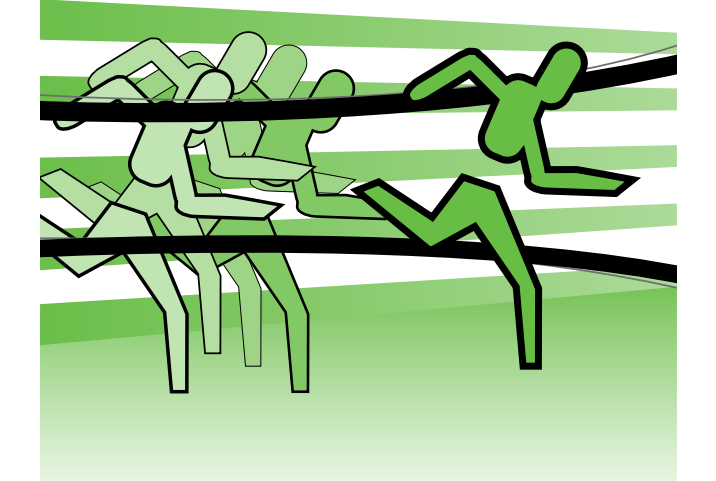

感谢您购买本 HP Officejet 移动打印机。通过使用本 打印机,您可以随时随地打印文档和照片。

 ☆- 提示: 您还可以使用计算机上安装的软件工具 更改打印机设置,例如,"工具箱"(Windows 和 Windows Mobile)或 HP Utility (Mac OS X)。 有关这些工具的详细信息,请参阅用户指南 (随软件一起安装在计算机上)。

#### 🔎 用户指南在什么地方?

该指南提供有关下列主题的信息:

- •疑难排解信息
- 与支持的打印耗材有关的信息
- 详细的用户说明
- 重要安全通告和管制信息

C € ① 适用于欧盟的管制和符合性信息在用户指南的"技术信息"一节提供。(用户指南也称 "帮助",安装完软件之后,即可从您的计算机上找到该文档)。另外,下面的网站上也提供了 符合性声明:<u>www.hp.eu/certificates</u>。

可以从"开始"菜单 (Windows) 的 HP 文件夹或"帮助"菜单 (Mac OS X) 中打开该指南。 另外,HP 技术支持网站 (<u>www.hp.com/support</u>) 上还提供了本指南的 Adobe Acrobat 版本。

## 控制面板指示灯参考

控制面板指示灯可表明状态,并且对诊断打印故障很有用处。本部分包含有关指示灯、指示灯含义以及 必要时如何操作的信息。

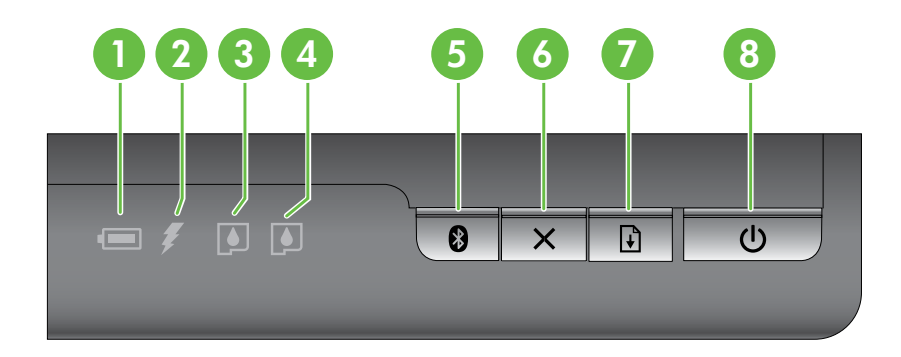

| 1 | <ul> <li>电池状态指示灯-指示电池状态:</li> <li>红色-电池电量低于 10%</li> <li>琥珀色-电池电量介于 10% 到 40% 之间</li> <li>绿色-电池电量介于 41% 到 100% 之间</li> <li>如果未安装或检测不到备用电池,则指示灯不亮。</li> </ul> |
|---|----------------------------------------------------------------------------------------------------|
| 2 | <b>电池充电指示灯</b> 一当电池充电时,显示为琥珀色。当电池有问题时,显示为红色。                                                                                                    |
| 3 | <b>左侧墨盒指示灯</b> -当左侧墨盒未安装或工作不正常时闪烁。<br>当墨水不足时,指示灯常亮。                                                                                                    |
| 4 | <b>右侧墨盒指示灯</b> -当右侧墨盒未安装或工作不正常时闪烁。<br>当墨水不足时,指示灯常亮。                                                                                                    |
| 5 | ❸ Bluetooth 按钮和指示灯一打开或关闭 Bluetooth。<br>当 Bluetooth 开启时,显示为蓝色。                                                                                                |
| 6 | <b>×取消按钮</b> 一取消当前的打印作业。<br>取消所用的时间取决于打印作业的大小。要取消队列中的打印作业,仅按此按钮一次。                                                                                           |
| 7 | <ul> <li>● "重新开始"按钮和指示灯一重新开始正在等待或已中断(例如,给打印机添加打印介质时)的<br/>打印作业。</li> <li>打印作业在等待时指示灯为琥珀色,并可闪烁或亮起来显示有关打印机状态或需要用户干预的<br/>信息。</li> </ul>                        |
| 8 | <b> <b> </b> </b>                                                                                                    |

15

## 安装和使用电池

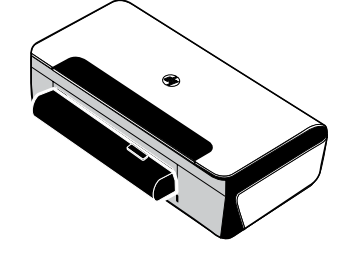

在某些国家/地区,打印机随带可充电的锂离子电池。也可作为可选用附 件购买。

有关订购和使用电池的详细信息,请参阅用户指南(随软件一起安装在计 算机上)。

### 电池安全事项

- 本打印机只能使用专为打印机使用设计的电池。有关详细信息,请参阅用户指南。
- 处理电池前,请与当地处理废弃物品的供应商联系,了解当地对处理或回收电池的限制。虽然可充电的 锂离子电池不含水银,电池使用寿命结束后,可能还是需要回收或妥善处理。有关详细信息,请参阅用 户指南。
- 如果电池更换不正确或处理于火中,可能会爆炸。不要将电池短路。
- 要购买替换用的电池时,请与当地经销商或 HP 销售办公室联系。有关详细信息,请参阅用户指南。
- 为避免火灾、灼伤或电池损坏的危险,不要让金属物品接触到电池接触点。
- 不要拆开电池。电池内部没有可维修部件。
- 处置已损坏或泄漏的电池时,务必格外小心。如果碰到了电解质,请用肥皂和清水冲洗接触到的部位。 如果碰到了眼睛,请用清水冲洗 15 分钟,然后求医。
- 不要将电池储存在温度高于 60°C (140°F) 或低于 -20°C (-4°F) 的环境中。

### 电池充电

- 在第一次使用电池以前,先将电池充电4小时。日后大约需要3小时才能将电池充足电。
- 电池充电时,电池充电指示灯为琥珀色。如果亮红色,可能电池有问题,需要替换。
- 电池状态指示灯在电池电量为 41-100% 时显示为绿色;在电量为 10-40% 时显示为琥珀色;在电量低于 10% 时显示为红色,而低于 2% 时会闪烁红色。当电池状态指示灯变琥珀色时,请给电池充电。如果 变红色,则尽快给电池充电。在"工具箱"(Windows)和 HP Utility (Mac OS X) 中也会显示电池状态。 如果使用 Microsoft Windows Mobile<sup>®</sup> 设备,则可以使用 PDA "工具箱"软件。有关详细信息,请参阅 用户指南。
- 如果电池电量不足,请插入电源线进行充电,或者换上充足电的电池。

# 使用本打印机

### 电池储存

- 在长期储藏不用以前,请将电池充足电。不要让电池连续超过6个月处于未充电的状态。
- 要最大限度地提高电池的使用寿命和容量,请在符合以下规定的地方存放、使用电池或对其进行充电。
   一充电和使用:0至40°C(32至104°F)
  - 储存: -20 至 60°C(-4 至 140°F)

## 旅行提示

以下提示有助于在旅行前对打印机的准备工作:

- 新打开的黑色打印墨盒在高海拔位置上会轻微漏出(如在飞机上)。为避免墨水漏出,请在到达目的地后 再安装新的黑色墨盒。在那之前,请将它原样密封包装好。
- 您也可以将打印机装在便携包内携带。有关详细信息,请参阅用户指南(随软件一起安装在计算机上)。
   便携包内有分别放置笔记本电脑和打印机的部分。如果要单独携带笔记本电脑和打印机,也可以将这些部分拆开。
- 使用 **o**(电源按钮)关闭打印机。这可确保打印墨盒退回到打印机左侧的起始位置并锁定到位。
- △ 注意! 为防止损坏打印机,请等到所有指示灯都熄灭后,再取出电池或拔下电源线。此过程大约需要 16 秒时间。
- 在开始携带打印机旅行之前,请确保将电源线和电源适配器与打印机断开,关闭出纸盘并合上盖板。
- 如果要去其他国家/地区旅行,请随带必要的插入式适配器。
- 并非所有国家/地区的客户都能购买到各种墨盒。有关在不同国家/地区销售的墨盒列表,请参阅 "工具箱"软件(安装在运行 Windows 或 Windows Mobile 的计算机或 PDA 上)或 HP Utility (安装在 Macintosh 计算机上)中的"旅行信息"。
- 只能使用随打印机提供的电源适配器。不要使用其它任何电压转换器或变压器。该电源适配器可用于 100 至 240 伏、50 或 60 赫兹的交流电源。
- 如果有一个月以上的时间不会使用打印机,请取出电池。
- 当您携带相纸旅行时,请将相纸平放,以免弯折或卷曲。在打印前,应将相纸抚平。如果相纸的四个角卷曲度超出 10 毫米(3/8 英寸),请将相纸放入可重新密封的贮存袋,将袋子在桌缘滚动,直到纸张平整为止。

# 使用 Bluetooth 连接打印机

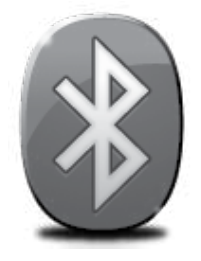

打印机附带一个内置 Bluetooth 无线电设备。通过使用 Bluetooth 无线技术, 您可以使用 2.4 GHz 频段的无线电波以无线方式连接到打印机。

Bluetooth 技术通常用于短距离无线连接(最大 10 米或 30 英尺)。

有关使用 Bluetooth 和配置 Bluetooth 无线设置的详细信息,请参阅随软件一起 安装在计算机上的电子版用户指南。

/───**ン 注:**Bluetooth 安装不需要 USB 电缆。请勿连接 USB 电缆。

☆ 提示:也可以在以后使用"工具箱"(Windows 或 Window Mobile)或 HP Utility (Mac OS) 配置 设置。有关详细信息,请参阅用户指南。

## 设置 Bluetooth 无线连接

本节介绍如何设置和配置用于 Bluetooth 无线连接的打印机。

您可以在软件安装期间配置 Bluetooth 无线设置,也可以在以后使用"工具箱"(Windows 和 Windows Mobile)或 HP Utility (Mac OS X) 配置设置。有关详细信息,请参阅用户指南。

#### 设置 Bluetooth 无线连接

#### Windows

- 注:如果您的计算机使用外部 Bluetooth 适配器,则添加打印机的具体说明可能有 所不同。有关详细信息,请参阅 Bluetooth 适配器附带的文档或实用程序。
- 1. 如果计算机上使用的是外部 Bluetooth 适配器,请确保计算机已启动,然后将Bluetooth 适配器连接到计算机上的 USB端口。如果您的计算机内置了 Bluetooth 功能,则只需确保启动计算机并启用了 Bluetooth功能。
- 在 Windows 任务栏上,依次单击开始、 控制面板、硬件和声音和添加打印机。
   -或者 单击开始,单击打印机或打印机和传真, 然后双击"添加打印机"图标或单击添加 打印机。
- 3. 按照屏幕上的说明完成安装。

#### Mac OS X

- 1. 如果计算机上使用的是外部 Bluetooth 适配器,请确保计算机已启动,然后将 Bluetooth 适配器连接到计算机上的 USB 端口。 如果您的计算机内置了 Bluetooth 功能, 则只需确保启动计算机并启用了 Bluetooth 功能。
- 单击 Dock 中的系统预置,然后单击打印和 传真。
- 3. 单击+(添加)。
- 4. 在列表中选择名称旁边带有 Bluetooth 字样 的打印机条目,然后单击**添加**。
- 5. 按照屏幕上的说明完成安装。

# 设置打印机的 Bluetooth 安全性

可以启用以下打印机安全设置:

- 在有人通过 Bluetooth 设备打印到该打印机之前要求进行密钥验证。
- 使该打印机对某个范围内的 Bluetooth 打印机可见或不可见。
- 要启用这些设置,可以使用"工具箱"(Windows)、HP Utility (Mac OS X)或 PDA"工具箱"软件 (Windows Mobile)。有关详细信息,请参阅<u>打印机管理工具</u>。

### 使用密钥验证 Bluetooth 设备

可以将打印机的安全级别设置为高或低。

• 低:该打印机不需要密钥。范围内的任何 Bluetooth 设备都可以打印到该打印机。

[<sup>™</sup>】 **注意**:默认安全设置为**低**。低安全级不需要验证。

• 高:该打印机需要 Bluetooth 设备提供密码才能允许其向自己发送打印作业。

注:打印机出厂时设置了一个预定义的密钥,该密钥为六个零 (000000)。

### 将打印机设置为对 Bluetooth 设备可见或不可见

可以将打印机设置为对于 Bluetooth 设备可见(公共)或不可见(专用)。

- 可见: 某范围内的任何 Bluetooth 设备都可以打印到打印机。
- 不可见:只有已经存储了打印机的设备地址的 Bluetooth 设备才可以打印到打印机。

**注:**打印机出厂时的默认访问级别为**可见**。

### 重置为出厂默认设置

**注:**遵循以下说明仅重置打印机的 Bluetooth 设置。

| 1 | 按住し(电源按钮)。                            |
|---|---------------------------------------|
| 2 | 在按住⊍(电源按钮)的同时按★(取消按钮)4次,然后按↓(恢复按钮)6次。 |
| 3 | 松开し(电源按钮)。                            |

# 解决设置问题

## 解决设置问题

以下几节提供了在设置打印机时可能出现的问题的帮助。 如果需要更多帮助,请参阅用户指南(随软件一起安装在计算机上)。

### 打印机设置问题

- 确保去除了打印机内外的所有包装胶带和包装材料。
- 确保使用的所有线缆(如 USB 电缆)工作状况良好。
- 确保 U(电源按钮) 亮起,而不是在闪烁。首次打开打印机时,大约需要 45 秒钟预热。
- 确保打印机处于"就绪"状态,而打印机控制面板上没有其它指示灯亮起或闪烁。如果指示灯亮起或 闪烁,请查看打印机控制面板上的消息。
- 确保电源线和电源适配器连接牢固,并且电源正常工作。
- 确保将纸张正确装入纸盘,并且没有卡在打印机中。
- 确保所有插销和盖板都已正确关闭。

#### 软件安装问题

- 在安装软件之前,确保关闭了其他所有程序。
- 如果使用运行 Windows 的计算机,并且计算机无法识别您键入的 CD 驱动器的路径,请确保指定了 正确的盘符。
- 如果计算机无法识别光驱中的 HP 软件光盘,则检查光盘是否损坏。也可以从 HP 网站 (www.hp.com/support) 中下载 HP 软件。
- 如果您使用的是运行 Windows 的计算机,并且使用 USB 电缆进行连接,则要确保 USB 驱动程序在 Windows 设备管理器中未被禁用。
- 如果使用运行 Windows 的计算机并且计算机检测不到打印机,请运行卸载实用程序(HP 软件 CD 上的 util\ccc\uninstall.bat)彻底卸载软件。重新启动计算机,然后重新安装该软件。

### 设置或使用 Bluetooth 时出现问题

若有信号干扰、距离或信号强度问题、或如果打印机基于某种原因尚未就绪,无线通信可能遭受干扰或无法 使用。

- 确保打印机在 Bluetooth 发送设备的覆盖范围内。Bluetooth 打印功能以无线方式打印的最大距离为 10 米 (30 英尺)。
- 如果无法打印文档,则可能存在信号干扰。若计算机上出现的讯息解释有信号问题,请取消打印 作业,然后再从计算机重新发送文档。

## Hewlett-Packard 有限保修声明

| HP 产品                  | 有限保修期限                                                                         |
|------------------------|--------------------------------------------------------------------------------|
| 软件媒体                   | 90 天                                                                           |
| 打印机                    | 1 年                                                                            |
| 打印或墨盒                  | 直到 HP 墨水用完,或到达印在墨盒上的"保修结束"日<br>期,视何者为先。本保修不涵盖重新灌注、再加工、整修、<br>误用,或被擅改的 HP 墨水产品。 |
| 打印头(仅适用于其打印头可供客户更换的产品) | 1年                                                                             |
| 附件                     | 90 天                                                                           |
|                        |                                                                                |

A. 有限保修的范围

- 1. 惠普 (HP) 向最终用户保证,在上述指定的保修期内,上述指定的 HP 产品自购买之日起无材料及工艺上的 缺陷。
- 对于软件产品,HP的有限保修仅适用于无法执行编程指令的故障。HP不保证产品工作时不会中断或无错误。
- HP 的有限保修仅限于由正常使用产品而产生的缺陷,不适用于任何其他问题,包括因以下原因而产生的问题:
  - a. 不正确的维护或调整;
  - b. 使用非 HP 提供或支持的软件、介质、部件或耗材;
  - c. 在产品技术规格以外的条件下操作;
  - d. 未经授权的调整或误用。
- 4. 对于 HP 打印机产品,使用非 HP 墨盒或重新灌注的墨盒既不影响对客户的保修也不影响与客户签订的任何 HP 支持合同。但是,如果打印机由于使用非 HP 墨盒或重新灌注的墨盒或过期的墨盒而发生故障或损坏,HP 在维修打印机时将根据具体故障或损坏,收取标准工时费和材料费。
- 5. 如果 HP 在适用的保修期内收到符合 HP 保修条件的任何产品的缺陷的通知, HP 将自行决定对有缺陷的产品进行维修或更换。
- 如果 HP 无法适时维修或更换符合 HP 保修条件的有缺陷产品, HP 将在接到缺陷通知后的合理时间内, 退 回该产品的全额货款。
- 7. 在客户将有缺陷的产品退回 HP 之前, HP 不承担维修、更换或退款的义务。
- 8. 更换的产品可能为全新产品或相当于全新产品,前提是它的功能至少与被更换的产品相当。
- 9. HP 产品可能包含性能等同于新部件的再加工部件、组件或材料。
- 10.HP 的有限保修在任何销售保修范围内的 HP 产品的国家或地区均有效。可与授权的 HP 服务机构签订其他 保修服务 (如现场服务)合同,这些机构分布在由 HP 或授权进口商销售 HP 产品的国家/地区。
- B. 有限保修

在当地法律允许范围内, HP 及其第三方供应商, 对有关 HP 的产品, 无论是以明示或默示的形式, 均没有任何其他保修或条件并特别声明没有任何用于特定目的适销性、质量满意度以及适用性的默示保修或条件。

- C. 责任限制
  - 1. 在当地法规允许的范围内,本保修声明中提供的补偿是对用户的唯一补偿。
  - 在当地法规允许的范围内,除了本保修声明中特别规定的责任外,在任何情况下,无论是根据合同、民事 侵权行为或其他法律准则,无论是否告知产生此类损失的可能性,HP 或其第三方供应商对直接、特殊、偶 发、继发的损失概不承担责任。
- D. 当地法律
  - 此保修声明赋予用户特定的法律权利。用户还可能拥有其他权利,具体情况视州(美国)、省(加拿大) 及国家/地区(世界其他地方)而异。
  - 如果本保修声明与当地法规发生矛盾,则应视为已修改以便与当地法规保持一致。根据这类当地法规,本保修声明中的某些责任免除和限制可能不适用于用户。例如,美国的某些州及美国以外的某些政府(包括加拿大的某些省),可能会:
    - a. 排除本保修声明中的责任免除和限制条款对用户法定权利的限制(例如英国);
    - b. 限制制造商实施这种责任免除或限制的能力; 或者
    - c. 赋予客户附加的保修权利,指定默示保修的期限(对这种默示保修制造商不得拒绝),或者不允许制造 商对默示保修的期限加以限制。
  - 除非另有法律许可,本声明中的保修条款不得排除、限制或修改适用于此产品销售的强制性法律权利,而 是对该权利的补充。

| 프린터 사용                               |    |
|--------------------------------------|----|
| 제어판 표시등 참조                           | 25 |
| 배터리 설치 및 사용                          |    |
| 배터리 안전                               |    |
| 배터리 충전                               |    |
| 배터리 보관                               |    |
| 여행 정보                                |    |
| Bluetooth를 사용하여 프린터 연결               |    |
| Bluetooth 무선 연결 설정                   |    |
| Bluetooth 무선 연결을 설정하려면               |    |
| 프린터에 대한 Bluetooth 보안 설정              |    |
| 패스키를 사용하여 Bluetooth 장치 인증            |    |
| Bluetooth 장치에서 볼 수 있거나 볼 수 없게 프린터 설정 |    |
| 제조시 기본 설정으로 재설정                      |    |
| 설치 문제 해결                             |    |
| 프린터 설치 문제                            |    |
| 소프트웨어 설치 문제                          |    |
| Bluetooth 설정 또는 사용 문제                |    |
| HP 제한된 품질 보증 조항                      |    |

#### 안전 정보

화재나 감전으로 인한 부상의 위험을 줄이기 위해 본 프린터를 사용할 때는 반드시 기본 안전 주의사항을 따르십시오.

- 1. 프린터와 함께 제공되는 사용자 설명서의 모든 지침을 읽고 이해하십시오.
- 2. 프린터에 표시된 모든 경고 및 지시를 준수하십시오.
- 3. 청소하기 전에는 콘센트에서 프린터의 플러그를 뽑으십시오.
- 4. 본 프린터를 물가나 몸이 젖은 상태에서 설치 또는 사용하지 마십시오.
- 5. 바닥이 평평한 장소에 프린터를 설치하십시오.
- 6. 전원 코드를 밟거나 발에 걸리지 않으며 손상을 입지 않는 보호된 장소에 프린터를 설치하십시오.
- 프린터가 정상적으로 작동하지 않을 경우 소프트웨어를 설치한 뒤 컴퓨터에서 볼 수 있는 사용자 설명서를 참조하십시오.
- 8. 프린터 내부에는 사용자가 수리할 수 있는 부품이 없습니다. 지정 서비스 직원에게 수리를 받으십시오.
- 9. 프린터와 함께 제공된 외부 전원 어댑터만 사용하십시오.
- 참고: 카트리지의 잉크는 인쇄하기 위해 프린터 및 카트리지를 준비하는 초기화 작업 및 프린트
   노즐 청소 및 부드러운 잉크 흐름을 유지시켜주는 프린트헤드 서비스를 포함하여 다양한 방식으로
   인쇄 작업에 사용됩니다. 또한 사용된 후에도 카트리지에 잉크 여분이 남아 있습니다. 자세한
   내용은 www.hp.com/go/inkusage를 참조하십시오.

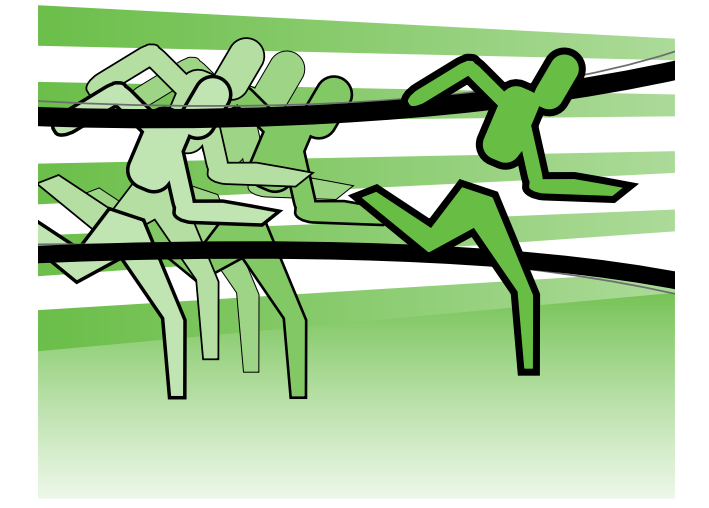

이 HP Officejet Mobile Printer를 구입해 주셔서 감사합니다. 이 프린터가 있으면 언제 어디서나 문서와 사진을 인쇄할 수 있습니다.

 ☆
 ☆
 유용한 정보: 컴퓨터에 있는 도구 상자 (Windows 및 Windows Mobile) 또는 HP 유틸리티 (Mac OS X)와 같은 소프트웨어 도구를 사용하여 프린터 설정을 변경할 수도 있습니다. 이러한 도구에 대한 자세한 내용은 소프트웨어를 설치한 뒤 컴퓨터에서 볼 수 있는 사용자 설명서를 참조하십시오.

#### 💵 사용자 설명서 위치

- 이 설명서에서는 다음 항목에 대한 내용을 설명합니다.
- 문제 해결 정보
- 지원되는 인쇄 소모품 정보
- 자세한 사용자 지침서
- 중요 안전 사항 및 규정 정보
- C € ① 유럽 연합의 규정 및 호환 정보는 사용자 설명서의 "기술 정보" 부분을 참조하십시오. 본 소프트웨어를 설치한 후 사용자 설명서("도움말"이라고도 함)를 컴퓨터상에서 볼 수 있습니다. 또한, 준수 선언을 <u>www.hp.eu/certificates</u> 웹 사이트에서 볼 수 있습니다.

이 설명서를 도움말 메뉴(Mac OS X) 또는 시작 메뉴(Windows)의 HP 폴더에서 열 수 있습니다. 또한 Adobe Acrobat 버전의 설명서를 HP 지원 웹 사이트(<u>www.hp.com/support</u>)에서 참조할 수 있습니다.

# 제어판 표시등 참조

제어판 표시등은 상태를 표시하며 인쇄 문제를 진단하는 데 유용합니다. 이 단원에서는 표시등의 종류, 표시등의 의미 및 필요할 때 취할 동작에 대해 설명합니다.

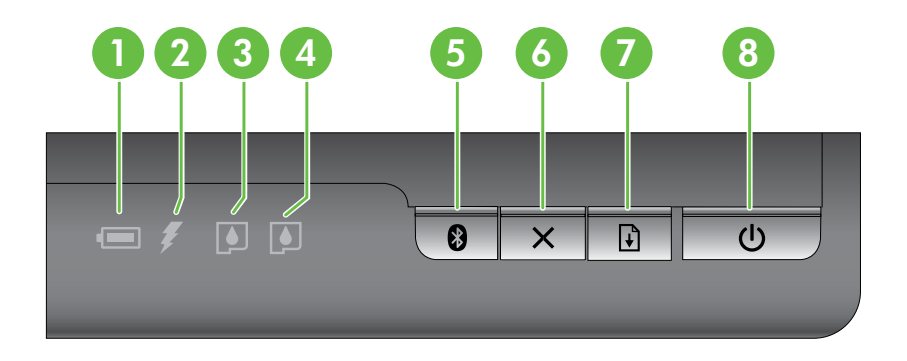

| 1 | 배터리 상태 표시등 – 배터리 상태를 나타냅니다.<br>• 빨간색 – 배터리가 10% 미만으로 충전되어 있습니다.                                                                                 |
|---|----------------------------------------------------------------------------------------------------|
|   | • 황색 – 배터리가 10~40% 충전되어 있습니다.                                                                                                    |
|   | • 숙색 – 배러디가 41~100% 당신되어 있습니다.<br>• 선택 사양 배터리가 설치되어 있지 않거나 감지되지 않는 경우 표시등은 켜지지 않습니다.                                                            |
| 2 | <b>배터리 충전 표시등</b> – 배터리가 충전 중인 경우 노란색으로 켜집니다. 배터리에 결함이 있는 경우<br>빨간색으로 켜집니다.                                                                     |
| 3 | <b>왼쪽 잉크 카트리지 표시등</b> – 왼쪽 잉크 카트리지가 없거나 제대로 작동하지 않을 때 깜박입니다.<br>잉크가 부족하면 불이 들어옵니다.                                                              |
| 4 | <b>오른쪽 잉크 카트리지 표시등</b> – 오른쪽 잉크 카트리지가 없거나 제대로 작동하지 않을 때<br>깜박입니다.<br>잉크가 부족하면 불이 들어옵니다.                                                         |
| 5 | ❸ Bluetooth 버튼 및 표시등 – Bluetooth 장치를 켜거나 끕니다.<br>Bluetooth가 켜져 있으면 표시등이 파란색으로 켜집니다.                                                             |
| 6 | ★취소 버튼 – 현재 인쇄 작업을 취소합니다. 작업을 취소하는 데 소요되는 시간은 인쇄 작업의 크기에 따라 따릅니다. 인쇄 대기열에 있는<br>작업을 취소하려면 이 버튼을 한 번만 누릅니다.                                      |
| 7 | ▶ 다시 시작 버튼 및 표시등 – 대기 중이거나 인쇄 용지 추가 등으로 인해 중단된 인쇄 작업을<br>다시 시작합니다. 인쇄 작업이 대기 중인 경우 표시등이 노란색으로 표시되고 상태를 표시하거나 사용자 개입이<br>필요한 경우 표시등이 깜박이거나 켜집니다. |
| 8 | <b>Ů전원 버튼 및 표시등</b> – 프린터를 켜거나 끕니다.<br>프린터가 켜져 있는 경우 표시등이 흰색으로 켜지고 인쇄, 초기화, 종료 또는 다른 작업 중인 경우<br>표시등이 깜박입니다. 프린터가 휴면 모드인 경우에도 표시등이 깜박입니다.       |

# 프린터 사용

# 배터리 설치 및 사용

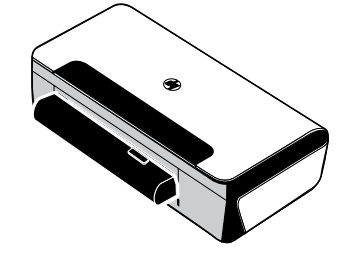

일부 국가/지역에서는 리튬-이온 재충전용 배터리가 프린터와 함께 제공됩니다. 이 배터리는 선택 사양 액세서리로도 주문할 수 있습니다. 배터리 주문 및 사용에 대한 자세한 내용을 보려면 소프트웨어를 설치한 뒤 컴퓨터에서 사용자 설명서를 참조하십시오.

## 배터리 안전

- 해당 프린터에 맞게 설계된 배터리만 사용해야 합니다. 자세한 내용은 사용자 설명서를 참조하십시오.
- 배터리 폐기 시, 배터리 처분 및 재활용에 따른 지역적인 제한 사항에 대해서는 해당 지역의 쓰레기 처리업체에 문의하십시오. 리튬-이온 재충전용 배터리는 수은을 포함하고 있지는 않지만 수명이 다한 후에는 재활용하거나 적절한 방법으로 처리해야 합니다. 자세한 내용은 사용자 설명서를 참조하십시오.
- 배터리를 잘못 교체하거나 소각하면 폭발할 위험이 있습니다. 배터리를 단락시키지 마십시오.
- 교체용 배터리를 구매하려면 현지 대리점이나 HP 영업소로 연락하십시오. 자세한 내용은 사용자 설명서를 참조하십시오.
- 화재, 화상 또는 배터리 손상 위험이 있으므로 금속 물질에 배터리 접촉부가 닿지 않도록 하십시오.
- 배터리를 분해하지 마십시오. 배터리 내부에는 교체가 가능한 부품이 없습니다.
- 손상되거나 전류가 새는 배터리는 주의해서 다루십시오. 전해 물질이 몸에 닿으면 비눗물로 노출된 부분을 씻으십시오. 눈에 닿으면 15분간 물로 눈을 세척하시고 의료 조치를 취하십시오.
- 보관 시 60°C(140°F) 이상 또는 -20°C(-4°F) 이하의 온도에 배터리를 노출시키지 마십시오.

## 배터리 충전

- 처음 배터리를 사용하는 경우에는 충전하는 데 4시간 정도 걸립니다. 다음에 충전할 때는 배터리를 완전히 충전하는 데 약 3시간이 소요됩니다.
- 배터리를 충전할 때 배터리 충전 표시등이 노란색으로 표시됩니다. 배터리에 결함이 있거나 배터리 교체가 필요한 경우에는 적색입니다.
- 배터리 충전량이 41-100%인 경우 배터리 표시등은 초록색으로, 배터리 충전량이 10-40%인 경우 노란색으로, 배터리 충전량이 10% 미만인 경우 빨간색으로 표시되며 배터리 충전량이 2% 미만인 경우 빨간색으로 깜박입니다. 배터리 표시등이 노란색이면 배터리를 충전하십시오. LED가 적색이면 가능한 빨리 배터리를 충전하십시오. 배터리 상태는 도구 상자(Windows) 및 HP 유틸리티(Mac OS X)에 표시됩니다. Microsoft Windows Mobile<sup>®</sup> 장치를 사용 중이면 PDA용 도구 상자 소프트웨어를 사용할 수 있습니다. 자세한 내용은 사용자 설명서를 참조하십시오.
- 배터리가 부족한 경우 전원 코드를 꽂아 충전하거나 충전된 배터리로 교체하십시오.

# 프린터 사용

## 배터리 보관

- 배터리를 장기간 보관하려면 완전히 충전해 두십시오. 배터리를 6개월 이상 충전하지 않은(비어 있는) 상태로 두지 마십시오.
- 배터리 수명 및 용량을 최대화하려면 에 지정된 지침을 만족하는 장소에서 배터리를 충전, 보관 및 사용하십시오.
  - 충전 및 사용: 0°~40°C(32°~104°F)
  - 보관: -20°~60°C(-4°~140°F)

## 여행 정보

프린터를 가지고 여행할 경우 아래의 정보를 참조하시면 도움이 될 것입니다.

- 새로 개봉한 검정색 프린트 카트리지의 경우 비행기 내부와 같이 고도가 높은 곳에서는 잉크가 약간 샐 수도 있습니다. 이를 방지하려면 목적지에 도착한 후 새로운 카트리지를 설치하는 것이 좋습니다. 목적지에 도착할 때까지는 원래 포장지의 테이프를 뜯지 마십시오.
- 프린터를 휴대용 케이스에 넣어 운반할 수 있습니다. 자세한 내용을 보려면 소프트웨어를 설치한 뒤 컴퓨터에서 볼 수 있는 사용자 설명서를 참조하십시오. 운반용 케이스에는 노트북과 프린터의 보관함이 따로 있습니다. 노트북과 프린터를 따로 운반할 때에는 보관함을 분리할 수도 있습니다.
- **少**(전원 버튼)을 사용하여 프린터를 끕니다. 이렇게 하면 프린트 카트리지가 원래 위치인 프린터의 왼쪽으로 다시 고정됩니다.
- △ 주의! 프린터 손상을 방지하려면 배터리 또는 전원 코드를 제거하기 전에 모든 표시등이 완전히 꺼질 때까지 기다리십시오. 이 프로세스는 약 16초 정도 걸립니다.
- 프린터를 휴대하고 이동하기 전에 프린터에서 전원 케이블과 전원 어댑터의 연결을 해제했는지, 출력 용지함과 덮개를 닫았는지 확인하십시오.
- 다른 국가/지역으로 여행하는 경우 해당 지역에서 필요한 플러그 어댑터를 준비하십시오.
- 일부 국가/지역에서는 잉크 카트리지가 지원되지 않습니다. 다른 국가/지역에서 사용 가능한 카트리지 목록은 도구 상자 소프트웨어(Windows 또는 Windows Mobile을 실행 중인 컴퓨터나 PDA에서 사용 가능)에서 "여행 정보" 또는 HP 유틸리티(Macintosh 컴퓨터에서 사용 가능)에서 "여행 정보"를 참조하십시오.
- 프린터와 함께 제공된 전원 어댑터만 사용하십시오. 다른 변압기 또는 변환기를 사용하지 마십시오. 전원 어댑터는 100 – 240V, 50 – 60Hz의 AC 전원에 사용할 수 있습니다.
- 1개월 이상 프린터를 사용하지 않는 경우 배터리를 제거해 두십시오.
- 인화지를 가지고 다닐 때는 휘지 않도록 평평하게 관리하십시오. 인쇄하기 전에 인화지는 펴져 있어야 합니다. 인화지의 모서리가 10mm(3/8인치) 넘게 말린 경우에는 재봉합 가능한 보관 백에 넣은 다음 용지가 펴질 때까지 보관 백을 테이블 가장자리에 대고 굴려서 용지를 평평하게 하십시오.

# Bluetooth를 사용하여 프린터 연결

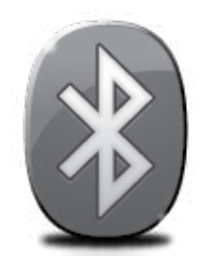

프린터에는 내장된 Bluetooth 라디오가 있습니다. Bluetooth 무선 기술을 사용하면 2.4GHz 스펙트럼의 라디오 전파를 사용하여 프린터에 무선으로 연결할 수 있습니다.

Bluetooth는 일반적으로 단거리(최대 10미터 또는 30피트)에 사용됩니다.

Bluetooth 무선 설정 구성 및 Bluetooth 사용에 대한 자세한 내용은 소프트웨어를 설치한 뒤 컴퓨터에서 온라인 사용자 설명서를 참조하십시오.

🦅 **참고:** Bluetooth 설정에는 USB 케이블이 필요하지 않습니다. USB 케이블을 연결하지 마십시오.

☆ **유용한 정보:** 도구 상자(Windows 또는 Window Mobile) 또는 HP 유틸리티(Mac OS)를 사용하여 나중에 설정을 구성할 수도 있습니다. 자세한 내용은 사용자 설명서를 참조하십시오.

## Bluetooth 무선 연결 설정

이 절에서는 Bluetooth 무선 연결에 맞게 프린터를 설정 및 구성하는 방법을 설명합니다.

소프트웨어 설치 도중 Bluetooth 무선 설정을 구성하거나, 도구 상자(Windows 및 Windows Mobile) 또는 HP 유틸리티(Mac OS X)를 사용하여 나중에 설정을 구성할 수 있습니다. 자세한 내용은 사용자 설명서를 참조하십시오.

### Bluetooth 무선 연결을 설정하려면

#### Windows

- ▶ 참고: 컴퓨터에 외장 Bluetooth 어댑터를 사용하는 경우 프린터에 추가하는 세부 지침이 다를 수 있습니다. 자세한 내용은 Bluetooth 어댑터와 함께 제공된 설명서 또는 유틸리티를 참조하십시오.
- 컴퓨터에 외장 Bluetooth 어댑터를 사용하는 경우 컴퓨터를 시작하고 Bluetooth 어댑터를 컴퓨터의 USB 포트에 연결하십시오. 컴퓨터에 Bluetooth가 내장되어 있는 경우에는 컴퓨터를 시작하고 Bluetooth를 켰는지 확인합니다.
- 2. Windows 작업 표시줄에서 시작, 제어판, 하드웨어 및 소리를 차례로 클릭한 다음 프린터 추가를 클릭합니다. -또는-시작, 프린터 또는 프린터 및 팩스를 차례로 클릭한 다음 프린터 추가 아이콘을 두 번 클릭하거나 프린터 추가를 클릭합니다.
- 화면의 지시 사항에 따라 설치를 완료합니다.

#### Mac OS X

- 컴퓨터에 외장 Bluetooth 어댑터를 사용하는 경우 컴퓨터를 시작하고 Bluetooth 어댑터를 컴퓨터의 USB 포트에 연결하십시오. 컴퓨터에 Bluetooth가 내장되어 있는 경우에는 컴퓨터를 시작하고 Bluetooth를 켰는지 확인합니다.
- 2. Dock에서 시스템 환경설정을 클릭한 다음 프린트 & 팩스를 클릭합니다.
- **3.** +(추가)를 클릭합니다.
- 목록에서 이름 옆에 Bluetooth가 표시된 프린터를 선택한 다음 추가를 클릭합니다.
- 5. 화면의 지시 사항에 따라 설치를 완료합니다.

# Bluetooth를 사용하여 프린터 연결

## 프린터에 대한 Bluetooth 보안 설정

다음 프린터 보안을 사용할 수 있습니다.

- Bluetooth 장치에서 프린터로 인쇄할 때 패스키 인증 요구
- 프린터를 범위 내에 있는 Bluetooth 프린터에 보이거나 보이지 않도록 함
- 도구 상자(Windows), HP 유틸리티(Mac OS X) 또는 PDA용 도구 상자 소프트웨어(Windows Mobile)로 이 기능을 사용할 수 있습니다. 자세한 내용은 <u>프린터 관리 도구</u>를 참조하십시오.

## 패스키를 사용하여 Bluetooth 장치 인증

프린터의 보안 수준을 **높음** 또는 **낮음**으로 설정할 수 있습니다.

• 낮음: 프린터에 패스키가 필요하지 않습니다. 범위 내에 있는 모든 Bluetooth 장치가 인쇄할 수 있습니다.

🎢 참고: 기본 보안 설정은 낮음입니다. 낮은 수준의 보안에는 인증이 필요 없습니다.

• 높음: 프린터에서 인쇄 작업을 보내려면 Bluetooth 장치의 패스 키가 필요합니다.

🎬 **참고:** 프린터에는 "000000"(6자리)으로 패스키가 사전 정의되어 있습니다.

## Bluetooth 장치에서 볼 수 있거나 볼 수 없게 프린터 설정

Bluetooth 장치 에서 볼 수 있거나(공개) 볼 수 없도록(비공개) 프린터를 설정할 수 있습니다.

- **보임:** 범위 내에 있는 모든 Bluetooth 장치가 프린터로 인쇄할 수 있습니다.
- 보이지 않음: 프린터의 장치 주소를 저장한 Bluetooth 장치만 인쇄할 수 있습니다.

🎢 참고: 프린터는 기본 액세스 수준(**보임**)으로 처음 제공됩니다.

### 제조시 기본 설정으로 재설정

🎢 참고: 다음 지침을 사용하면 프린터의 Bluetooth 설정만 재설정됩니다.

| 1 | ⊍(전원 버튼)을 누른 상태를 유지합니다.                                              |
|---|----------------------------------------------------------------------|
| 2 | Ů(전원 버튼)을 누른 상태에서 ╳(취소 버튼)을 4번 누릅니다.<br>그런 다음 ➡️(다시 시작 버튼)을 6번 누릅니다. |
| 3 | Ů(전원 버튼)을 놓습니다.                                                      |

# 설치 문제 해결

# 설치 문제 해결

다음 단원에서는 프린터를 설치할 때 발생할 수 있는 문제에 대한 도움말을 제공합니다. 자세한 도움말이 필요하면 소프트웨어를 설치한 뒤 컴퓨터에서 볼 수 있는 사용자 설명서를 참조하십시오.

## 프린터 설치 문제

- 프린터 내/외부에 있는 모든 포장 테이프 및 포장재를 제거했는지 확인합니다.
- 사용 중인 모든 코드와 케이블(예: USB 케이블)이 제대로 작동하는지 확인합니다.
- (전원 버튼)이 켜져 있고 깜박이지 않는지 확인합니다. 프린터를 처음 켤 때는 약 45초간의 준비 시간이 걸립니다.
- 프린터가 "준비" 상태인지 그리고 프린터 제어판의 어떤 표시등도 켜지거나 깜박이지는 않는지 확인합니다. 표시등이 켜지거나 깜박이는 경우 프린터 제어판의 메시지를 참조하십시오.
- 전원 코드와 전원 어댑터가 단단히 연결되어 있고 콘센트가 정상적으로 작동하는지 확인합니다.
- 용지함에 용지를 제대로 넣었으며 프린터에 용지가 걸리지 않았는지 확인합니다.
- 모든 걸쇠와 커버가 제대로 닫혔는지 확인합니다.

## 소프트웨어 설치 문제

- 소프트웨어를 설치하기 전에 다른 프로그램이 모두 닫혀 있는지 확인하십시오.
- Windows를 실행 중인 컴퓨터를 사용하고 있고 입력한 CD 드라이브 경로를 컴퓨터에서 인식하지 못하는 경우 올바른 드라이브 문자를 지정했는지 확인합니다.
- 컴퓨터가 CD 드라이브에 넣은 HP 소프트웨어 CD를 인식할 수 없는 경우, CD가 손상되었는지 검사합니다. HP 소프트웨어는 HP 웹 사이트(www.hp.com/support)에서 다운로드할 수도 있습니다.
- Windows를 실행하는 컴퓨터를 USB 케이블로 연결한 경우 Windows 장치 관리자에서 USB 드라이버가 비활성화되어 있지 않은지 확인합니다.
- Windows를 실행하는 컴퓨터에서 프린터를 검색하지 못하는 경우 설치 제거 유틸리티(HP 소프트웨어 CD의 util\ccc\uninstall.bat)를 실행하여 소프트웨어를 삭제합니다. 컴퓨터를 다시 시작하고 소프트웨어를 다시 설치합니다.

## Bluetooth 설정 또는 사용 문제

신호 간섭이나 거리 또는 신호 세기 문제가 있거나 프린터가 준비 상태에 놓이지 않으면 무선 통신이 중단되거나 무선 통신을 사용할 수 없습니다.

- 프린터가 Bluetooth 전송 장치 범위 내에 있는지 확인하십시오. Bluetooth 인쇄 기능을 사용하면 최대 10미터(30피트) 거리에서 무선 인쇄 작업이 가능합니다.
- 문서가 인쇄되지 않으면 신호 간섭이 있는 것일 수 있습니다. 신호 문제가 있음을 알리는 메시지가 나타나면 인쇄 작업을 취소하고 컴퓨터에서 다시 작업을 전송하십시오.

## Hewlett-Packard 제한 보증

| HP 제품                                    | 제한 보증 기간                                                                                                    |
|------------------------------------------|----------------------------------------------------------------------------------------------------|
| 소프트웨어 미디어                                | 90일                                                                                                    |
| 프린터                                      | 1년                                                                                                    |
| 프린트 또는 잉크 카트리지                           | HP 잉크가 고갈되는 날 또는 카트리지 겉면의 "보증<br>만료일" 중 먼저 도달하는 시점까지에 해당됩니다. 리필,<br>재생산, 개조, 오용, 포장이 손상된 HP 잉크 제품에 는 이<br>보증이 적용되지 않습니다. |
| 프린트헤드(고객에게 교체 가능한 프린트헤드<br>가 있는 제품에만 해당) | 1년                                                                                                    |
| 부속품                                      | 90일                                                                                                    |

A. 제한 보증 범위

- 1. HP는 HP 하드웨어와 부속품 구입일로부터 상기 기간 동안 그 재료나 제조 과정에 결함이 없을 것임을 최종 사용자에게 보증합니다.
- 2. 소프트웨어 제품의 경우 HP의 제한 보증은 프로그램 명령 실행에 실패한 경우에만 적용됩니다. HP는 특정 제품의 작동이 중단되거나 오류가 발생하지 않을 것임을 보증하지 않습니다.
- 3. HP 제한 보증은 제품을 올바르게 사용한 경우에 일어난 결함에만 적용되며 다음과 같은 경우로 인해 일어난 결함에는 적용되지 않습니다.
  - a. 부적절한 유지보수 및 개조
  - b. HP에서 제공하지 않거나 지원하지 않는 소프트웨어, 용지, 부품 및 소모품 사용
  - c. 제품 사양에 맞지 않는 작동 환경
  - d. 무단 개조 및 오용
- 4. HP 프린터 제품의 경우 비 HP 카트리지 또는 리필 카트리지를 사용하더라도 고객에 대한 보증 또는 고객과 체결한 임의의 HP 지원 계약에는 영향이 없습니다. 하지만 프린터 고장 또는 손상의 원인이 비 HP 또는 리필 카트리지 또는 사용 기한이 지난 잉크 카트리지에 있는 경우에는 HP는 해당 프린터의 고장 또는 손상을 수리하는 데 소요된 시간 및 수리를 위해 사용한 부품에 대해 표준 요금을 부과합니다.
- HP는 보증 기간 중에 이러한 결함을 통지 받는 경우 제품 결함을 확인하고 재량에 따라 수리하거나 교체해 줍니다.
- HP 보증 대상에 속하는 결함 제품에 대한 수리나 교체가 불가능한 경우, 결함을 통지 받은 후 적절한 시일 내에 제품 구입가를 환불해 줍니다.
- 7. 고객이 결함이 있는 제품을 HP에 반품하기 전에는 HP는 제품을 수리, 교체, 환불해야 할 의무가 없습니다.
- 8. 교체용 제품은 신제품이거나 신제품과 성능이 동등한 제품일 수 있습니다.
- 9. HP 제품에는 기능면에서 새 제품과 동일한 재활용 부품, 구성 요소, 재료 등이 사용될 수 있습니다.
- 10.HP 제한 보증서는 HP 제품이 공식 유통되는 모든 국가/지역에서 유효합니다. 방문 서비스와 같은 기타 보증 서비스에 대한 계약은 HP 지정 수입업체나 HP를 통해 제품이 유통되는 국가/지역에 위치한 HP 지정 서비스 업체에서 제공됩니다.
- B. 보증 제한

현지법이 허용하는 범위 안에서, HP 또는 HP 협력업체는 명시적이든 또는 묵시적이든 제품의 상품성, 품질 만족도, 특정 목적에 대한 적합성 등에 대해 어떠한 보증 또는 조건도 제시하지 않습니다.

- C. 책임 제한
  - 1. 현지법이 허용하는 범위에서 본 보증 조항에 명시된 배상은 고객에게 제공되는 유일하고도 독점적인 배상입니다.
  - 현지법에서 허용하는 경우, 상기 조항을 제외하고는 어떠한 경우에도 HP나 HP 협력업체는 계약이나 불법 행위를 비롯한 기타 어떠한 원인으로 인해 발생한 데이터 상실, 직간접적, 특수적, 부수적, 결과적 (이익이나 데이터의 손실 포함) 피해를 포함한 기타 피해에 대해 아무런 책임이 없습니다.
- D. 지역법
  - 1. 본 보증서를 통해 고객에게 특정 법적 권리가 부여됩니다. 이 밖에도, 고객은 주 (미국), 성 (캐나다), 기타 국가/지역의 관련법에 따라 다른 권리를 보유할 수 있습니다.
  - 본 보증서가 현지법과 상충되는 경우, 해당 현지법에 맞게 수정될 수 있습니다. 이러한 현지법에 따라 본 보증서의 책임 배제 및 기타 제한 조항이 고객에게 적용되지 않을 수도 있습니다. 예를 들어, 미국의 일부 주와 캐나다의 성을 비롯한 기타 국가/지역에서는 다음 조항이 적용될 수 있습니다.
    - a. 본 보증서의 책임 배제 및 기타 제한 조항으로 인해 고객의 법적 권리가 제한될 수 없습니다(예: 영국).
    - b. 그렇지 않으면, 해당 제조업체가 규정한 책임 배제 및 기타 제한 조항의 효력이 상실됩니다.
    - c. 또는, 고객에게 보증 권리를 추가로 부여하거나 제조업체의 책임 배제 조항이 적용되는 묵시적 보증 기간을 지정하거나 묵시적 보증 기간을 제한할 수 있습니다.
  - 3. 법적으로 허용하지 않으면 본 보증서의 관련 조항은 고객에 대한 HP 제품 판매와 관련된 필수 법적 권리를 배제, 제한, 수정할 수 없으며 오히려 보충 조항으로 추가됩니다.

囚谷

| プリンターの使用                        |    |
|---------------------------------|----|
| コントロール パネル ランプ リファレンス           |    |
| バッテリの取り付けおよび使い方                 |    |
| バッテリの安全性                        |    |
| バッテリの充電                         |    |
| バッテリの保管                         |    |
| 旅行のヒント                          |    |
| Bluetooth を使用したプリンターの接続         |    |
| Bluetooth ワイヤレス接続の設定            |    |
| Bluetooth ワイヤレス接続を設定するには        |    |
| プリンターの Bluetooth セキュリティの設定      |    |
| パスキーを使用した Bluetooth デバイスの認証     |    |
| Bluetooth デバイスでのプリンターの表示/非表示の設定 |    |
| 工場出荷時の設定へのリセット                  |    |
| セットアップの問題の解決                    |    |
| プリンターのセットアップの問題                 | 40 |
| ソフトウェアのインストールに関する問題             | 40 |
| Bluetooth の設定または使用に関する問題        | 40 |
| HP 限定保証条項                       | 41 |

#### 安全性に関する情報

火災や感電によるけがの危険を避けるため、このプリンターを使用する場合は、常に基本的な安全に 関する注意を厳守してください。

- 1. プリンターに付属のマニュアルに記載されているすべての説明を読み、理解するようにしてくだ さい。
- 2. プリンターに記載されているすべての警告および説明を厳守してください。
- 3. クリーニングの前にこの製品をコンセントから取り外してください。
- このプリンターを水気の近くに設置したり、水気の近くで使用しないでください。また、身体が 濡れているときに設置したり、使用しないでください。
- 5. プリンターは、安定した面にしっかりと設置してください。
- プリンターは、踏んだり、引っ掛けたりしてケーブルやコードを損傷することのないよう、安全 な場所に設置してください。
- プリンターが正常に動作しない場合は、ユーザーガイドを参照してください(ユーザーガイドは 本ソフトウェアのインストール後にコンピューター上でご利用になれます)。
- 8. 内部にはユーザーが修理可能な部品はありません。修理については、認定のサービス担当者にお 問い合わせください。
- 9. プリンターに付属している外部電源アダプター以外は使用しないでください。
- 注意:カートリッジ内のインクは、印刷処理のさまざまな場面で消費されます。初期化処理で、 プリンターとカートリッジの印刷準備を行う際や、プリントヘッドのクリーニングで、 プリントノズルをクリーニングしてインクの流れをスムーズにする際にも消費されます。 また、使用済みのカートリッジにインクが残留することがあります。詳細については、 www.hp.com/go/inkusageを参照してください。

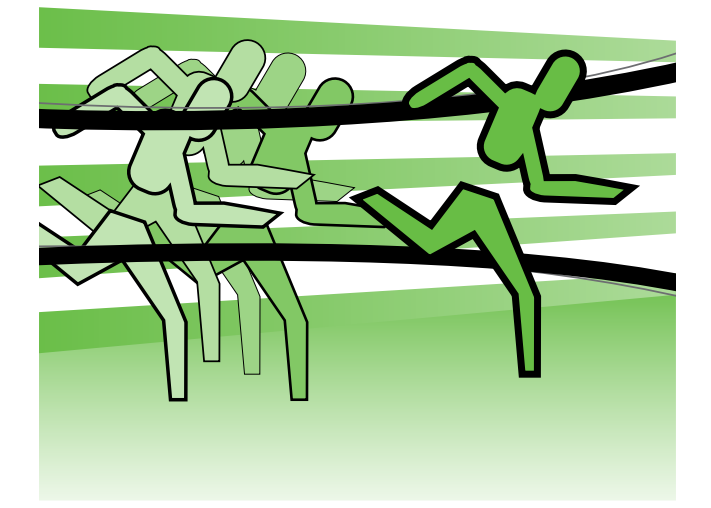

HP Officejet モバイル プリンターをお買い求めいただ きありがとうございます。このプリンターは、いつで もどこからでもドキュメントや写真を印刷することが できます。

↓ Evh: お使いのコンピューターで利用できる ッールボックス (Windows および Windows Mobile) または HP ユーティリティ (Mac OS X) な どのツールを使用して、プリンターの設定を変更 することもできます。これらのツールの詳細につ いては、ユーザー ガイド (ソフトウェアのイン ストール後にコンピューター上で利用可能) をご 覧ください。

#### 💵 ユーザー ガイドはどこにありますか?

本ガイドは、次のトピックで構成されています。

- トラブルシューティング情報
- サポートされている印刷サプライ品に関する情報
- 詳しい操作方法
- 安全上の注意や規制情報
- C€① EU の規制および規格準拠に関する情報は、ユーザー ガイドの「技術情報」のセクションを参照してください。(ユーザー ガイド(「ヘルプとも呼ぶ」)は、ソフトウェアをインストールするとコンピューター上で利用できるようになります。)また、適合宣言書は、次の Web サイトから入手できます。www.hp.eu/certificates

本ガイドは、[スタート] メニューの HP フォルダー (Windowsの場合) またはヘルプ メニュー (Mac OS Xの場合) から開くことができます。また、本ガイドの Adobe Acrobat バージョンが HP のサポート Web サイト (<u>www.hp.com/support</u>) からご利用になれます。

# コントロール パネル ランプ リファレンス

コントロール パネルのランプはステータスを示し、印刷問題の診断に役立ちます。このセクションには、 ランプについての情報、意味すること、および必要な場合にとる措置が説明されています。

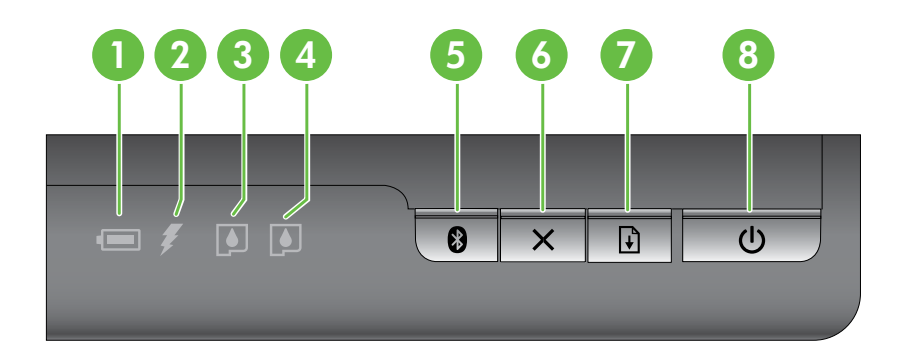

| 1                | バッテリステータス ランプ – バッテリ ステータスを示します。                                                                                                    |
|------------------|----------------------------------------------------------------------------------------------------|
|                  | │● 赤色 - バッテリの残量が 10 % 未満                                                                                                    |
|                  | ● 黄色 - バッテリの残量が 10% ~ 40%                                                                                                    |
|                  | ● 緑色 - バッテリの残量が 41% ~ 100%                                                                                                    |
|                  | ●オブションのバッテリが取り付けられていないか見つからない場合は点灯しません。                                                                                                    |
| 2                | バッテリ充電ランプ – バッテリを充電しているときに、黄色に点灯します。バッテリが故障している場合は、赤色に点灯します。                                                                                                    |
| 3                | <b>左インクカートリッジランプ</b> – 左のインク カートリッジがない、または正しく機能していない場合に点滅します。                                                                                                    |
|                  | 点灯する場合は、インクが少なくなっていることを示します。                                                                                                    |
| 4                | <b>右インクカートリッジ ランプ</b> – 右のインク カートリッジがない、または正しく機能していない場合<br>に点滅します。                                                                                                    |
|                  | 点灯する場合は、インクが少なくなっていることを示します。                                                                                                    |
|                  |                                                                                                    |
| 5                | Bluetooth ボタンとランプ – Bluetooth デバイスのオンとオフを切り替えます。                                                                                                    |
| 5                | ❸ Bluetooth ボタンとランプ – Bluetooth デバイスのオンとオフを切り替えます。     Bluetooth がオンのときに青色に点灯します。                                                                                                    |
| 5                | <ul> <li>         Bluetooth ボタンとランプ – Bluetooth デバイスのオンとオフを切り替えます。     </li> <li>         Bluetooth がオンのときに青色に点灯します。     </li> <li>         × キャンセル ボタン - 現在の印刷ジョブをキャンセルします。     </li> </ul>                                                                                                    |
| 6                | <ul> <li>Bluetooth ボタンとランプ – Bluetooth デバイスのオンとオフを切り替えます。</li> <li>Bluetooth がオンのときに青色に点灯します。</li> <li>×キャンセル ボタン - 現在の印刷ジョブをキャンセルします。</li> <li>キャンセルにかかる時間は、印刷ジョブの大きさによって異なります。キューにある印刷ジョブをキャンセルするには、このボタンを1回だけ押してください。</li> </ul>                                                                                                    |
| 5<br>6<br>7      | <ul> <li>         Bluetooth ボタンとランプ – Bluetooth デバイスのオンとオフを切り替えます。         Bluetooth がオンのときに青色に点灯します。     </li> <li>         × キャンセル ボタン - 現在の印刷ジョブをキャンセルします。     </li> <li>         キャンセルにかかる時間は、印刷ジョブの大きさによって異なります。キューにある印刷ジョブ         をキャンセルするには、このボタンを1回だけ押してください。     </li> <li>         ・         ・         ・</li></ul>                                                                                                    |
| 5<br>6<br>7      | <ul> <li></li></ul>                                                                                                    |
| 5<br>6<br>7<br>8 | <ul> <li>         ③ Bluetooth ボタンとランプ – Bluetooth デバイスのオンとオフを切り替えます。         Bluetooth がオンのときに青色に点灯します。     </li> <li>         × キャンセル ボタン - 現在の印刷ジョブをキャンセルします。         キャンセルにかかる時間は、印刷ジョブの大きさによって異なります。キューにある印刷ジョブ         をキャンセルするには、このボタンを1回だけ押してください。     </li> <li>         ・ リジューム ボタンとランプ – 待機中の印刷ジョブ、またはプリンターに印刷用紙を追加する場合         などの中断している印刷ジョブを再開します。     </li> <li>         印刷ジョブが待機中の場合に、黄色に点灯します。点滅または点灯する場合は、[リジューム]         ボタンの操作が必要であることを示します。     </li> <li>         ・ む電源ボタンとランプ – プリンターの電源をオン/オフにします。     </li> </ul>                    |
| 5<br>6<br>7<br>8 | <ul> <li>         ③ Bluetooth ボタンとランプ – Bluetooth デバイスのオンとオフを切り替えます。         Bluetooth がオンのときに青色に点灯します。     </li> <li>         ×キャンセル ボタン - 現在の印刷ジョブをキャンセルします。         キャンセルにかかる時間は、印刷ジョブの大きさによって異なります。キューにある印刷ジョブ         をキャンセルするには、このボタンを1回だけ押してください。     </li> <li>         ・リジューム ボタンとランプ – 待機中の印刷ジョブ、またはプリンターに印刷用紙を追加する場合         などの中断している印刷ジョブを再開します。         印刷ジョブが待機中の場合に、黄色に点灯します。点滅または点灯する場合は、[リジューム]         ボタンの操作が必要であることを示します。     </li> <li>         ・ロマンターの電源をオン/オフにします。         プリンターの電源がオンになっている場合は白色に点灯し、印刷、起動、シャットダウン、     </li> </ul> |

## バッテリの取り付けおよび使い方

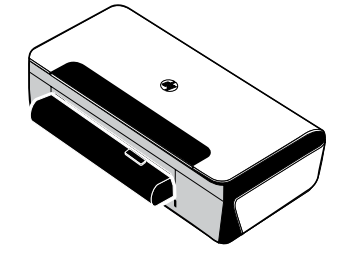

ー部の国/地域では、プリンターにリチウムイオン充電式バッテリが同 梱されています。オプションのアクセサリとして購入することもでき ます。

バッテリの注文および使用に関する詳細情報については、ソフトウェ アのインストール後にコンピューター上で利用できるユーザー ガイド をご覧ください。

## バッテリの安全性

- プリンター専用のバッテリのみをご使用ください。詳細については、ユーザー ガイドを参照 してください。
- バッテリを廃棄する場合は、地域の廃棄担当課に、バッテリの廃棄またはリサイクルに関する地方自 治体の規定についてお問い合わせください。リチウムイオン充電式バッテリには水銀は含まれていま せんが、寿命時にはリサイクルまたは正しい廃棄が必要となる場合があります。詳細については、 ユーザーガイドを参照してください。
- バッテリは、正しく交換しなかった場合や火中に投棄した場合には爆発するおそれがあります。
   バッテリを短絡させないでください。
- 交換用バッテリを購入するには、最寄りの代理店または HP のセールス オフィスまでご連絡 ください。詳細については、ユーザー ガイドを参照してください。
- 火災、やけど、バッテリへの損傷を避けるため、金属でバッテリの接触部に触れないでください。
- バッテリを解体しないでください。バッテリ内部には修理可能な部品はありません。
- 損傷したり、または液もれしているバッテリは、十分に注意してお取扱いください。電解液に触れた 場合は、石鹸と水でよく洗い流してください。目に入った場合は、水で15分間洗い流した後で、 医師による治療を受けてください。
- 60 °C を超える、または -20 °Cを下回る温度環境でバッテリを保管しないでください。

### バッテリの充電

- 最初にバッテリを使用する前には、4時間充電してください。その後の充電では、バッテリを完全に 充電するのに、およそ3時間かかります。
- 充電中は、バッテリの充電ランプが黄色に点灯します。赤く点灯する場合は、バッテリが故障している可能性があります。バッテリを交換してください。
- バッテリが 41 ~ 100% 充電されている場合は、バッテリ ステータス ランプが、緑色に点灯します。10 ~ 40% 充電されている場合は黄色に点灯、充電が 10% を下回ると赤く点灯し、5% を下回ると赤く点滅します。バッテリ ステータス ランプが黄色に点灯したら、バッテリを充電してください。赤く点灯している場合は、バッテリを直ちに充電してください。バッテリの状態は、ツールボックス (Windows) または HP ユーティリティ (Mac OS) の Power Management パネルにも表示されます。 Microsoft Windows Mobile<sup>®</sup> デバイスを使用している場合は、PDA 用のツールボックス ソフトウェアを使用できます。詳細については、ユーザー ガイドを参照してください。
- バッテリの充電量が少ない場合は、電源コードを接続して充電するか、充電されているバッテリと交換してください。
#### バッテリの保管

- 長期間保管しておく場合は、バッテリを完全に充電してください。バッテリを放電した状態(空)で、 6ヵ月以上放置しないでください。
- バッテリを長持ちさせ、容量を最大限に利用するには、以下のガイドラインに適合する場所で、 バッテリを充電、保管、使用してください。
  - 充電および使用: 0°~ 40°C (32°~ 104°F)
  - 保管: -20°~ 60°C (-4°~ 140°F)

## 旅行のヒント

次のヒントは、プリンターをご旅行に携帯する場合の準備に役立ててください。

- 開封したばかりのブラック プリントカートリッジは、飛行機での移動など、高度が高まると多少の漏れが生じます。これを防ぐには、目的地に到着するまで、新しいブラック カートリッジを取り付けないでください。ご旅行先に到着するまで、オリジナルの箱に入れ、テープを剥がさないようにしてください。
- プリンターは、携帯ケースに入れて持ち運ぶことができます。詳しくは、ユーザー ガイド (ソフトウェアのインストール後にコンピューター上で利用可能)をご覧ください。携帯ケースには、ノートブックおよびプリンターを入れるポケットが別々にあります。ノートブックとプリンターを別々に携帯する場合は、このポケットを取り外すこともできます。
- △ 注意: プリンターの損傷を防ぐため、すべてのランプが完全に消灯してから、バッテリまたは電源コードを取り外してください。このプロセスには約 16 秒間かかります。
- プリンターをご旅行に携帯する前に、プリンターから電源ケーブルおよび電源アダプターを取り 外し、排紙トレイとカバーを閉じてください。
- 別の国/地域にご旅行の場合は、必要なプラグアダプターもご用意ください。
- 一部のインクカートリッジは、国/地域によってはご利用になれません。別の国/地域で利用可能な カートリッジのリストについては、ツールボックスソフトウェア(Windows または Windows Mobile を実行しているコンピューターまたは PDA で利用可能)の「旅行情報」、または HP ユーティリティ (Macintosh コンピューターで利用可能)の「旅行情報」を参照してください。
- プリンターに付属している電源アダプターのみをご利用ください。その他の変圧器や変換器はご使用にならないでください。電源アダプターは、100~240 ボルト、50 または 60 Hz の AC 電源で使用できます。
- プリンターを1ヵ月以上使用しない場合は、バッテリを取り外してください。
- フォト用紙を携帯する場合は、反ったり曲がったりしないよう、平らな状態で詰めてください。 フォト用紙は印刷前に平らにしておいてください。フォト用紙の隅が 10 mm 以上丸まっている場合 は、ジッパーのついた袋に入れて用紙が平らになるまでテーブルの縁などに袋をこすり合わせ、 用紙を平らにします。

# Bluetooth を使用したプリンターの接続

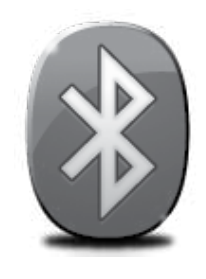

このプリンターは、Bluetooth 通信機能を内蔵しています。Bluetooth ワイヤレス テクノロジにより、2.4GHz スペクトラムの電波を使用して、プリンターをワイ ヤレスで接続できます。

Bluetooth は通常、短い距離 (最大 10 メートル または 30 フィート) で使用されます。

Bluetooth の使用および Bluetooth ワイヤレス設定の構成については、ソフトウェ アのインストール後にコンピューター上で利用できるオンラインのユーザー ガイ ドをご覧ください。

- **洋? 注意:** Bluetooth のセットアップに、USB ケーブルは必要ありません。USB ケーブルは接続しないでく ださい。
- ☆ ヒント: ツールボックス (Windows または Window Mobile)、または HP ユーティリティ (Mac OS) を 使って、後から設定することも可能です。詳細については、ユーザー ガイドを参照してください。

## Bluetooth ワイヤレス接続の設定

ここでは、Bluetooth ワイヤレス接続でプリンターをセットアップし、設定する方法について説明します。

ソフトウェアのインストール中に、Bluetooth ワイヤレス設定を指定できます。または、ツールボックス (Windows および Windows Mobile) または HP ユーティリティ (Mac OS X) を使って、後から設定するこ とも可能です。詳細については、ユーザー ガイドを参照してください。

#### Bluetooth ワイヤレス接続を設定するには

#### Windows

- 注意:外部 Bluetooth アダプターを使用する場合は、プリンターを追加するための手順が異なる場合があります。詳細については、Bluetooth アダプターに付属のマニュアルまたはユーティリティを参照してください。
- 外部 Bluetooth アダプターを使用する場合は、 コンピューターが起動しており、Bluetooth アダプターをコンピューターの USB ポー トに接続していることを確認します。 コンピューターに Bluetooth が内蔵されて いる場合は、コンピューターが起動して いて、Bluetooth がオンになっていること を確認します。
- Windows タスクバーで、[スタート]、[コン トロールパネル]、[ハードウェアとサウンド]、 [プリンタの追加]の順にクリックします。
   -または [スタート]、[プリンタ] または [プリンタと FAX] をクリックしてから、[プリンタの 追加] アイコンをダブルクリックするか、 [プリンタの追加] をクリックします。
- 3. 画面に表示される指示に従って、インス トールを行います。

#### Mac OS X

- 外部 Bluetooth アダプターを使用する場合 は、コンピューターが起動しており、 Bluetooth アダプターをコンピューターの USB ポートに接続していることを確認し ます。 コンピューターに Bluetooth が内蔵されて いる場合は、コンピューターが起動 していて、Bluetooth がオンになっている ことを確認します。
- Dock で [システム環境設定] をクリックし、 [プリントとファクス] をクリックします。
- **3.** + (追加)をクリックします。
- プリンター名のリストから名前の横に Bluetoothと記載されているエントリを選択 し、[追加]をクリックします。
- 5. 画面に表示される指示に従って、 インストールを行います。

# プリンターの Bluetooth セキュリティの設定

次のプリンターのセキュリティ設定を有効にできます。

- Bluetooth デバイスからプリンターで印刷しようとすると、パスキー認証を要求します。
- 通信範囲内にある Bluetooth プリンターでのプリンターの表示/非表示を切り替えます。
- これらの設定は、ツールボックス (Windows)、HP ユーティリティ (Mac OS X)、または PDA 用 ツールボックス ソフトウェア (Windows Mobile)を使用して有効にできます。詳細については、 <u>プリンター管理ツール</u>を参照してください。

### パスキーを使用した Bluetooth デバイスの認証

プリンターのセキュリティ レベルを高または低に設定できます。

- 低: プリンターはパスキーを要求しません。通信範囲内のすべての Bluetooth デバイスから印刷できます。
- |<sup>112</sup> **注意:** デフォルトのセキュリティ設定は **低**です。低レベル セキュリティでは、認証が要求されません。
- 高: プリンターは、Bluetooth デバイスが印刷ジョブを送信するのを許可する前に、パスキーを要求します。

🗒 注意: プリンターの出荷時に設定されているパスキーは "000000" です。

#### Bluetooth デバイスでのプリンターの表示/非表示の設定

プリンターを Bluetooth デバイスで表示できるようにする (パブリック) か、すべてに非表示 (プライベート) にするように設定できます。

- 表示する:範囲内のどの Bluetooth デバイスからでも、プリンターを使って印刷できます。
- 表示しない: プリンターのデバイス アドレスを記憶している Bluetooth デバイスだけが印刷できます。

🧚 **注意:** お使いのプリンターには、出荷時にデフォルトのアクセス レベル **表示する**が設定されています。

#### 工場出荷時の設定へのリセット

注意:次の手順に従って、プリンターの Bluetooth 設定のみをリセットします。

| 1 | <b>し</b> (電源ボタン)を押し続けます。                                                                                                    |
|---|----------------------------------------------------------------------------------------------------|
| 2 | <ul> <li>         ・<b>し</b>(電源ボタン)を押したままで、X(キャンセルボタン)を4回押します。         次に、</li> <li>         ・・・・・・・・・・・・・・・・・・・・・・・・・・・・・</li></ul> |
| 3 | し (電源ボタン)を放します。                                                                                                    |

## セットアップの問題の解決

以下のセクションでは、プリンターのセットアップで発生する可能性がある問題に関する情報を記します。 さらに詳細な情報が必要な場合は、ユーザー ガイド (ソフトウェアのインストール後にコンピューター上 で利用可能) をご覧ください。

### プリンターのセットアップの問題

- プリンターの外部および内部からすべての梱包材や梱包用テープが取り外されていることを確認します。
- 使用しているコードやケーブル (USB ケーブルなど) が良好な状態であることを確認します。
- プリンターが「準備完了」の状態にあり、プリンターのコントロールパネルの他のランプが点灯または点滅していないことを確認します。ランプが点灯または点滅している場合は、プリンターのコントロールパネルに表示されているメッセージを確認します。
- 電源コードと電源アダプターがしっかりと接続され、電源が正常に動作していることを確認します。
- 用紙がトレイに正しくセットされていて、紙詰まりがないことを確認します。
- ラッチとカバーがすべて完全に閉じていることを確認します。

#### ソフトウェアのインストールに関する問題

- ソフトウェアをインストールする前に、他のプログラムがすべて終了していることを確認します。
- Windows コンピューターを使用していて、入力した CD-ROM ドライブへのパスが認識されない場合 は、正しいドライブ名を指定していることを確認します。
- コンピューターが CD ドライブ内の HP ソフトウェア CD を認識できない場合は、CD が破損していないかどうか調べます。HP ソフトウェアは、HP Web サイト (www.hp.com/support) からダウンロードすることもできます。
- Windows コンピューターを使用していて、USB ケーブルで接続している場合、Windows デバイスマネージャーで USB ドライバが無効になっていないことを確認します。
- Windows コンピューターを使用していて、コンピューターがプリンターを検知できない場合は、アン インストール ユーティリティ (HP ソフトウェア CD の util\ccc\uninstall.bat)を実行してソフトウェア のクリーン アンインストールを実行します。コンピューターを再起動し、ソフトウェアを再インスト ールします。

#### Bluetooth の設定または使用に関する問題

ワイヤレス通信は信号の干渉がある、距離が遠い、信号が弱い場合や、プリンターが何らかの理由で準備 できていないときなどに中断したり、利用できなくなることがあります。

- Bluetoothの送信デバイスの範囲内にプリンターがあることを確認してください。Bluetooth 印刷では、10メートル(30フィート)までのワイヤレス印刷が可能です。
- ドキュメントを印刷できない場合は、信号が中断している可能性があります。信号に問題があるというメッセージが表示された場合は、その印刷ジョブをキャンセルし、コンピューターからもうー度実行します。

### Hewlett-Packard 限定保証条項

| HP 製品                  | 限定保証期間                                                                                                    |
|------------------------|----------------------------------------------------------------------------------------------------|
| ソフトウェア メディア            | 90 日                                                                                                    |
| プリンタ                   | 1年                                                                                                    |
| プリントまたはインク カートリッジ      | HP インクが空になった時点か、カートリッジに記載されてい<br>る「保証期限」のいずれか早い時点まで。本保証は、インクの<br>詰め替え、改造、誤使用、または不正な改修が行われた HP イ<br>ンク製品には適用されません。 |
| 印字ヘッド(顧客が交換可能な製品にのみ適用) | 1年                                                                                                    |
| アクセサリ                  | 90 日                                                                                                    |

#### A. 限定保証の有効範囲

- 1. Hewlett-Packard (以下 HP) は、ご購入日から上記の指定期間中、設計上および製造上の不具合のないことを保証い たします。
- 2. HP のソフトウェア製品に関する保証は、プログラムの実行エラーのみに限定されています。HP は、製品操作によ って電磁波障害が引き起こされた場合は保証しません。
- 3. HP の限定保証は、製品の通常使用により発生した欠陥のみを対象とします。下記に起因する不具合を含むその他の 不具合には適用されません。
  - a. 不適切なメンテナンスや改修
  - b. 他社により提供またはサポートされているソフトウェア、部品、またはサプライ品の使用
  - c. 製品使用外の操作
  - d. 不正な改修や、誤使用
- 4. HP プリンタ製品に HP 製品以外のインク カートリッジやインクを詰め替えたカートリッジを使用した場合は、保証の対象、または HP サポートの対象から外れます。ただし、プリンタの故障や損傷が HP 製以外の詰め替え用インク カートリッジの使用によって発生した場合は HP は標準時間と実費にて特定の故障または損傷を修理いたします。
- 5. HP は、保証期間中に HP の保証対象となる製品の不良通知を受け取った場合、HP の判断に従って製品を修理また は交換するものとします
- 6. HP の保証対象となる欠陥製品の修理や交換が適用範囲で行えない場合、HP は、欠陥通知を受け取ってからしかる べき期間内に購入代金返還を行います。
- 7. HP は、お客様が欠陥製品を HP へ返却するまでは、修理、交換、返金を行う義務はないものとします。
   8. 交換製品は、新品、またはそれに類する製品で、機能的には少なくとも交換に出された製品と同等のものとします。
- 9. HP 製品は、パーツ、コンポーネントや素材を再利用して製造する場合がありますが、これらの性能は新しいものと 同等です
- 10. HP の限定保証は、HP 製品が販売されているすべての国と地域で有効とします。出張修理などの追加保証サービス 契約については、HP 製品販売国/地域における正規の HP サービス センタ、または正規輸入代理店までご相談くださ い。
- B. 保証の限定

国/地域の法律によって認められる範囲内で、当社および第三者の納入業者のいずれも、保証条件、製品品質、およ び特定の目的に関して本保証以外に明示的または黙示的に保証をすることはありません。

- C. 限定責任
  - 1. 国/地域の法律によって認められる範囲内で、本保証に規定された救済が、お客様のみに限定された唯一の救済にな ります。
  - 2. 本保証に規定された義務を除いて、HP または第三者は、損傷について、直接的、間接的、特別、偶発的、必然的で あるかどうか、あるいは、契約、不法行為、その他の法的理論に基づくかどうかに関わらず、またそのような損傷の可能性を説明しているかどうかに関わらず、責任は負わないものとします。
- D. 国/地域ごとの法律
  - 1. 本保証によって、お客様に特定の法的権利が付与されます。この権利は、米国およびカナダについては州ごとに、そ の他の国については国ごとに付与されることがあります。
  - 2. この保証書の内容と国/地域の法律が整合しない場合、本保証書は地域の法律に合致するように修正されるものとし ます。このような国/地域の法律の下で、一部の警告文と限定保証はお客様に適用されない場合があります。たとえ ば、米国の複数の州、また米国以外の政府 (カナダの州を含む) などでは、以下のとおりとなります。 a. 本保証書の警告文と限定保証を、お客様の法廷権利の制限からあらかじめ除外する場合があります (例:イギリス)。

    - b. その他に製造元が保証を認めないことや限定を設けることとについて規制すること。
       c. お客様に追加の保証権利を提供すること、製造業者が責任を逃れられない暗黙の保証期間を規定すること、およ び暗黙の保証期間に対する限定を認めないこと。
  - 3. 本保証の条項は法律の及ぶ範囲内までとし、除外、制限、または修正などはしないものとします。また、義務づけら れた法的権利は、お客様への HP 製品の販売に適用されます。

| Menggunakan printer                                                               | 44 |
|-----------------------------------------------------------------------------------|----|
| Referensi lampu panel kontrol                                                     | 45 |
| Memasang dan menggunakan baterai                                                  | 46 |
| Keamanan baterai                                                                  | 46 |
| Mengisi daya baterai                                                              | 46 |
| Menyimpan baterai                                                                 | 47 |
| Tips bepergian                                                                    | 47 |
| Menyambung printer menggunakan Bluetooth                                          | 48 |
| Mengkonfigurasi sambungan nirkabel Bluetooth                                      | 48 |
| Untuk mengkonfigurasi sambungan nirkabel Bluetooth                                | 48 |
| Mengatur keamanan Bluetooth untuk printer                                         | 49 |
| Menggunakan kode akses untuk mengotentikasi perangkat Bluetooth                   | 49 |
| Mengatur agar printer dapat terlihat atau tidak terlihat pada perangkat Bluetooth | 49 |
| Mengatur ulang ke pengaturan default pabrik                                       | 49 |
| Mengatasi masalah konfigurasi                                                     | 50 |
| Masalah saat mengkonfigurasi printer                                              | 50 |
| Masalah saat menginstal perangkat lunak                                           | 50 |
| Masalah saat mengkonfigurasi atau menggunakan Bluetooth                           | 50 |
| Pernyataan jaminan terbatas HP                                                    | 51 |

#### Informasi Keselamatan

Selalu patuhi tindakan pencegahan dasar saat menggunakan printer ini untuk mengurangi risiko cedera karena terbakar atau sengatan listrik.

- 1. Baca dan pahami semua petunjuk dalam dokumentasi yang disertakan bersama printer.
- 2. Perhatikan semua tanda peringatan dan petunjuk pada printer.
- 3. Lepaskan kabel printer dari stopkontak dinding sebelum membersihkan.
- 4. Jangan pasang atau gunakan printer ini di dekat air, atau saat Anda basah.
- 5. Letakkan printer dengan benar pada permukaan yang stabil.
- 6. Letakkan printer di tempat yang aman agar tidak ada orang yang menginjak atau tersandung kabel telepon sehingga kabel telepon tidak rusak.
- 7. Jika printer tidak dapat berfungsi dengan benar, lihat panduan pengguna (tersedia di komputer setelah Anda menginstal perangkat lunak).
- 8. Tidak ada komponen yang dapat diperbaiki pengguna di dalamnya. Serahkan perbaikan kepada tenaga servis yang memenuhi syarat.
- 9. Gunakan hanya adaptor daya eksternal yang diberikan bersama printer.
- Catatan: Tinta dari kartrid digunakan dalam proses pencetakan dengan cara yang berbeda, termasuk dalam proses inisialisasi yang mempersiapkan printer dan kartrid untuk mencetak serta saat perbaikan printhead yang menjaga agar nosel cetak tetap bersih dan tinta mengalir dengan lancar. Selain itu, sebagian tinta tertinggal dalam kartrid setelah digunakan. Untuk informasi lebih lanjut, kunjungi <u>www.hp.com/go/inkusage</u>.

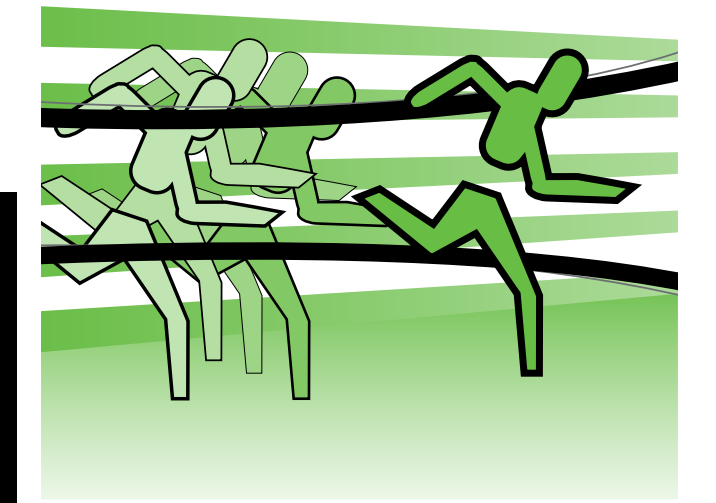

Terima kasih telah membeli Printer Mobile HP Officejet. Dengan printer ini, Anda dapat setiap saat mencetak dokumen dan foto di manapun.

Tips: Anda juga dapat mengubah pengaturan printer menggunakan alat bantu perangkat lunak yang tersedia di komputer, misalnya Toolbox (Windows dan Windows Mobile) atau HP Utility (Mac OS X). Untuk informasi lebih lanjut tentang alat bantu ini, lihat panduan pengguna (tersedia di komputer setelah Anda menginstal perangkat lunak).

#### 🕰 Di manakah panduan pengguna dapat ditemukan?

Panduan ini berisi informasi mengenai topik berikut:

- Informasi tentang cara mengatasi masalah
- Informasi tentang persediaan cetak yang didukung
- Petunjuk pengguna rinci
- Informasi penting tentang peraturan dan keselamatan
- C € ① Informasi peraturan dan kesesuaian untuk Uni Eropa tersedia di bagian "Informasi teknis" dalam panduan pengguna. (Panduan pengguna, yang juga disebut "Help" [Bantuan] tersedia pada komputer setelah Anda menginstal perangkat lunak.) Selain itu, Pernyataan Kesesuaian tersedia di situs Web berikut: <u>www.hp.eu/certificates</u>.

Anda dapat membuka panduan ini baik dari folder HP dalam menu Start [Mulai] (Windows) maupun menu Help [Bantuan] (Mac OS X). Panduan pengguna versi Adobe Acrobat juga tersedia di situs Web dukungan HP (<u>www.hp.com/support</u>).

## Referensi lampu panel kontrol

Lampu panel kontrol menunjukkan status dan bermanfaat untuk mendiagnosis masalah pencetakan. Bagian ini berisi informasi tentang lampu, indikasi yang ditunjukkan, dan tindakan yang dilakukan jika perlu.

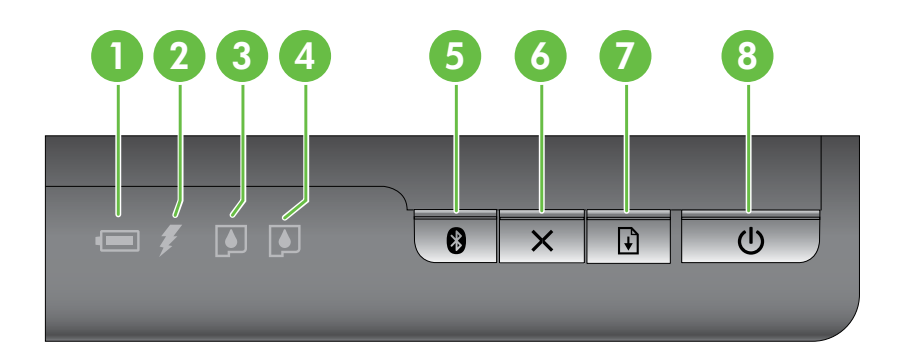

| 1 | Lampu status baterai – Menunjukkan status baterai:                                                                                                    |  |  |  |  |
|---|----------------------------------------------------------------------------------------------------|--|--|--|--|
|   | • Merah – Baterai berisi daya kurang dari 10%                                                                                                    |  |  |  |  |
|   | • Kuning – Baterai berisi daya 10% hingga 40%                                                                                                    |  |  |  |  |
|   | <ul> <li>Filau – Baterai berisi daya 41% ningga 100%</li> <li>Tidak menyala jika baterai opsional tidak dipasana atau dideteksi</li> </ul>                                                              |  |  |  |  |
|   |                                                                                                    |  |  |  |  |
| 2 | <b>Lampu pengisian daya baterai</b> – Menyala kuning bila pengisian daya baterai berlangsung.<br>Menyala merah jika baterai rusak.                                                                      |  |  |  |  |
| 3 | Lampu kartrid tinta kiri – Berkedip bila kartrid tinta kiri tidak ada atau tidak berfungsi dengan benar.                                                                                                |  |  |  |  |
|   | Menyala terang bila tingkat tinta rendah.                                                                                                    |  |  |  |  |
| 4 | <b>Lampu kartrid tinta kanan</b> – Berkedip bila kartrid tinta kanan tidak ada atau tidak berfungsi<br>dengan benar.                                                                                    |  |  |  |  |
|   | Menyala terang bila tingkat tinta rendah.                                                                                                    |  |  |  |  |
| 5 | 🕄 Tombol dan lampu Bluetooth – Mengaktifkan atau menonaktifkan Bluetooth.                                                                                                    |  |  |  |  |
|   | Lampu menyala biru bila Bluetooth diaktifkan.                                                                                                    |  |  |  |  |
| 6 | <b>≻ Tombol Batal</b> – Membatalkan tugas cetak yang aktif.                                                                                                    |  |  |  |  |
|   | Waktu pembatalan tergantung pada ukuran tugas cetak. Tekan tombol ini hanya sekali untuk<br>membatalkan tugas cetak dalam antrean.                                                                      |  |  |  |  |
| 7 | <b>Tombol dan lampu Lanjutkan</b> – Melanjutkan tugas cetak yang menunggu atau dihentikan sementara (misalnya, bila menambahkan media cetak ke printer).                                                |  |  |  |  |
|   | Lampu akan menyala kuning bila terdapat tugas cetak yang menunggu, dan berkedip atau menyala<br>terang untuk menunjukkan status maupun jika memerlukan tindakan pengguna.                               |  |  |  |  |
| 8 | <b>ප Tombol dan lampu Daya</b> – Mematikan atau menghidupkan printer.                                                                                                    |  |  |  |  |
|   | Lampu akan menyala putih bila printer dihidupkan, dan berkedip saat pencetakan, pengaktifan,<br>penonaktifan, atau aktivitas lainnya. Lampu juga akan berkedip bila printer berada dalam mode<br>tidur. |  |  |  |  |

## Memasang dan menggunakan baterai

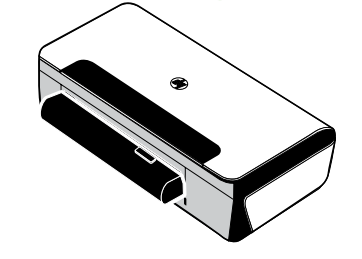

Baterai lithium-ion yang dapat diisi ulang diberikan bersama printer di beberapa negara/kawasan. Baterai juga dapat dibeli sebagai aksesori opsional.

Untuk informasi lebih lanjut tentang cara memesan dan menggunakan baterai, lihat panduan pengguna (tersedia di komputer setelah Anda menginstal perangkat lunak).

#### Keamanan baterai

- Gunakan hanya baterai yang khusus dirancang untuk printer ini. Untuk informasi lebih lanjut, lihat panduan pengguna.
- Sewaktu membuang baterai, hubungi dinas kebersihan setempat tentang peraturan pembuangan atau daur ulang baterai yang berlaku. Meskipun baterai lithium-ion yang dapat diisi ulang bebas merkuri, baterai tersebut mungkin perlu didaur ulang atau dibuang dengan benar pada akhir masa pakainya. Untuk informasi lebih lanjut, lihat panduan pengguna.
- Baterai mungkin meledak jika tidak dipasang dengan benar atau dibuang ke dalam api. Jangan lakukan hubungan arus pendek pada baterai.
- Untuk membeli baterai pengganti, hubungi dealer setempat atau kantor penjualan HP. Untuk informasi lebih lanjut, lihat panduan pengguna.
- Untuk menghindari risiko kebakaran, luka bakar, atau kerusakan baterai, jangan biarkan benda logam menyentuh kontak baterai.
- Jangan bongkar baterai. Komponen internal baterai tidak dapat diperbaiki.
- Tangani baterai yang rusak atau bocor dengan sangat hati-hati. Jika Anda terkena cairan elektrolit, cuci daerah yang terkena dengan sabun dan air. Jika terkena mata, bilas mata dengan air selama 15 menit, lalu minta bantuan medis.
- Jangan biarkan baterai berada pada suhu penyimpanan di atas 60°C (140°F) atau di bawah -20° C (-4°F).

### Mengisi daya baterai

- Isi daya baterai selama 4 jam sebelum menggunakan baterai untuk pertama kalinya. Pengisian daya selanjutnya akan memerlukan waktu sekitar 3 jam untuk mengisi penuh daya baterai.
- Lampu pengisian daya baterai menyala kuning bila baterai sedang diisi daya. Jika menyala merah, baterai mungkin rusak dan harus diganti.
- Lampu status baterai menyala hijau bila baterai berisi daya 41-100%, kuning bila berisi daya 10-40%, merah bila berisi daya kurang dari 10%, dan berkedip merah bila berisi daya kurang dari 2%. Isi daya baterai bila lampu status baterai menyala kuning. Jika menyala merah, segera isi daya baterai secepat mungkin. Status baterai juga ditampilkan pada Toolbox (Windows) dan HP Utility (Mac OS X). Jika menggunakan perangkat Microsoft Windows Mobile<sup>®</sup>, Anda dapat menggunakan perangkat lunak Toolbox untuk PDA. Untuk informasi lebih lanjut, lihat panduan pengguna.
- Jika daya baterai hampir habis, sambungkan kabel daya untuk mengisi daya atau ganti baterai dengan yang telah diisi daya.

### Menyimpan baterai

- Sebelum menyimpan baterai dalam jangka waktu yang lama, isi penuh daya baterai. Jangan biarkan baterai tidak terisi daya (daya baterai kosong) selama lebih dari 6 bulan.
- Untuk memaksimalkan masa pakai dan kapasitas baterai, isi daya, simpan, serta gunakan baterai di tempat yang sesuai dengan panduan yang ditentukan dalam
  - Pengisian daya dan penggunaan: 0° hingga 40°C (32° hingga 104°F)
  - Penyimpanan: -20° hingga 60°C (-4° hingga 140°F)

## Tips bepergian

Berikut adalah tips yang akan membantu persiapan Anda bila bepergian dengan membawa printer:

- Kartrid cetak hitam yang baru saja dibuka akan sedikit bocor bila berada di tempat tinggi (misalnya dalam pesawat). Untuk menghindarinya, tunggu hingga Anda mencapai tempat tujuan, lalu pasang kartrid hitam baru. Sebelum tiba di tempat tujuan, simpan kartrid dalam kemasan awal yang belum dibuka.
- Anda dapat membawa printer dalam tas jinjing. Untuk informasi lebih lanjut, lihat panduan pengguna (tersedia di komputer setelah Anda menginstal perangkat lunak). Tas jinjing memiliki kompartemen untuk notebook dan printer. Kompartemen tersebut juga dapat dilepas jika Anda ingin membawa notebook dan printer secara terpisah.
- Matikan printer menggunakan ψ (tombol Daya). Tindakan ini akan memastikan kartrid cetak kembali ke posisi awal di sebelah kiri printer dan terkunci pada tempatnya.
- △ **PERHATIAN!** Untuk membantu mencegah kerusakan printer, tunggu hingga semua lampu benar-benar mati sebelum melepas baterai atau kabel daya. Proses ini memerlukan waktu sekitar 16 detik.
- Sebelum bepergian dengan membawa printer, pastikan kabel daya dan adaptor daya telah dilepas dari printer serta baki keluaran dan penutup ditutup.
- Jika Anda bepergian ke negara/kawasan lain, bawa adaptor konektor yang diperlukan.
- Tidak semua kartrid tinta tersedia di semua negara/kawasan. Untuk daftar kartrid yang tersedia di berbagai negara/kawasan, lihat "Traveling Information" [Informasi Perjalanan] dalam perangkat lunak Toolbox (tersedia di komputer atau PDA yang menjalankan Windows maupun Windows Mobile) atau "Travel Info" [Info Perjalanan] dalam HP Utility (tersedia di komputer Macintosh).
- Gunakan hanya adaptor daya yang diberikan bersama printer. Jangan gunakan transformator atau pengubah tegangan lainnya. Adaptor daya dapat digunakan dengan catu daya AC 100 hingga 240 volt, 50 atau 60 Hz.
- Lepas baterai jika Anda tidak akan menggunakan printer selama lebih dari satu bulan.
- Bila bepergian dengan membawa kertas foto, masukkan kertas dalam kemasan yang rata agar tidak melengkung atau menggulung. Kertas foto harus rata sebelum digunakan untuk mencetak. Jika sudut kertas foto menggulung lebih dari 10 mm (3/8 inci), ratakan kertas dengan meletakkannya dalam tas penyimpanan yang dapat ditutup kembali, lalu gulingkan tas pada tepi meja hingga kertas rata.

# Menyambung printer menggunakan Bluetooth

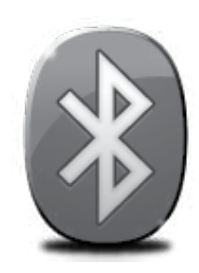

Printer dilengkapi radio Bluetooth internal. Dengan teknologi nirkabel Bluetooth, Anda dapat menyambung ke printer secara nirkabel menggunakan gelombang radio dalam spektrum 2,4 GHz.

Bluetooth umumnya digunakan untuk jarak pendek (hingga 10 meter atau 30 kaki).

Untuk informasi lebih lanjut tentang cara menggunakan Bluetooth dan mengkonfigurasi pengaturan nirkabel Bluetooth, lihat Panduan Pengguna elektronik yang tersedia pada komputer setelah Anda menginstal perangkat lunak.

💥 Catatan: Kabel USB tidak diperlukan untuk pengaturan awal Bluetooth. Jangan sambungkan kabel USB.

숫 **Tips:** Anda juga dapat mengkonfigurasi pengaturan di lain waktu menggunakan Toolbox (Windows atau Windows Mobile) maupun HP Utility (Mac OS). Untuk informasi lebih lanjut, lihat panduan pengguna.

# Mengkonfigurasi sambungan nirkabel Bluetooth

Bagian ini menjelaskan tentang cara mengatur dan mengkonfigurasi printer untuk sambungan nirkabel Bluetooth.

Anda dapat mengkonfigurasi pengaturan nirkabel Bluetooth selama penginstalan perangkat lunak berlangsung, atau mengkonfigurasi pengaturan di lain waktu menggunakan Toolbox (Windows dan Windows Mobile) atau HP Utility (Mac OS X). Untuk informasi lebih lanjut, lihat panduan pengguna.

### Untuk mengkonfigurasi sambungan nirkabel Bluetooth

#### Windows

- Catatan: Jika Anda menggunakan adapter Bluetooth eksternal untuk komputer, petunjuk khusus untuk penambahan printer dapat berbeda. Untuk informasi lebih lanjut, lihat dokumentasi atau utilitas yang diberikan bersama adapter Bluetooth.
- Jika Anda menggunakan adapter Bluetooth eksternal untuk komputer, pastikan komputer telah dihidupkan, lalu pasang adapter Bluetooth ke port USB pada komputer. Jika komputer memiliki Bluetooth internal, pastikan komputer telah dihidupkan dan Bluetooth diaktifkan.
- Pada baris tugas Windows, klik Start [Mulai], Control Panel [Panel Kontrol], Hardware and Sound [Perangkat Keras dan Suara], dan Add a printer [Tambah printer]. - Atau -

Klik **Start** [Mulai], klik **Printer** atau **Printers and Faxes** [Printer dan Faks], lalu klik dua kali ikon Add Printer [Tambah Printer] atau klik **Add a printer** [Tambah printer].

**3.** Ikuti petunjuk pada layar untuk menyelesaikan penginstalan.

#### Mac OS X

- Jika Anda menggunakan adapter Bluetooth eksternal untuk komputer, pastikan komputer telah dihidupkan, lalu pasang adapter Bluetooth ke port USB pada komputer. Jika komputer memiliki Bluetooth internal, pastikan komputer telah dihidupkan dan Bluetooth diaktifkan.
- Klik System Preferences [Preferensi Sistem] pada Dock, lalu klik Print & Fax [Cetak & Faks].
- 3. Klik + (Tambah).
- 4. Pilih entri untuk printer dalam daftar yang mencantumkan **Bluetooth** di sebelah namanya, lalu klik **Add** [Tambah].
- 5. Ikuti petunjuk pada layar untuk menyelesaikan penginstalan.

## Mengatur keamanan Bluetooth untuk printer

Anda dapat mengaktifkan pengaturan keamanan printer berikut:

- Meminta otentikasi kode akses untuk pengguna yang mencetak ke printer dari perangkat Bluetooth.
- Membuat agar printer terlihat atau tidak terlihat oleh printer Bluetooth yang ada dalam jangkauan.
- Untuk mengaktifkan pengaturan ini, Anda dapat menggunakan Toolbox (Windows), HP Utility (Mac OS X), atau perangkat lunak Toolbox untuk PDA (Windows Mobile). Untuk informasi lebih lanjut, lihat <u>Alat bantu manajemen printer</u>.

#### Menggunakan kode akses untuk mengotentikasi perangkat Bluetooth

Anda dapat mengatur tingkat keamanan printer ke High [Tinggi] atau Low [Rendah].

- Low [Rendah]: Printer tidak memerlukan kode akses. Semua perangkat Bluetooth yang ada dalam jangkauan dapat mencetak pada printer tersebut.
- Catatan: Pengaturan keamanan default adalah Low [Rendah]. Tingkat keamanan yang rendah tidak memerlukan otentikasi.
- **High [Tinggi]:** Printer memerlukan kode akses dari perangkat Bluetooth sebelum membolehkan printer mengirim tugas cetak ke perangkat.

Catatan: Printer dikemas dengan kode akses standar yang ditetapkan ke enam angka nol "000000".

#### Mengatur agar printer dapat terlihat atau tidak terlihat pada perangkat Bluetooth

Anda dapat mengatur agar printer dapat terlihat (umum) atau tidak terlihat (pribadi) pada perangkat Bluetooth.

- Visible [Terlihat]: Semua perangkat Bluetooth yang ada dalam jangkauan dapat mencetak pada printer tersebut.
- Not visible [Tidak terlihat]: Hanya perangkat Bluetooth yang telah menyimpan alamat perangkat printer dapat mencetak pada printer tersebut.

**Catatan:** Printer dikemas dengan tingkat aksesibilitas default **Visible** [Terlihat].

## Mengatur ulang ke pengaturan default pabrik

📸 Catatan: Menggunakan petunjuk berikut hanya akan mengatur ulang pengaturan Bluetooth printer.

| 1 | Tekan terus ψ (tombol Daya).                                                                                     |
|---|----------------------------------------------------------------------------------------------------|
| 2 | Sewaktu menekan terus & (tombol Daya), tekan X (tombol Batal) 4 kali,<br>Ialu tekan ➡ (tombol Lanjutkan) 6 kali. |
| 3 | Lepas <b>ଓ</b> (tombol Daya).                                                                                    |

## Mengatasi masalah konfigurasi

Bagian berikut berisi cara mengatasi masalah yang dialami saat mengkonfigurasi printer.

Jika Anda membutuhkan bantuan lebih lanjut, lihat panduan pengguna (tersedia pada komputer setelah Anda menginstal perangkat lunak).

### Masalah saat mengkonfigurasi printer

- Pastikan semua pita dan bahan pengemas sudah dilepas dari bagian luar dan bagian dalam printer.
- Pastikan setiap kabel yang Anda gunakan (misalnya, kabel USB) tersambung dengan benar.
- Pastikan ψ (tombol Daya) telah menyala dan tidak berkedip. Saat dihidupkan untuk pertama kalinya, printer memerlukan waktu sekitar 45 detik untuk pemanasan.
- Pastikan printer dalam kondisi "siap" dan tidak ada lampu lain di panel kontrol printer yang menyala atau berkedip. Jika lampu menyala atau berkedip, lihat pesan di panel kontrol printer.
- Pastikan kabel dan adaptor daya telah tersambung dengan kencang dan catu daya berfungsi dengan benar.
- Pastikan kertas telah dimasukkan dengan benar ke dalam baki dan tidak macet di dalam printer.
- Pastikan semua kait dan penutup telah ditutup dengan benar.

### Masalah saat menginstal perangkat lunak

- Sebelum menginstal perangkat lunak, pastikan semua program lain ditutup.
- Jika menggunakan komputer yang menjalankan Windows dan komputer tidak mengenali jalur ke drive CD yang diketik, pastikan Anda menentukan huruf drive yang benar.
- Jika komputer tidak dapat mengenali CD perangkat lunak HP dalam drive CD, periksa kerusakan pada CD. Anda juga dapat men-download perangkat lunak HP dari situs Web HP (www.hp.com/support).
- Jika Anda menggunakan komputer yang menjalankan Windows dan tersambung menggunakan kabel USB, pastikan driver USB telah diaktifkan dalam Windows Device Manager [Manajer Perangkat Windows].
- Jika Anda menggunakan komputer dengan program Windows dan komputer tidak dapat mendeteksi printer, jalankan utilitas penghapusan instalan (util\ccc\uninstall.bat di CD perangkat lunak HP) untuk melakukan penghapusan instalan perangkat lunak yang bersih. Hidupkan ulang komputer, lalu instal ulang perangkat lunak.

### Masalah saat mengkonfigurasi atau menggunakan Bluetooth

Komunikasi nirkabel mungkin terputus atau tidak tersedia jika terjadi gangguan sinyal, masalah jarak atau kekuatan sinyal, maupun jika printer tidak siap karena alasan tertentu.

- Pastikan printer berada dalam jangkauan perangkat pengirim Bluetooth. Pencetakan Bluetooth memungkinkan pencetakan nirkabel hingga jarak 10 meter (30 kaki).
- Jika dokumen tidak tercetak, mungkin terdapat gangguan sinyal. Jika pesan ditampilkan di komputer yang menjelaskan bahwa terdapat masalah sinyal, batalkan tugas cetak, lalu kirim ulang tugas dari komputer tersebut.

### Pernyataan jaminan terbatas Hewlett-Packard

| Produk HP                                                                                                    | Durasi jaminan terbatas                                                                                                    |
|----------------------------------------------------------------------------------------------------|----------------------------------------------------------------------------------------------------|
| Media Perangkat Lunak                                                                                                 | 90 hari                                                                                                    |
| Printer                                                                                                    | 1 tahun                                                                                                    |
| Print cartridge atau kartrid tinta                                                                                    | Sampai tinta HP habis atau tanggal "akhir jaminan" yang tertera<br>pada kartrid sudah tercapai, mana saja yang lebih dulu.<br>Jaminan ini tidak mencakup produk tinta HP yang sudah diisi<br>ulang, dimanufaktur ulang, dipulihkan, disalah-gunakan, atau<br>dikutak-katik. |
| Print cartridge Kepala cetak (hanya berlaku untuk<br>produk dengan kepala cetak yang dapat diganti oleh<br>pelanggan) | 1 tahun                                                                                                    |
| Aksesori                                                                                                    | 90 hari                                                                                                    |

A. Masa berlaku jaminan terbatas

- 1. Hewlett-Packard (HP) menjamin kepada pelanggan pengguna-akhir, bahwa produk-produk HP yang ditentukan di atas akan bebas dari kerusakan dalam bahan dan pengerjaan selama masa yang ditentukan di atas, yang mana masa tersebut dimulai pada tanggal pembelian oleh pelanggan.
- Untuk produk-produk perangkat lunak, jaminan terbatas HP hanya berlaku untuk kegagalan melaksanakan petunjuk pemrograman. HP tidak menjamin bahwa pengoperasian produk apa pun akan bebas dari gangguan atau kesalahan.
- 3. Jaminan terbatas HP hanya mencakup kerusakan yang timbul akibat penggunaan produk secara normal, dan tidak mencakup masalah lain apapun, termasuk yang timbul akibat dari:
  - a. Perawatan atau modifikasi yang tidak layak;
  - b. Perangkat lunak, media, suku-cadang, atau persediaan yang tidak disediakan atau didukung oleh HP;
  - c. Pengoperasian di luar spesifikasi produk;
  - d. Modifikasi yang tidak berwenang atau penyalah-gunaan.
- 4. Untuk produk-produk printer HP, penggunaan kartrid non-HP atau kartrid yang telah diisi ulang tidak mempengaruhi jaminan kepada pelanggan atau kontrak dukungan HP apa pun dengan pelanggan. Namun, jika printer gagal atau rusak karena penggunaan kartrid non-HP atau kartrid yang telah diisi ulang atau kartrid tinta kadaluwarsa, HP akan membebankan biaya waktu standar dan bahan untuk menservis printer, untuk kegagalan atau kerusakan tersebut.
- 5. Jika HP menerima pemberitahuan tentang kerusakan dalam produk apapun yang tercakup oleh jaminan HP sewaktu masa jaminan masih berlaku, maka HP akan memperbaiki atau mengganti produk, atas opsi HP.
- 6. Jika, sebagaimana berlaku, HP tidak dapat memperbaiki atau mengganti produk rusak, yang tercakup oleh jaminan HP, maka dalam batas waktu yang wajar setelah pemberitahuan tentang kerusakan, HP akan mengganti biaya pembelian untuk produk tersebut.
- 7. HP tidak berkewajiban untuk memperbaiki, mengganti, atau mengembalikan uang sampai pelanggan mengembalikan produk rusak ke HP.
- 8. Produk pengganti apapun dapat merupakan produk baru atau seperti baru, asalkan produk tersebut memiliki fungsi yang setidaknya sama dengan produk yang diganti.
- 9. Produk-produk HP dapat terdiri dari suku-cadang, komponen, atau bahan yang dimanufaktur ulang, yang kinerjanya sama seperti yang baru.
- 10. Keterangan Jaminan Terbatas HP berlaku di negara/wilayah manapun, di mana produk HP yang tercakup jaminan didistribusikan oleh HP. Kontrak untuk layanan jaminan tambahan, seperti layanan di tempat, dapat menjadi tersedia dari fasilitas servis HP resmi manapun di negara-negara/wilayah-wilayah tempat produk didistribusikan oleh HP atau oleh importir resmi.
- B. Pembatasan jaminan
  - SEJAUH DIIZINKAN OLEH UNDANG-UNDANG SETEMPAT, BAIK HP MAUPUN PIHAK KETIGA TIDAK MEMBUAT JAMINAN ATAU KETENTUAN LAIN APAPUN, BAIK TERSURAT ATAU TERSIRAT, MENGENAI KEMAMPUAN UNTUK DIPERDAGANGKAN (MERCHANTABILITY), KUALITAS YANG MEMUASKAN, SERTA KESESUAIAN UNTUK TUJUAN TERTENTU.
- C. Pembatasan tanggung jawab
  - 1. Sepanjang yang diijinkan oleh undang-undang setempat, ganti rugi yang diberikan dalam Keterangan Jaminan ini merupakan satu-satunya ganti-rugi ekslusif bagi pelanggan.
  - 2. SEBATAS YANG DIJINKAN OLEH HUKUM SETEMPAT, KECUALI KEWAJIBAN-KEWAJIBAN YANG DITETAPKAN DALAM KETERANGAN JAMINAN INI, DAN DALAM HAL APAPUN, HP ATAUPUN PEMASOK PIHAK KETIGA TIDAK DIKENAKAN TANGGUNG JAWAB ATAS KERUSAKAN LANGSUNG, TIDAK LANGSUNG, KHUSUS, SEWAKTU-WAKTU, ATAUPUN SEBAGAI AKIBAT, BAIK BERDASARKAN KONTRAK, KELALAIAN, MAUPUN TEORI HUKUM LAINNYA DAN DILAPORKAN-TIDAKNYA KEMUNGKINAN ATAS KERUSAKAN DIMAKSUD.
- D. Undang-undang setempat

3

- Keterangan Jaminan ini memberikan kepada pelanggan hak hukum tertentu. Pelanggan kemungkinan memiliki juga hak lainnya yang berbeda pada setiap negara bagian di Amerika Serikat, dari propinsi lainnya di Kanada, dan dari negara/wilayah lainnya di seluruh dunia.
- 2. Sebatas perbedaan antara Keterangan Jaminan ini dengan hukum setempat, maka Keterangan Jaminan akan diperbaiki agar seiring dengan hukum setempat yang dimaksud. Bedasarkan hukum setempat tersebut, mungkin penafian dan pembatasan tertentu dari Keterangan Jaminan ini tidak berlaku bagi pelanggan. Sebagai contoh, beberapa negara bagian di Amerika Serikat, dan beberapa pemerintahan di luar Amerika Serikat (termasuk propinsi-propinsi di Kanada), mungkin:
  - a. Melarang penafian dan pembatasan dalam Keterangan Jaminan ini untuk membatasi undang-undang hak konsumen (misalnya, di Kerajaan Inggris);
  - b. Kalau tidak, membatasi kemampuan produsen untuk memberlakukan penafian atau pembatasan dimaksud; atau
     c. Memberikan hak jaminan tambahan bagi pelanggan, mencantumkan batas waktu jaminan yang ditetapkan, yang
  - mana produsen tidak dapat menafikan, atau menerapkan pembatasan atas masa jaminan dimaksud. PERSYARATAN DALAM KETERANGAN JAMINAN INI, KECUALI SEBATAS YANG DIIJINKAN OLEH HUKUM, TIDAK MENGECUALIKAN, MEMBATASI, ATAU MENGUBAH, DAN MENAMBAHKAN HAK UNDANG-UNDANG
- TIDAK MENGECUALIKAN, MEMBATASI, ATAU MENGUBAH, DAN MENAMBAHKAN HAK UNDANG-UNDANG YANG DIWAJIBKAN, YANG BERLAKU ATAS PENJUALAN PRODUK-PRODUK HP KEPADA PARA PELANGGAN DIMAKSUD.

## สารบัญ

| การใช้เครื่องพิมพ์                                              | 54          |
|-----------------------------------------------------------------|-------------|
| การอ้างอิงไฟที่แผงควบคุม                                        | 55          |
| ติดตั้งและใช้งานแบตเตอรี่                                       | 56          |
| ความปลอดภัยเกี่ยวกับแบตเตอรี่                                   | 56          |
| การชาร์จแบตเตอรี่                                               | 56          |
| การเก็บรักษาแบตเตอรี่                                           | 57          |
| คำแนะนำในการเดินทาง                                             | . 57        |
| เชื่อมต่อเครื่องพิมพ์โดยใช้ Bluetooth                           | . 58        |
| ตั้งค่าการเชื่อมต่อแบบไร้สาย Bluetooth                          | <b>. 58</b> |
| หากต้องการตั้งค่าการเชื่อมต่อแบบไร้สาย Bluetooth                | . 58        |
| ตั้งค่าการรักษาความปลอดภัยผ่าน Bluetooth สำหรับเครื่องพิมพ์     | . 59        |
| ใช้การรับรองรหัสผ่านกับอุปกรณ์ Bluetooth                        | 59          |
| การตั้งค่าให้มองเห็นหรือไม่เห็นเครื่องพิมพ์จากอุปกรณ์ Bluetooth | 59          |
| รีเซ็ตเป็นค่าเริ่มต้นที่กำหนดจากโรงงาน                          | 59          |
| การแก้ไขปัญหาการติดตั้ง                                         | 60          |
| ปัญหาในการติดตั้งเครื่องพิมพ์                                   | 60          |
| ปัญหาในการติดตั้งซอฟต์แวร์                                      | 60          |
| ปัญหาการติดตั้งหรือใช้งาน Bluetooth                             | 60          |
| ประกาศเกี่ยวกับการรับประกันอย่างจำกัดของ HP                     | . 61        |

#### ข้อมูลด้านความปลอดภัย

โปรดปฏิบัติตามข้อควรระวังอย่างเคร่งครัดขณะใช้งานเครื่องพิมพ์นี้ เพื่อหลีกเลี่ยงอันตรายจากไฟไหม้หรือ ไฟฟ้าช็อด

- 1. โปรดอ่านและทำความเข้าใจคำแนะนำทั้งหมดในเอกสารประกอบที่มาพร้อมกับเครื่องพิมพ์
- 2. ปฏิบัติตามคำเดือนและคำแนะนำทั้งหมดที่ระบุไว้บนเครื่องพิมพ์
- 3. ก่อนทำความสะอาด ต้องถอดสายไฟออกจากเต้ารับทุกครั้ง
- 4. ห้ามติดตั้งหรือใช้เครื่องพิมพ์นี้ใกล้น้ำหรือขณะตัวเปียก
- 5. ติดตั้งเครื่องพิมพ์อย่างมั่นคงบนพื้นที่เรียบเสมอกัน
- 6. ดิดตั้งเครื่องพิมพ์ในที่ที่เหมาะสม เพื่อให้สายไฟไม่ระเกะระกะหรือไม่เกิดความเสียหาย
- 7. หากเครื่องพิมพ์ทำงานผิดปกติ ให้ดูคู่มือผู้ใช้ (ที่อยู่ในคอมพิวเตอร์ของคุณหลังจากติดตั้งซอฟต์แวร์แล้ว)
- 8. ไม่มีชิ้นส่วนใดภายในเครื่องที่ผู้ใช้สามารถช่อมแซมเองได้ โปรดติดต่อขอรับบริการจากผู้ให้บริการที่มีความ ชำนาญ
- 9. ใช้เฉพาะอะแดปเตอร์ภายนอกที่ให้มาพร้อมกับเครื่องพิมพ์นี้
- หมายเหตุ: หมึกจากตลับหมึกพิมพ์ถูกใช้ในกระบวนการพิมพ์ด้วยวิธีต่างๆ มากมาย รวมทั้งกระบวนการทำงาน เตรียมการอุปกรณ์ ซึ่งเป็นการเตรียมความพร้อมให้อุปกรณ์และตลับหมึกพิมพ์สำหรับการพิมพ์ และในการดูแล หัวพิมพ์ ซึ่งเป็นการรักษาหัวฉีดให้สะอาดและหมึกไหลอย่างราบรื่น นอกจากนี้ หมึกที่เหลือบางส่วนจะอยู่ใน ตลับหมึกพิมพ์หลังจากการใช้งาน สำหรับข้อมูลเพิ่มเดิม โปรดดูที่ <u>www.hp.com/go/inkusage</u>

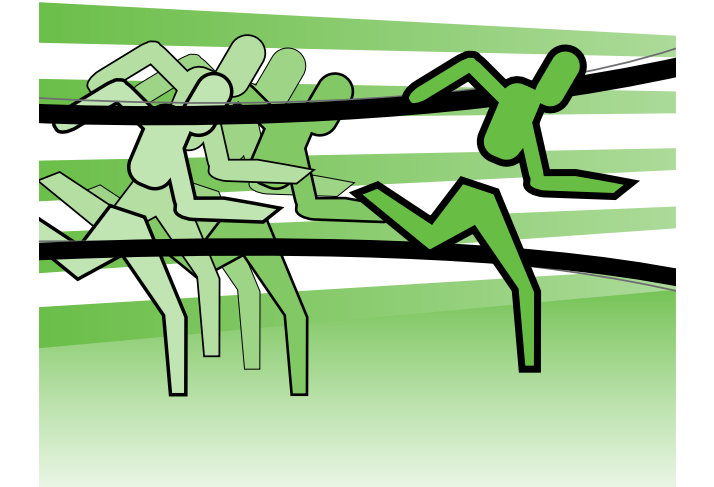

ขอขอบคุณที่เลือกซื้อเครื่องพิมพ์ HP Officejet Mobile Printer คุณสามารถใช้เครื่องพิมพ์นี้พิมพ์เอกสารและรูปถ่าย ได้ทุกที่ทุกเวลาอีกด้วย

 - ่ๅ่- ข้อเสนอแนะ: คุณสามารถเปลี่ยนการตั้งค่าเครื่องพิมพ์ ได้เช่นกัน โดยใช้เครื่องมือซอฟต์แวร์ที่มีอยู่ใน คอมพิวเตอร์ของคุณ เช่น Toolbox (กล่องเครื่องมือ) (Windows และ Windows Mobile) หรือ HP Utility (ยูทิลิตี้ของ HP) (Mac OS X) สำหรับข้อมูลเพิ่มเติม เกี่ยวกับเครื่องมือเหล่านี้ ให้ดูคู่มือผู้ใช้ (ที่อยู่ใน คอมพิวเตอร์ของคุณหลังจากติดตั้งซอฟต์แวร์แล้ว)

#### 🚇 คู่มือผู้ใช้อยู่ที่ใด

้ คู่มือนี้จะให้รายละเอียดเกี่ยวกับหัวข้อต่อไปนี้

- ข้อมูลเกี่ยวกับวิธีการแก้ไขปัญหาเบื้องต้น
- ข้อมูลเกี่ยวกับอุปกรณ์สิ้นเปลืองการพิมพ์ที่ใช้งานร่วมกันได้
- คำแนะนำสำหรับผู้ใช้โดยละเอียด
- ข้อมูลคำประกาศและข้อบังคับด้านความปลอดภัยที่สำคัญ
- C € ① ข้อมูลเกี่ยวกับข้อบังคับและการปฏิบัติตามมาตรฐานสำหรับสหภาพยุโรปจะอยู่ในส่วนของ "ข้อมูลทางเทคนิค" ของคู่มือการใช้งาน (คู่มือการใช้งาน หรือเรียกอีกอย่างหนึ่งว่า "วิธีใช้" จะมีอยู่ใน คอมพิวเตอร์ของคุณ หลังจากที่คุณติดตั้งซอฟต์แวร์แล้ว) นอกจากนี้ คำประกาศเรื่องความสอดคล้อง ตามข้อกำหนด จะมีอยู่ในเว็บไซต์ต่อไปนี้: www.hp.eu/certificates

คุณสามารถเปิดอ่านคู่มือนี้ได้จากโฟลเดอร์ HP ในเมนู Start (เริ่มต้น) (Windows) หรือจากเมนู Help (วิธีใช้) (Mac OS X) นอกจากนี้ เวอร์ชันของ Adobe Acrobat ในคู่มือฉบับนี้ยังมีให้ใช้งานบนเว็บไซต์สนับสนุนของ HP (<u>www.hp.com/support</u>)

# การอ้างอิงไฟที่แผงควบคุม

้ไฟที่แผงควบคุมจะแสดงสถานะและมีประโยชน์ในการวินิจฉัยปัญหาเครื่องพิมพ์ ส่วนนี้มีข้อมูลเกี่ยวกับไฟแสดงสถานะ สถานะที่ระบุ และต้องดำเนินการอย่างไรถ้าจำเป็น

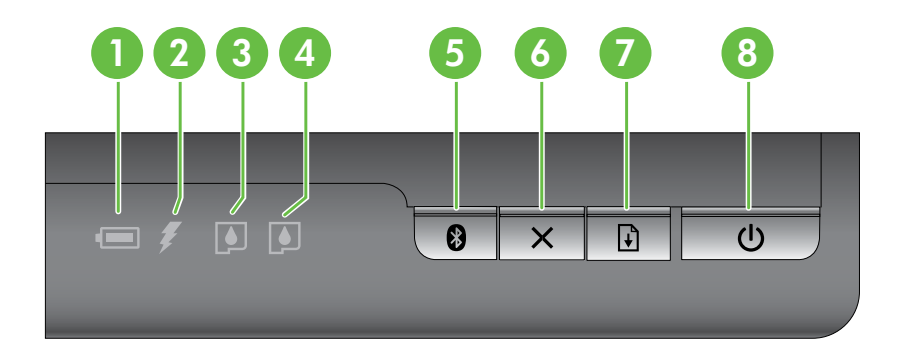

| 1 | <b>ไฟแสดงสถานะแบตเตอรี่</b> – ระบุสถานะของแบตเตอรี่:                                                                                                    |
|---|----------------------------------------------------------------------------------------------------|
|   | <ul> <li>สีแดง – แบตเตอรี่มีประจไฟฟ้าน้อยกว่า 10%</li> </ul>                                                                                                    |
|   | • สีอำพัน – แบตเตอรี่มีประจุไฟฟ้า 10% ถึง 40%                                                                                                    |
|   | • สีเขียว – แบตเตอรี่มีประจุไฟฟ้า 41% ถึง 100%                                                                                                    |
|   | <ul> <li>จะไม่สว่างหากไม่ได้ติดตั้งหรือตรวจไม่พบแบตเตอรี่สำรอง</li> </ul>                                                                                                    |
| 2 | <b>้ไฟแสดงสถานะการชาร์จแบตเตอรี่</b> – สว่างขึ้นเป็นสีอำพันเมื่อกำลังชาร์จแบตเตอรี่ สว่างขึ้นเป็นสีแดง<br>หากแบตเตอรี่ผิดปกติ                                                         |
| 3 | <b>้ไฟแสดงสถานะตลับบรรจุหมึกด้านช้าย</b> – กะพริบเมื่อไม่ได้ติดตั้งตลับบรรจุหมึกด้านซ้ายหรือมีการทำงาน<br>ผิดปกติ                                                                     |
|   | จะสวางคางเมื่อหมักเหลือนอย                                                                                                    |
| 4 | <b>้ไฟแสดงสถานะตลับบรรจุหมึกด้านขวา</b> – กะพริบเมื่อไม่ได้ติดตั้งตลับบรรจุหมึกด้านขวาหรือมีการทำงาน<br>ผิดปกติ                                                                       |
|   | จะสว่างค้างเมื่อหมึกเหลือน้อย                                                                                                    |
| 5 | 🛿 ปุ่ม Bluetooth และไฟแสดงสถานะ – เปิดหรือปิดอุปกรณ์ Bluetooth                                                                                                    |
|   | สว่างขึ้นเป็นสีฟ้าเมื่อเปิด Bluetooth แล้ว                                                                                                    |
| 6 | ี่ 🗙 ปุ่ <b>ม Cancel (ยกเลิก)</b> – ยกเลิกงานพิมพ์ปัจจุบัน                                                                                                    |
|   | เวลาที่ใช้ในการยกเลิกงานขึ้นอยู่กับขนาดของงานที่พิมพ์ กดปุ่มนี้เพียงครั้งเดียวเพื่อยกเลิกงานพิมพ์ที่<br>รอพิมพ์อยู่                                                                   |
| 7 | ี่ <b>ปุ่ม Resume (ทำต่อ) และไฟแสดงสถาน</b> ะ – ทำงานพิมพ์ที่กำลังรออยู่หรือถูกขัดจังหวะ (เช่น เมื่อป้อน<br>วัสดุพิมพ์เพิ่มเข้าในเครื่องพิมพ์)                                        |
|   | สว่างขึ้นเป็นสีอำพันเมื่อมีงานพิมพ์รออยู่ และกะพริบหรือสว่างขึ้นเพื่อแสดงสถานะหรือความต้องการให้ผู้ใช้<br>ดำเนินการบางอย่าง                                                           |
| 8 | ี่ ป ปุ่ม Power (เปิด/ปิด) และไฟแสดงสถานะ – เปิดหรือปิดเครื่องพิมพ์                                                                                                    |
|   | สว่างขึ้นเป็นสีขาวเมื่อเครื่องพิมพ์เปิดอยู่ และกะพริบในระหว่างที่กำลังพิมพ์, เริ่มทำงาน, ปิดเครื่อง หรือทำ<br>กิจกรรมอื่นๆ ไฟแสดงสถานะนี้จะกะพริบเมื่อเครื่องพิมพ์อยู่ในโหมดปิดหน้าจอ |

# ติดตั้งและใช้งานแบตเตอรี่

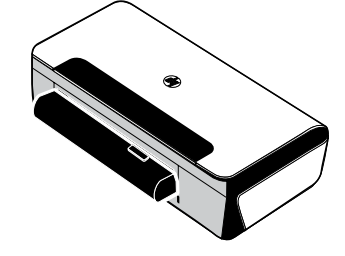

แบตเตอรี่ลิเธียมไอออนแบบชาร์จได้มาพร้อมกับเครื่องพิมพ์ในบางประเทศ/ ภูมิภาค และคุณสามารถสั่งซื้อเป็นอุปกรณ์เสริมได้

สำหรับข้อมูลเพิ่มเติมเกี่ยวกับการสั่งซื้อและใช้งานแบตเตอรี่ ให้ดูที่คู่มือผู้ใช้ (ที่มีในเครื่องคอมพิวเตอร์ของคุณหลังจากติดตั้งซอฟต์แวร์)

## ความปลอดภัยเกี่ยวกับแบตเตอรี่

- ใช้แต่แบตเตอรี่ที่ออกแบบมาสำหรับเครื่องพิมพ์นี้โดยเฉพาะเท่านั้น สำหรับข้อมูลเพิ่มเติม โปรดดูในคู่มือผู้ใช้
- เมื่อจะทิ้งแบตเตอรี่ ให้ติดต่อผู้รับกำจัดขยะในท้องที่ของคุณ เพื่อขอทราบข้อกำหนดของท้องที่เกี่ยวกับการทิ้งหรือ การรีไซเคิลแบตเตอรี่ แม้ว่าแบตเตอรี่ลิเธียมไอออนแบบชาร์จได้นี้ไม่มีส่วนประกอบของปรอท แต่อาจต้องนำไป รีไซเคิลหรือทิ้งอย่างเหมาะสมเมื่อสิ้นสุดการใช้งาน สำหรับข้อมูลเพิ่มเติม โปรดดูในคู่มือผู้ใช้
- หากวางแบตเตอรี่ไว้ในบริเวณที่ไม่เหมาะสมหรือทิ้งลงในกองไฟ แบตเตอรี่อาจระเบิดได้ อย่าลัดวงจรแบตเตอรี่ เป็นอันขาด
- หากต้องการซื้อแบตเตอรี่สำรอง ให้ติดต่อผู้จำหน่ายในประเทศของคุณหรือสำนักงานขายของ HP สำหรับข้อมูล เพิ่มเดิม โปรดดูในคู่มือผู้ใช้
- เพื่อหลีกเลี่ยงความเสี่ยงต่อการเกิดไฟไหม้ ไฟลวก หรือทำความเสียหายแก่แบตเตอรี่ อย่าให้วัตถุที่เป็นโลหะสัมผัส กับหน้าสัมผัสแบตเตอรี่เป็นอันขาด
- อย่าแยกชิ้นส่วนแบตเตอรี่เป็นอันขาด ไม่มีชิ้นส่วนใดภายในแบตเตอรี่ที่สามารถซ่อมแซมได้
- จัดการกับแบตเตอรี่ที่เสียหายหรือมีไฟรั่วด้วยความระมัดระวังอย่างยิ่ง หากคุณสัมผัสกับสารอิเล็กโทรไลต์ ให้ล้าง บริเวณที่สัมผัสด้วยสบู่และน้ำสะอาด หากสารเข้าตา ให้ใช้น้ำสะอาดล้างตาเป็นเวลา 15 นาที และไปพบแพทย์
- อย่าเก็บแบตเตอรี่ไว้ในสภาพแวดล้อมที่มีอุณหภูมิในการเก็บรักษาสูงกว่า 60 °C (140 °F) หรือต่ำกว่า -20 °C (-4 °F)

### การชาร์จแบตเตอรี่

- ชาร์จแบตเตอรี่เป็นเวลา 4 ชั่วโมงก่อนใช้งานแบตเตอรี่เป็นครั้งแรก สำหรับการชาร์จครั้งต่อๆ ไป จะใช้เวลาประมาณ 3 ชั่วโมง เพื่อชาร์จแบตเตอรี่จนเต็ม
- เมื่อกำลังชาร์จแบตเตอรี่ ไฟแสดงสถานะการชาร์จแบตเตอรี่จะเป็นสีอำพัน หากไฟเป็นสีแดง แบตเตอรี่อาจบกพร่อง และต้องเปลี่ยนใหม่
- ไฟสถานะแบตเตอรี่จะเป็นสีเขียวเมื่อแบตเตอรี่มีประจุไฟฟ้า 41-100% เป็นสีอำพันเมื่อมีประจุไฟฟ้า 10-40% และ เป็นสีแดงเมื่อประจุไฟฟ้าน้อยกว่า 10% และกะพริบเป็นสีแดงเมื่อประจุไฟฟ้าเหลือน้อยกว่า 2% ชาร์จแบตเตอรี่เมื่อ ไฟสถานะแบตเตอรี่เปลี่ยนเป็นสีอำพัน หากเปลี่ยนเป็นสีแดง ต้องชาร์จแบตเตอรี่ให้เร็วที่สุดเท่าจะทำได้ นอกจากนี้ สถานะแบตเตอรี่ยังจะแสดงใน Toolbox (กล่องเครื่องมือ) (Windows) และ HP Utility (ยูทิลิตี้ของ HP) (Mac OS X) ด้วย หากคุณใช้โทรศัพท์เคลื่อนที่ที่ใช้ Microsoft Windows Mobile<sup>®</sup> คุณสามารถใช้ซอฟต์แวร์ Toolbox (กล่อง เครื่องมือ) สำหรับ PDA ได้ สำหรับข้อมูลเพิ่มเดิม โปรดดูในคู่มือผู้ใช้
- หากแบตเตอรี่มีประจุไฟฟ้าต่ำ ให้เสียบสายไฟเพื่อชาร์จแบตเตอรี่หรือเปลี่ยนไปใช้แบตเตอรี่ที่ชาร์จไฟแล้ว

# การใช้เครื่องพิมพ์

## การเก็บรักษาแบตเตอรี่

- ก่อนการเก็บรักษาเป็นเวลานาน ให้ชาร์จแบตเตอรี่ให้เต็ม อย่าปล่อยให้แบตเตอรี่ไม่ได้ชาร์จ (ไม่มีประจุ) นานเกิน 6 เดือน
- เพื่ออายุการใช้งานและประสิทธิภาพสูงสุดของแบตเตอรี่ ควรชาร์จ เก็บ และใช้แบตเตอรี่ในสถานที่ที่ตรงตาม คำแนะนำที่ระบุไว้ใน
  - การชาร์จและการใช้งาน: 0° ถึง 40°C (32° ถึง 104°F)
  - การเก็บรักษา: -20° ถึง 60°C (-4° ถึง 140°F)

## **คำแนะนำในการเดินทาง**

้คำแนะนำต่อไปนี้จะช่วยให้คุณเดรียมตัวสำหรับการเดินทางพร้อมกับเครื่องพิมพ์ของคุณ:

- ตลับหมึกพิมพ์สีดำที่เพิ่งเปิดใหม่จะซึมออกเล็กน้อยเมื่ออยู่ในที่ที่มีระดับความสูงมากๆ (เช่น ในเครื่องบิน) หากต้องการหลีกเลี่ยงปัญหานี้ อย่าเพิ่งติดตั้งตลับหมึกพิมพ์สีดำใหม่จนกว่าคุณจะถึงที่หมาย ระหว่างการเดินทาง ให้เก็บตลับหมึกพิมพ์ไว้อย่างเดิมและใช้เทปปิดบรรจุภัณฑ์
- คุณสามารถนำเครื่องพิมพ์ใส่ในกระเป๋าอุปกรณ์ สำหรับข้อมูลเพิ่มเติม โปรดดูคู่มือผู้ใช้ (ที่อยู่ในคอมพิวเตอร์ของ คุณหลังจากติดตั้งซอฟต์แวร์แล้ว) กระเป๋าอุปกรณ์มีช่องสำหรับโน้ตบุ๊กและเครื่องพิมพ์ของคุณ ช่องต่างๆ สามารถ ถอดได้ถ้าคุณต้องการใส่โน้ตบุ๊กและเครื่องพิมพ์แยกกัน
- ปิดเครื่องพิมพ์โดยใช้ (ปุ่ม Power (เปิด/ปิด)) วิธีการนี้ช่วยให้มั่นใจว่าตลับหมึกพิมพ์กลับสู่ตำแหน่งเดิมทาง ด้านซ้ายของเครื่องพิมพ์และล็อคเข้าที่

▲ ข้อควรระวัง! เพื่อช่วยป้องกันความเสียหายที่อาจเกิดกับเครื่องพิมพ์ ให้รอไฟแสดงสถานะทั้งหมดดับสมบูรณ์ก่อน ถอดแบตเตอรี่หรือสายไฟออก ขั้นตอนนี้จะใช้เวลาประมาณ 16 วินาที

- ก่อนการเดินทางพร้อมเครื่องพิมพ์ ตรวจสอบให้แน่ใจว่าถอดสายไฟและอะแดปเตอร์ออกจากเครื่องพิมพ์ ปิดถาดรับ กระดาษ และปิดฝาครอบ
- ถ้าคุณกำลังเดินทางไปอีกประเทศ/ภูมิภาคหนึ่ง ควรนำอะแดปเตอร์ที่จำเป็นไปด้วย
- ดลับหมึกพิมพ์บางรุ่นไม่มีในทุกประเทศ/ภูมิภาค สำหรับตลับหมึกพิมพ์ที่มีในประเทศ/ภูมิภาคต่างๆ ให้ดูที่ "Traveling Information" (ข้อมูลการเดินทาง) ในซอฟต์แวร์ Toolbox (กล่องเครื่องมือ) (ที่มีให้สำหรับคอมพิวเตอร์ หรือ PDA ที่ใช้ Windows หรือ Windows Mobile) หรือดูที่ "Travel Info" ใน HP Utility (ยูทิลิตี้ของ HP) (ที่มีให้ใน คอมพิวเตอร์ Macintosh)
- ให้ใช้เฉพาะอะแดปเตอร์ที่มากับเครื่องพิมพ์เท่านั้น อย่าใช้หม้อแปลงแรงดันไฟฟ้าอื่นหรือเครื่องแปลงใดๆ สามารถ ใช้อะแดปเตอร์นี้ได้กับแหล่งจ่ายไฟกระแสตรง 100 ถึง 240 โวลต์, 50 หรือ 60 เฮิรตซ์
- ให้ถอดแบตเตอรื่ออกถ้าคุณจะไม่ใช้เครื่องพิมพ์นานกว่าหนึ่งเดือน
- หากพกพากระดาษภาพถ่ายขณะเดินทาง ให้เก็บไว้ในลักษณะแบนเรียบเพื่อไม่ให้บิดงอ ควรทำให้กระดาษภาพถ่าย เรียบก่อนพิมพ์งาน หากมุมของกระดาษภาพถ่ายงอมากกว่า 10 มม. (3/8 นิ้ว) ให้ทำกระดาษให้เรียบโดยใส่ กระดาษในถุงเก็บรักษาที่ปิดผนึกใหม่ได้ จากนั้นม้วนถุงบนขอบโต๊ะจนกระดาษแบนเรียบ

# เชื่อมต่อเครื่องพิมพ์โดยใช้ Bluetooth

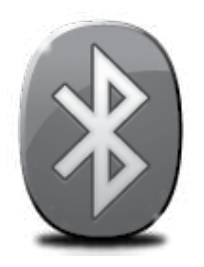

เครื่องพิมพ์มีคลื่นความถี่ Bluetooth ติดตั้งในตัว ด้วยเทคโนโลยีแบบไร้สาย Bluetooth คุณสามารถเชื่อมต่อแบบไร้สายกับเครื่องพิมพ์โดยใช้คลื่นวิทยุในช่วงคลื่น 2.4 GHz ได้

โดยทั่วไป Bluetooth เหมาะกับการใช้ในระยะห่างสั้นๆ (ไม่เกิน 10 เมตร หรือ 30 ฟุต)

สำหรับข้อมูลเพิ่มเดิมเกี่ยวกับการใช้งาน Bluetooth และการกำหนดการตั้งค่า Bluetooth ไร้สาย ให้ดูที่คู่มือผู้ใช้แบบอิเล็กทรอนิกส์ที่อยู่ในคอมพิวเตอร์ของคุณภายหลังการดิดตั้ง ซอฟต์แวร์

"\*\*\* หมายเหตุ: ไม่จำเป็นต้องใช้สายเคเบิล USB ในการติดตั้ง Bluetooth โปรดอย่าเชื่อมต่อสายเคเบิล USB

 -ั่0่า์ ข้อเสนอแนะ: นอกจากนี้ คุณยังสามารถกำหนดการตั้งค่าโดยใช้ Toolbox (กล่องเครื่องมือ) (Windows หรือ Windows Mobile) หรือ HP Utility (ยูทิลิตี้ของ HP) (Mac OS) สำหรับข้อมูลเพิ่มเติม โปรดดูในคู่มือผู้ใช้

# ตั้งค่าการเชื่อมต่อแบบไร้สาย Bluetooth

้ส่วนนี้จะอธิบายวิธีตั้งค่าและกำหนดค่าเครื่องพิมพ์สำหรับการเชื่อมต่อแบบไร้สาย Bluetooth

คุณสามารถกำหนดค่าการตั้งค่าแบบไร้สาย Bluetooth ระหว่างการติดตั้งซอฟต์แวร์ หรือคุณสามารถกำหนดค่าการตั้งค่า ภายหลังโดยใช้ Toolbox (กล่องเครื่องมือ) (Windows และ Windows Mobile) หรือ HP Utility (ยูทิลิตี้ของ HP) (Mac OS X) สำหรับข้อมูลเพิ่มเติม โปรดดูในคู่มือผู้ใช้

### หากต้องการตั้งค่าการเชื่อมต่อแบบไร้สาย Bluetooth

#### Windows

- หมายเหตุ: หากคุณกำลังใช้อะแดปเตอร์ Bluetooth ภายนอกกับคอมพิวเตอร์ของคุณ คำแนะนำที่กำหนด สำหรับการเพิ่มเครื่องพิมพ์อาจแตกต่างออกไป สำหรับข้อมูลเพิ่มเติม โปรดดูข้อมูลประกอบหรือ ยูทิลิตี้ที่มาพร้อมกับอะแดปเตอร์ Bluetooth ของคุณ
- หากคุณใช้อะแดปเตอร์ Bluetooth ภายนอกกับ คอมพิวเตอร์ โปรดตรวจสอบให้แน่ใจว่าคุณได้เปิด คอมพิวเตอร์และต่ออะแดปเตอร์ Bluetooth เข้ากับ พอร์ต USB ของเครื่องคอมพิวเตอร์แล้ว หากเครื่อง คอมพิวเตอร์ของคุณมี Bluetooth ในตัว โปรด ตรวจสอบให้แน่ใจว่าคุณได้เปิดเครื่องคอมพิวเตอร์ และ Bluetooth แล้ว
- บนทาสก์บาร์ของ Windows ให้คลิกที่ Start (เริ่มตัน) คลิก Control Panel (แผงควบคุม) คลิก Hardware and Sound (ฮาร์ดแวร์และเสียง) จากนั้นคลิก Add a printer (เพิ่มเครื่องพิมพ์) - หรือ -คลิก Start (เริ่มตัน) คลิก Printer (เครื่องพิมพ์)

หรือ Printers and Faxes (เครื่องพิมพ์และ โทรสาร) จากนั้นดับเบิลคลิกที่ไอคอน Add Printer (เพิ่มเครื่องพิมพ์) หรือคลิก Add a printer (เพิ่มเครื่องพิมพ์)

 ปฏิบัติตามคำแนะนำที่หน้าจอเพื่อดำเนินการติดตั้ง ให้เสร็จสิ้น

#### Mac OS X

- หากคุณใช้อะแดปเตอร์ Bluetooth ภายนอกกับ คอมพิวเตอร์ โปรดตรวจสอบให้แน่ใจว่าคุณได้เปิด คอมพิวเตอร์และต่ออะแดปเตอร์ Bluetooth เข้ากับ พอร์ต USB ของเครื่องคอมพิวเตอร์แล้ว หากเครื่องคอมพิวเตอร์ของคุณมี Bluetooth ในตัว โปรดตรวจสอบให้แน่ใจว่าคุณได้เปิดเครื่อง คอมพิวเตอร์และ Bluetooth แล้ว
- คลิก System Preferences (ลักษณะที่ต้องการของ ระบบ) ใน Dock แล้วคลิก Print & Fax (พิมพ์และ โทรสาร)
- 3. คลิก + (เครื่องหมายบวก)
- เลือกรายชื่อเครื่องพิมพ์ในรายการที่มี Bluetooth อยู่ข้างชื่อเครื่องพิมพ์ จากนั้นคลิก Add (เพิ่ม)
- ปฏิบัติตามคำแนะนำที่หน้าจอเพื่อดำเนินการติดตั้ง ให้เสร็จสิ้น

# เชื่อมต่อเครื่องพิมพ์โดยใช้ Bluetooth

## ตั้งค่าการรักษาความปลอดภัยผ่าน Bluetooth สำหรับ เครื่องพิมพ์

คุณสามารถเปิดใช้งานการตั้งค่าความปลอดภัยของเครื่องพิมพ์ต่อไปนี้:

- ขอการรับรองรหัสผ่านก่อนที่ใครจะสั่งพิมพ์ไปยังเครื่องพิมพ์จากอุปกรณ์ Bluetooth
- ทำให้มองเห็นหรือไม่เห็นเครื่องพิมพ์จากเครื่องพิมพ์ Bluetooth ที่อยู่ภายในขอบเขต
- หากต้องการเปิดใช้งานการตั้งค่าเหล่านี้ คุณสามารถใช้ Toolbox (กล่องเครื่องมือ) (Windows) HP Utility (ยูทิลิตี้ ของ HP) (Mac OS X) หรือซอฟต์แวร์ Toolbox (กล่องเครื่องมือ) สำหรับ PDA (Windows Mobile) สำหรับข้อมูล เพิ่มเติม โปรดดูที่ <u>เครื่องมือการจัดการเครื่องพิมพ์</u>

## ใช้การรับรองรหัสผ่านกับอุปกรณ์ Bluetooth

คุณสามารถตั้งค่าระดับการรักษาความปลอดภัยของเครื่องพิมพ์เป็น **สูง** หรือ **ต่ำ** อย่างใดอย่างหนึ่งได้

• ด่ำ: เครื่องพิมพ์ไม่ต้องใช้รหัสผ่านอุปกรณ์ Bluetooth ใดๆ ที่อยู่ภายในขอบเขตสามารถสั่งพิมพ์ได้

| ))))<br> | หมายเหตุ: | การตั้งค่าควา | มปลอดภัยที่กำหน | เดเป็นค่าเริ่มต้นคือ | <b>ต่ำ</b> การร | รักษาความปล | อดภัยระดับต่ำไ | เม่ต้องใช้ |
|----------|-----------|---------------|-----------------|----------------------|-----------------|-------------|----------------|------------|
| -0       | การรับรอง |               |                 |                      |                 |             |                |            |

- สูง: เครื่องพิมพ์ต้องใช้รหัสผ่านจากอุปกรณ์ Bluetooth ก่อนจะอนุญาตให้เครื่องพิมพ์ดังกล่าวส่งงานพิมพ์ไปยัง เครื่อง
- \*\*\*\* ห**มายเหตุ:** เครื่องพิมพ์จะมาพร้อมกับรหัสผ่านที่มีการกำหนดไว้ก่อนแล้วซึ่งตั้งไว้เป็นเลขศูนย์หกตัว "000000"

## การตั้งค่าให้มองเห็นหรือไม่เห็นเครื่องพิมพ์จากอุปกรณ์ Bluetooth

คุณสามารถตั้งค่าให้เครื่องพิมพ์สามารถมองเห็นอุปกรณ์ Bluetooth ได้ (สาธารณะ) หรือเป็นมองไม่เห็น (ส่วนตัว)

- Visible (มองเห็นได้): อุปกรณ์ Bluetooth ใดๆ ที่อยู่ภายในขอบเขตสามารถสั่งพิมพ์ไปยังเครื่องพิมพ์ได้
- Not visible (ไม่สามารถมองเห็นได้): เฉพาะอุปกรณ์ Bluetooth ที่บรรจุแอดเดรสอุปกรณ์ของเครื่องพิมพ์เท่านั้น ที่สามารถสั่งพิมพ์ได้

<sup>29</sup>》 หม**ายเหตุ:** เครื่องพิมพ์จะจัดส่งมาพร้อมกับระดับคุณสมบัติในการเข้าใช้งานที่มีค่าเริ่มต้นเป็น Visible (มองเห็นได้)

### รีเซ็ตเป็นค่าเริ่มต้นที่กำหนดจากโรงงาน

<sup>/\*\*\*</sup> หม**ายเหตุ:** การใช้คำแนะนำต่อไปนี้จะรีเซ็ตเฉพาะการตั้งค่า Bluetooth ของเครื่องพิมพ์เท่านั้น

| 1 | กดปุ่ม ८ (ปุ่ม Power (เปิด/ปิด)) ค้างไว้                                                                                         |
|---|----------------------------------------------------------------------------------------------------|
| 2 | ขณะกดปุ่ม & (ปุ่ม Power (เปิด/ปิด)) ค้างไว้ ให้กด X (ปุ่ม Cancel (ยกเลิก)) 4 ครั้ง<br>จากนั้นกด ษี (ปุ่ม Resume (ทำต่อ)) 6 ครั้ง |
| 3 | ปล่อย                                                                                                    |

# การแก้ไขปัญหาการติดตั้ง

# การแก้ไขปัญหาการติดตั้ง

ส่วนต่อไปนี้มีวิธีการแก้ไขปัญหาที่คุณอาจพบในระหว่างการติดตั้งเครื่องพิมพ์ หากคุณต้องการความช่วยเหลือเพิ่มเดิม โปรดดูคู่มือผู้ใช้ (ที่อยู่ในคอมพิวเตอร์ของคุณหลังจากติดตั้งซอฟด์แวร์แล้ว)

## ปัญหาในการติดตั้งเครื่องพิมพ์

- ตรวจสอบให้แน่ใจว่าได้ดึงเทปปิดผนึกและแกะบรรจุภัณฑ์ทั้งหมดออกจากด้านนอกและข้างในเครื่องพิมพ์แล้ว
- ตรวจสอบให้แน่ใจว่าสายไฟหรือสายเคเบิลที่คุณกำลังใช้งาน (เช่น สายเคเบิล USB) อยู่ในสภาพที่สามารถใช้งาน ได้ดี
- ตรวจสอบให้แน่ใจว่าไฟ (ปุ่ม Power (เปิด/ปิด)) ติดอยู่และไม่กะพริบ เมื่อเปิดใช้งานเครื่องพิมพ์เป็นครั้งแรก จะใช้เวลาประมาณ 45 วินาทีเพื่ออุ่นเครื่อง
- ตรวจสอบให้แน่ใจว่าเครื่องพิมพ์อยู่ในสถานะ "พร้อมใช้งาน" และไม่มีไฟสัญญาณอื่นๆ บนแผงควบคุมของ เครื่องพิมพ์สว่างหรือกะพริบ หากไฟสัญญาณสว่างหรือกะพริบ ให้ดูข้อความที่ปรากฏบนแผงควบคุมของเครื่องพิมพ์
- ตรวจสอบให้แน่ใจว่าสายไฟและอะแดปเตอร์ไฟฟ้าเชื่อมต่อแน่นดีแล้วและแหล่งจ่ายไฟทำงานอย่างถูกต้อง
- ตรวจสอบให้แน่ใจว่าคุณได้ป้อนกระดาษลงในถาดแล้วและไม่มีกระดาษติดขัดในเครื่องพิมพ์
- ตรวจสอบให้แน่ใจว่าทั้งสลักและฝาครอบทั้งหมดปิดอย่างถูกต้อง

## ปัญหาในการติดตั้งซอฟต์แวร์

- ก่อนติดตั้งซอฟด์แวร์ ตรวจสอบให้แน่ใจว่าปิดโปรแกรมอื่นๆ ทั้งหมดแล้ว
- หากคุณใช้คอมพิวเตอร์ที่ทำงานบน Windows และคอมพิวเตอร์ไม่สามารถหาพาธไปยังไดรฟ์ซีดีที่คุณระบุได้ ให้ตรวจสอบให้แน่ใจว่าคุณระบุไดรฟ์ที่ถูกต้องแล้ว
- หากคอมพิวเตอร์ไม่สามารถหาซีดีซอฟต์แวร์ HP ในไดรฟ์ซีดีได้ ให้ตรวจสอบซีดีว่าเสียหายหรือไม่ คุณสามารถ ดาวน์โหลดซอฟต์แวร์ของ HP จากเว็บไซต์ของ HP (www.hp.com/support)
- หากคุณกำลังใช้คอมพิวเตอร์ที่ประมวลผลด้วย Windows และเชื่อมต่อโดยใช้สายเคเบิล USB ให้ตรวจสอบ ให้แน่ใจว่าไม่ได้ปิดการใช้งานไดรเวอร์ USB ใน Device Manager (ตัวจัดการอุปกรณ์) ของ Windows
- หากคุณกำลังใช้งานคอมพิวเตอร์ที่ใช้ Windows และคอมพิวเต<sup>ื</sup>อร์ไม่สามารถตรวจพบเครื่องพิมพ์ได้ ให้รันยุทิลิตี้ ยกเลิกการติดตั้ง (util\ccc\uninstall.bat ในซีดีซอฟต์แวร์ HP) เพื่อดำเนินการยกเลิกการติดตั้งซอฟต์แวร์ทั้งหมด รีสตาร์ทคอมพิวเตอร์ของคุณ และติดตั้งซอฟต์แวร์อีกครั้ง

# ปัญหาการติดตั้งหรือใช้งาน Bluetooth

การสื่อสารแบบไร้สายอาจถูกแทรกแซงหรือใช้ไม่ได้ หากมีสัญญาณรบกวน ปัญหาด้านระยะทางหรือความเข้มของ สัญญาณ หรือหากเครื่องพิมพ์ไม่พร้อมเนื่องจากสาเหตุบางประการ

- ตรวจสอบให้แน่ใจว่าอุปกรณ์อยู่ในระยะทำการของอุปกรณ์ส่งสัญญาณ Bluetooth การพิมพ์ผ่าน Bluetooth สามารถสั่งพิมพ์แบบไร้สายได้ไกลถึง 10 เมตร (30 ฟุต)
- หากเอกสารไม่พิมพ์ออกมา อาจเกิดจากปัญหาการแทรกแซงสัญญาณ หากมีข้อความปรากฏบนคอมพิวเตอร์ อธิบายว่ามีปัญหาเรื่องสัญญาณ ให้ยกเลิกงานพิมพ์ จากนั้นสั่งพิมพ์จากคอมพิวเตอร์อีกครั้ง

## ประกาศเกี่ยวกับการรับประกันอย่างจำกัดของ Hewlett-Packard

| ผลิตภัณฑ์ของ HP                                                            | ระยะเวลารับประกัน                                                                                                    |  |
|----------------------------------------------------------------------------|----------------------------------------------------------------------------------------------------|--|
| ซอฟต์แวร์                                                                  | 90 วัน                                                                                                    |  |
| ตลับหมึก<br>                                                               | จนกว่าหมึกของ HP จะหมด หรือพ้นจากวันที่ของการรับประกันซึ่งพิมพ์อยู่บนตลับหมึก<br>ขึ้นอยู่กับว่าข้อใดจะเกิดขึ้นก่อนการรับประกันนี้ไม่ครอบคลุมถึงผลิตภัณฑ์เกี่ยวกับหมึกของ<br>HP ที่มีการเติมหมึก ผลิตซ้ำ ปรับปรุงสภาพ ใช้งานผิดประเภท หรือมีการดัดแปลงแก้ไข |  |
| อุปกรณ์เสริม                                                               | 90 วัน                                                                                                    |  |
| หัวพิมพ์ (ใช้ได้เฉพาะผลิตภัณฑ์ที่มีหัวพิมพ์ซึ่ง<br>ลูกค้าสามารถเปลี่ยนได้) | 1 ปี                                                                                                    |  |
| ฮาร์ดแวร์ส่วนเสริมของเครื่องพิมพ์                                          | 1 ปี (โปรดดูรายละเอียดต่อไปนี้)                                                                                                    |  |

A. ระยะเวลารับประกัน

- 1. Hewlett-Packard (HP) ให้การรับประกันแก่ลูกค้าที่เป็นผู้ใช้ว่าผลิตภัณฑ์ของ HP ที่ระบุไว้ข้างต้น
- ปราศจากข้อบกพร่อง<sup>`</sup>ด้านวััสดุและฝีมือการผลิต เป็นระยะเว<sup>°</sup>ลาที่กำหนดไว้ข้างต้น ซึ่งจะเริ่ม<sup>่</sup>ต้นในวันที่ลูกค้าซื้อสินค้า
- สำหรับผลิตภัณฑ์ซอฟต์แวร์ การรับประกันอย่างจำกัดของ HP จะมีผลเฉพาะกรณีของความล้มเหลวในการทำงานของคำสั่งโปรแกรมเท่านั้น HP ไม่รับประกันว่าการทำงานของผลิตภัณฑ์ใดจะไม่ขัดข้องหรือปราสจากข้อผิดพลาด
- การรับประกันอย่างจำกัดของ HP จะครอบคลุมเฉพาะข้อบกพร่องที่เกิดจากการใช้งานผลิตภัณฑ์ตามปกติ และไม่ครอบคลุมปัญหาอื่นใด รวมถึงปัญหาที่เกิดจาก:
  - a. การบ้<sup>า</sup>รุงรักษาหรือดัดแปลงแก้ไขโดยไม่ถูกต้อง
  - b. การใช้ช่อฟต์แวร์ สื่อ ชิ้นส่วนอะไหล่ หรือวั้สดุสิ้นเปลืองที่ไม่ได้มาจาก หรือได้รับการสนับสนุนจาก HP หรือ
  - การใช้งานนอกเหนือจากข้อมูลจำเพาะของผลิตภัณฑ์
  - d. การดัดแปลงหรือใช้งานผิดปร<sup>ะ</sup>เภทโดยไม่ได้รับอนุญาต
- 4. สำหรับเครื่องพิมพ์ของ HP การใช้ตลับหมึกที่ไม่ใช่ของ HP หรือตลับหมึกที่เดิมหมึกใหม่จะไม่มีผลต่อการรับประกันของลูกค้า หรือสัญญาการ สนับสนุนของ HP กับลูกค้า แต่หากเกิดความเสียหายกับเครื่องพิมพ์ ซึ่งมาจากการใช้ตลับหมึกที่ไม่ใช่ของ HP หรือที่เติมหมึกใหม่ HP จะคิดค่าบริการมาตรฐานในการซ่อมบำรุงเครื่องพิมพ์ ในกรณีที่เกิดข้อบกพร่องหรือความเสียหายขึ้น
- หากในระหว่างระยะเว<sup>็</sup>ลารับประกันที่มีผล HP ได้รับแจ้งให้ทราบถึงข้อบกพร่องของผลิตภัณฑ์ซึ่งอยู่ในการรับประกันของ HP แล้ว HP จะเลือกที่จะช่อมแชมหรือเปลี่ยนแทนผลิตภัณฑ์ที่บกพร่องดังกล่าว
- หาก HP ไม่สามารถช่อมแชมหรือเปลี่ยนแทนผลิตภัณฑ์ที่มีข้อบกพร่องดังกล่าว ซึ่งอยู่ในการ รับประกันของ HP แล้ว ทาง HP จะคืนเงินค่าผลิตภัณฑ์ให้ภายในระยะเวลาที่เหมาะสมหลังจากได้รับแจ้งให้ทราบถึงข้อบกพร่องของผลิตภัณฑ์
- 7. HP ไม่มีพันธะในการซ่อม เปลี่ยนแทน หรือคืนเงิน จนกว่าลูกค้าจะส่งคืนผลิตภัณฑ์ที่มีข้อบกพร่องแก่ HP
- 8. ผลิตภัณฑ์ที่เปลี่ยนแทนจะมีสภาพใหม่ หรือเหมือนใหม่ โดยที่มีการทำงานเทียบเท่ากับผลิตภัณฑ์ที่จะเปลี่ยนแทนนั้น
- 9. ผลิตภัณฑ์ของ HP อาจประกอบด้วยขึ้นส่วน องค์ประกอบ หรือวัสดุที่นำมาผลิตใหม่ ซึ่งมีประสิทธิภาพเทียบเท่ากับของใหม่
- 10. การรับประกันอย่างจำกัดของ HP จะมีผลในประเทศ/พื้นที่ซึ่งผลิตภี่ณฑ์ที่รับประกันของ HP นั้น มีการจัดจำหน่ายโดย HP ท่านสามารถทำสัญญารับบริการตามการรับประกันเพิ่มเติม เช่น การให้บริการถึงที่ได้จากศูนย์บริการที่ได้รับอนุญาตของ HP ในประเทศ/ พื้นที่ซึ่งจัดจำหน่ายผลิตภัณฑ์โดย HP หรือผู้นำเข้าที่ได้รับอนุญาต
- B. ข้อจำกัดของการรับประกัน

ภายในขอบเขตที่กฎหมายกำหนด HP และผู้จัดหาลินค้าที่เป็นบุคคลภายนอกของ HP จะไม่ให้การรับประกันหรือเงื่อนไขอื่นใด ไม่ว่าจะโดยชัดเจนหรือโดยนัย หรือการรับประกันโดยนัยเกี่ยวกับคุณค่าการเป็นสินค้า ความพึงพอใจ และความเหมาะสมต่อวัตถประสงค์อย่างหนึ่งอย่างใดโดยเฉพาะ

- C. ข้อจำกัดความรับผิดชอบ
  - 1. ภายในขอบเขตที่กฎหมายท้องถิ่นกำหนดการทดแทนที่บัญญัติไว้ในข้อความการรับประกันนี้เป็นการทดแทนเพียงหนึ่งเดียวของลกค้า
  - ภายในขอบเขตที่กฎหมายท้องถิ่นกำหนด ยกเว้นภาระรับผิดขอบที่กำหนดไว้อย่างชัดแจ้งในข้อความการรับประกันนี้ HP หรือผู้จัดหาสินค้าที่เป็นบุคคลที่สามของ HP จะไม่มีส่วนรับผิดชอบต่อความเสียหายทั้งในทางตรง ทางอ้อม ความเสียหายที่เป็นกรณีพิเศษ ที่เกิดขึ้นเอง เป็นเหตุสืบเนื่องมาจากเหตุการณ์อื่น ไม่ว่าจะตามสัญญา การละเมิด หรือหลักการทางกฎหมายอื่นใด ไม่ว่าจะได้รับแจ้งให้ทราบ เกี่ยวกับความเสียงที่จะเกิดความเสียหายข้างต้นหรือไม่
- D. กฎหมายในพื้นที่

 ข้อความการรับประกันนี้เป็นการระบุสิทธิ์จำเพาะทางกฎหมายแก่ลูกค้า ลูกค้าอาจมีสิทธิ์อื่นๆ ซึ่งอาจต่างกันไปในแต่ละรัฐ สำหรับประเทศสหรัฐอเมริกา และในแต่ละมณฑล สำหรับแคนาดา และในแต่ละประเทศ/พื้นที่ สำหรับส่วนอื่นๆ ทั่วโลก

 ภายในขอบเขตที่ข้อความการรับประกันนี้สอดคล้องกับกฎหมายท้องถิ่น ข้อความการรับประกันนี้จะถือว่าได้รับการปรับให้สอดคล้องและเป็นไปตามกฎหมายท้องถิ่นแล้ว ภายใต้ข้อบัญญัติของกฎหมายดังกล่าว การจำกัดความรับผิดชอบในข้อความการรับประกันนี้อาจไม่มีผลกับลูกค้า ตัวอย่างเช่น ในบางรัฐของสหรัฐอเมริกา รวมถึงบางรัฐบาลนอกเหนือจากสหรัฐอเมริกา (รวมถึงจังหวัดต่างๆ ในแคนาดา) อาจมีข้อกำหนด:

- a. ป้องกันการจำกัดความรับผิดชอบในข้อความการรับประกัน เพื่อไม่ให้เป็นการจำกัดสิทธิ์ของลูกค้าตามกฎหมาย (เช่นในสหราชอาณาจักร)
- b. ควบคุมการจำกัดภาระความรับผิดชอบของผู้ผลิตในทางอื่นๆ หรือ
- C. ให้ลูกค้าได้รับสิทธิ์ในการรับประกันเพิ่มเติม ระบุระยะเวลาของการรับประกันโดยนัย ซึ่งผู้ผลิตไม่สามารถจำกัดความรับผิดขอบ หรือไม่ยอมให้มีการจำกัดระยะเวลาของการรับประกันโดยนัย
- สำหรับการทำธุรกรรมของผู้บริโภคในออสเตรเลีย และนิวซีแลนด์ เงื่อนไขในข้อความการรับประกันนี้ ยกเว้นภายในขอบเขตที่กฎหมายกำหนดจะไม่ยกเว้น จำกัด หรือแก้ไข และเป็นสิทธิ์เพิ่มเติมจากสิทธิ์ตามกฎหมายที่มีผลต่อการขายผลิตภัณฑ์ของ HP ต่อลกค้าดังกล่าว

### 目錄

| 使用印表機                      | 64 |
|----------------------------|----|
| 控制面板指示燈說明                  |    |
| 安裝和使用電池                    |    |
| 電池安全注意事項                   | 66 |
| 電池充電                       | 66 |
| 存放電池                       | 67 |
| 攜帶外出時的提示                   |    |
| 使用 Bluetooth 連線印表機         |    |
| 設定 Bluetooth 無線連線          |    |
| 若要設定 Bluetooth 無線連線        | 68 |
| 設定印表機的 Bluetooth 安全性       |    |
| 用密鑰驗證 Bluetooth 裝置         |    |
| 設定印表機對 Bluetooth 裝置為可見或不可見 |    |
| 若要重設為原廠預設設定值               | 69 |
| 解決設定問題                     | 70 |
| 設定印表機的問題                   |    |
| 安裝軟體時的問題                   |    |
| 設定或使用 Bluetooth 時發生問題      | 70 |
| HP 有限保證聲明                  |    |

#### 安全資訊

使用本印表機時請永遠遵循基本的安全措施,以降低受到火災或電擊等傷害的危險。

- 1. 請詳讀並了解印表機所附之文件中的所有説明。
- 2. 請遵守印表機上標示的所有警告與説明。
- 3. 清理本印表機前,請先從牆上的插座拔除其電源線。
- 4. 請不要在近水或潮濕的環境中安裝或使用本印表機。
- 5. 在穩固的表面上牢牢地安裝本印表機。
- 6. 請將印表機安裝在有保護的區域,以免因任何人踩踏電源線或被電源線絆倒而使電源線損毀。
- 7. 如果印表機不能正常運作,請參閱使用者指南(安裝軟體後出現在電腦上的使用手冊)。
- 8. 產品內部沒有可供使用者維修的零件。請諮詢合格的服務人員。
- 9. 限用印表機隨附的外接電源轉換器。
- 備註: 匣中的墨水在列印中有多種不同的用途;其一是使印表機及墨水匣可進行列印前的初始化作業,另一則是清潔及清通印字頭噴嘴的印字頭維護作業。此外,墨水匣使用後也會有些墨水殘留。如需詳細資訊,請參閱 www.hp.com/go/inkusage。

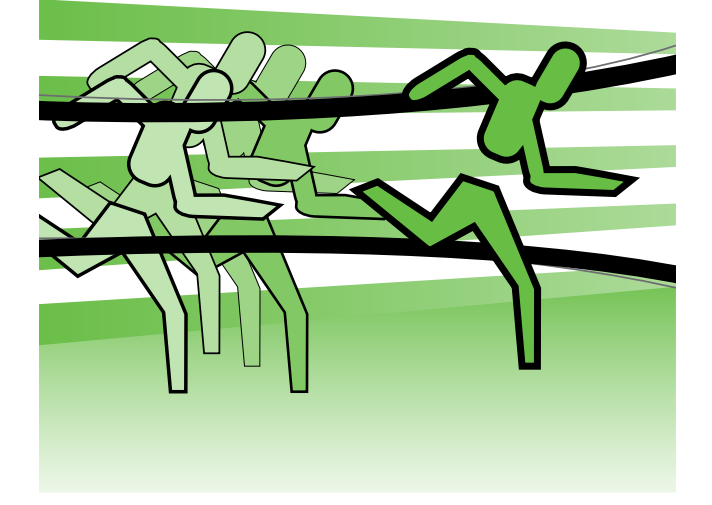

感謝您購買 HP Officejet 行動印表機。利用本印表機,您可以隨時隨地列印文件與相片。

→ 提示: 您也可以使用電腦上的軟體工具,例如工 具箱 (Windows 與 Windows Mobile) 或 HP 公用 程式 (Mac OS X)。如需這些工具的詳細資訊, 請參閱使用者指南(安裝軟體後出現在電腦上的 使用手冊)。

#### 🚇 使用者指南在哪裡?

本節大綱如下:

- 疑難排解
- 有關被支援之列印耗材的説明
- 詳細的使用方式
- 重大的安全及法規資料
- C€① 適用於歐盟的規格和規範資訊係記載於使用手冊中的〈技術資訊〉一節(使用手冊也稱為「説明」,安裝軟體後會出現在電腦上)。此外,您也可以在下列網站找到「產品規格聲明」: www.hp.eu/certificates。

您可以從「開始」功能表中的 HP 資料夾 (Windows) 或從「説明」功能表 (Mac OS X) 開啟本指南。 此外,您也可以在 HP 的支援網站取得本指南的 Adobe Acrobat 版本 (<u>www.hp.com/support</u>)。

### 控制面板指示燈說明

控制面板指示燈顯示印表機狀態,對診斷列印方面的問題非常實用。本節説明控制面板指示燈、其意義以及 相關應採取的行動。

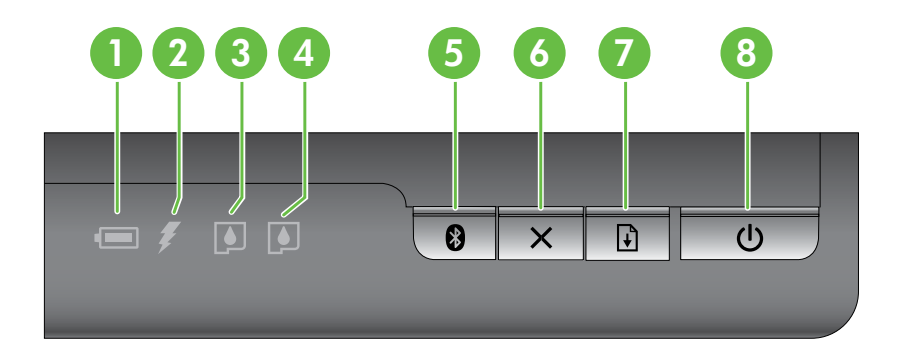

| 1 | <ul> <li><b>電池狀態燈號</b> - 表示電池狀態:</li> <li>紅色 - 電池充電量低於 10%</li> <li>琥珀色 - 電池充電量介於 10% 至 40%</li> <li>緣色 - 電池充電量介於 41% 至 100%</li> <li>如果未安裝或未偵測到選用的電池,狀態燈號不會亮起。</li> </ul> |
|---|----------------------------------------------------------------------------------------------------|
| 2 | <b>電池充電指示燈</b> – 電池正在充電時亮琥珀燈。電池故障時, 會亮紅燈。                                                                                                    |
| 3 | <b>左側墨水匣指示燈</b> -尚未裝入左側墨水匣或墨水匣無法正確運作時會閃爍。<br>當油墨存量過低時則恆亮。                                                                                                    |
| 4 | <b>右側墨水匣指示燈</b> -尚未裝入右側墨水匣或墨水匣無法正確運作時會閃爍。<br>當油墨存量過低時則恆亮。                                                                                                    |
| 5 | <ul> <li>❸ Bluetooth 按鈕與指示燈 – 開啟或關閉 Bluetooth 裝置。</li> <li>開啟 Bluetooth 時,會亮藍燈。</li> </ul>                                                                                 |
| 6 | <b>&gt; 取消按鈕</b> – 取消目前的列印工作。<br>取消列印工作的時間取決於列印工作的大小。只按此按鈕一次以取消佇列中的列印作業。                                                                                                   |
| 7 | <ul> <li>▶ 恢復按鈕與指示燈 - 恢復列印一份等待中或暫時中斷(例如正在添裝列印印材到印表機)的列印工作。</li> <li>指示燈在列印工作處於等候狀態時,會呈現琥珀色,也會在需要顯示狀態或表示需要操作員介入時 閃爍或亮起。</li> </ul>                                          |
| 8 | <b>じ電源按鈕及指示燈</b> -開啟或關閉印表機的電源。<br>印表機電源開啟時指示燈會亮白燈,而列印、啟動、關機或進行其他活動時,燈會閃爍。印表機處<br>於休眠模式時,此指示燈也會閃爍。                                                                          |

# 使用印表機

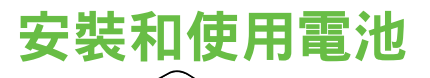

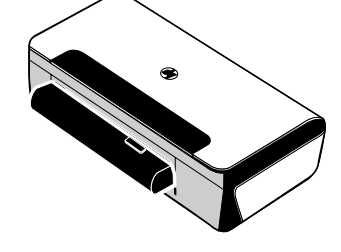

部分國家/地區的印表機附贈一個鋰離子充電池。您也可自行選購這個自 選用印表機配件。

有關購買及使用電池的詳細説明,請參考使用手冊(當您安裝軟體後可 在電腦上取得)。

#### 電池安全注意事項

- 此印表機只能使用專為印表機設計的電池。如需詳細資訊,請參閱使用者指南。
- 要丟棄電池的時候,請向當地垃圾處理服務商詢問當地政府對於丟棄或回收電池上的規定。雖然鋰離子 充電池內不含水銀,在報廢的時候,可能還是需要回收或是經過適當處理後再丟棄。如需詳細資訊, 請參閱使用者指南。
- 如果電池更換不正確或將電池丟到火中,可能會發生爆炸的危險。不要將電池短路。
- 要購買更換用的電池時,請洽詢當地經銷商或是 HP 銷售服務處。如需詳細資訊,請參閱使用者指南。
- 為避免火災、灼傷或是電池損壞的危險,不要讓任何金屬物品觸碰到電池上的接點。
- 不要把電池拆開。電池內部沒有可供維修的零件。
- 接觸損壞或是破損外漏的電池時,請格外小心。如果觸碰到電解質的話,請用肥皂和清水清洗沾到的 地方。如果沾到眼睛的話,請用清水沖洗眼睛 15 分鐘,然後儘速就醫。
- 電池在儲存的時候,温度不可超過攝氏 60 度(華氏 140 度),或是低於-20 度(華氏 -4 度)。

#### 電池充電

- 在初次使用電池之前,應將電池充電4小時。之後每一次需要大約3小時的時間才能將電池充滿電。
- 電池充電時,電池充電指示燈亮琥珀燈。如果亮紅燈的話,表示電池可能有問題,而須要更換。
- 電源狀態燈號亮綠燈,表示電池的充電量在41-100%;琥珀燈表示充電量在10-40%;而紅燈則表示充電量在10%以下;燈號閃爍表示充電量在2%以下。電源狀態燈號變成琥珀色的時候,請為電池充電。如果指示燈變成紅色,請儘快為電池充電。電池的狀態也會顯示在「工具箱」(Windows)和 HP 公用程式 (Mac OS X)中。如果是使用 Microsoft Windows Mobile<sup>®</sup> 裝置,您可以用 PDA 的「工具箱」軟體。如需詳細資訊,請參閱使用者指南。
- 電池的電力快要用完時,請插上電源線來充電,或是換一個充好電的電池。

## 使用印表機

#### 存放電池

- 如果有很長一段時間不使用印表機,請先將電池充滿電。請不要讓電池連續六個月處在沒有充電的 狀態。
- 為取得最高的電池使用壽命和容量,請在符合中所述指南的地方,充電、儲存或使用電池
   充電和使用: 0°到 40°C(32°到 104°F)

- 存放: -20° 到 60°C(-4° 到 140°F)

## 攜帶外出時的提示

下面的提示,可協助您將印表機準備好,以便攜帶外出:

- 剛打開的黑色列印墨水匣在高海拔的地方(例如飛機上)會稍微滲漏。為了避免滲漏,請等到抵達目的 地之後再安裝新的黑色墨水匣。尚未抵達目的地之前,請將墨水匣留在原本以膠帶密封的包裝中。
- 您可以用一只旅行袋以便於攜帶印表機。如需詳細資訊,請參閱使用者指南(安裝軟體後出現在電腦上的使用手冊)的詳細説明。旅行袋內有可以分別放置筆記型電腦和印表機的口袋。如果要個別地攜帶筆記型電腦和印表機,也可以將這些口袋拆開來使用。
- 用 <sup>(1)</sup> (電源按鈕) 關閉印表機的電源。這樣可確保將列印墨水匣移回並鎖定在印表機左邊的起始位置。
- △ 注意! 為協助防止損毀印表機,請等到所有指示燈完全熄滅後,再取出電池或拔除電源線。這個過程需 要大約 16 秒。
- 在攜帶印表機旅行前,請務必從印表機中斷連接電源線及變壓器,關閉出紙匣,並且關上護蓋。
- 如果要遠行到別的國家/地區,請攜帶所需的適當插頭變電器。
- 某些國家/地區不供應某些墨水匣。如需不同國家/地區所供應墨水匣的清單,請參閱「工具箱」軟體中的「外出旅行資訊」(適用於執行 Windows 或 Windows Mobile 的電腦或 PDA),或參閱 HP 公用程式中的「Travel Info」(旅行資訊)(適用於 Macintosh 電腦)。
- 請務必只採用隨印表機所附的電源變電器。不要用任何其它的變壓器或是轉換器。電源變電器適用於 100 到 240 伏特、50 或 60 Hz 的交流電源。
- 如果會有一個月以上的時間不用印表機,請將電池取出。
- 攜帶相紙出外旅行時,請將紙張放平包裝,以免折彎或捲曲。在列印前,應使相紙平整。如果相紙的 四角捲起超過10公釐(3/8英吋)的話,請將相紙放在可重新密封的貯藏袋,將貯藏袋放在桌子邊緣 滾動,直到紙張被壓平為止。

# 使用 Bluetooth 連線印表機

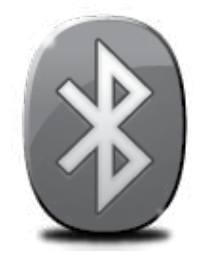

印表機包括一組內建的 Bluetooth 通訊裝置。透過 Bluetooth 無線技術,您可利用 2.4 GHz 頻譜中的無線電波,以無線方式連接到印表機。

Bluetooth 通常用於短距離通訊(10 公尺或 30 英呎)。

有關使用 Bluetooth 與配置 Bluetooth 無線設定的説明,請參考安裝軟體後的電子 使用者指南。

- 🎬 備註: 藍芽設定中無需 USB 纜線。切勿連結 USB 纜線。
- ☆ 提示: 您也可以稍後使用印表機工具箱 (Windows 或 Window Mobile) 或 HP 公用程式 (Mac OS) 組態設定。如需詳細資訊,請參閱使用者指南。

### 設定 Bluetooth 無線連線

本節説明如何為 Bluetooth 無線連接設定印表機。

您可以在軟體安裝期間設定 Bluetooth 無線連線,或是稍後在「工具箱」中組態設定(Windows 與 Windows Mobile)或 HP 公用程式 (Mac OS X) 中進行組態設定。如需詳細資訊,請參閱使用者指南。

#### 若要設定 Bluetooth 無線連線

#### Windows

鄽

中

文

- 注意:如果您的電腦是使用外接式 Bluetooth 轉接器,新增印表機的專用指示 可能會有所不同。如需詳細資訊,請參閱 Bluetooth 轉接器隨附的文件或公用程式。
- 對使用外接藍芽卡的電腦,請確定電腦已 開機,且將藍芽卡已插入電腦的USB 連接 埠。
   如果電腦內建 Bluetooth,只要將電腦開

機,Bluetooth 隨即開啟。

- 在 Windows 的工作列,依序按一下開始、 控制台、硬體和音效和新增印表機。
   -或 依序按一下開始、印表機或印表機和傳 頁,然後按兩下「新增印表機」圖示或按 一下新增印表機。
- 3. 依照螢幕上的指示完成安裝。

#### Mac OS X

- 對使用外接藍芽卡的電腦,請確定電腦已開機,且將藍芽卡已插入電腦的USB 連接埠。 如果電腦內建 Bluetooth,只要將電腦開機,Bluetooth 隨即開啟。
- 按一下底座的系統喜好設定,然後按一下 列印與傳真。
- **3.** 按一下+(加)。
- 4. 從清單中選取名稱旁邊有 Bluetooth 的印表 機項目,然後按一下新增。
- 5. 依照螢幕上的指示完成安裝。

68

# 設定印表機的 Bluetooth 安全性

您可以啟用下列印表機安全性設定:

- 使用者從 Bluetooth 裝置列印至印表機之前,必須先通過密碼驗證。
- 使範圍內的 Bluetooth 印表機可見或不可見。
- 若要啟用這些設定,您可以使用「工具箱」(Windows)、HP 公用程式 (Mac OS X),或是 PDA (Windows Mobile)的「工具箱」軟體進行。如需詳細資訊,請參閱<u>印表機管理工具</u>。

#### 用密鑰驗證 Bluetooth 裝置

印表機的安全性等級可設定為高或低。

- 低:印表機不需要密碼。範圍內的任何 Bluetooth 裝置都可以列印到印表機。
- **備註:**預設的安全性設定為低。低層級安全性不需要驗證。
- 高: 允許 Bluetooth 裝置傳送列印工作至印表機之前,印表機需要先有 Bluetooth 裝置的總金鑰。

🎬 備註: 印表機在出貨時具有預先定義為六個零「000000」的密碼。

#### 設定印表機對 Bluetooth 裝置為可見或不可見

設定印表機對 Bluetooth 裝置為可見(公開)或不可見(隱密)。

- 可被發現: 範圍內的任何 Bluetooth 裝置都可以列印至印表機。
- **不可被發現:**只有已儲存印表機位址的 Bluetooth 裝置才可以列印至印表機。

備註:印表機出廠時的預設存取層級為可見。

#### 若要重設為原廠預設設定值

## GEL: 使用下列指示只能重設印表機的 Bluetooth 設定值。

| 1 | 按住也(電源按鈕)。                               |
|---|------------------------------------------|
| 2 | 在按住↺(電源按鈕)時,按下Ⅹ(取消按鈕)四次,然後按下↳(重新開始按鈕)六次。 |
| 3 | 放開也(電源按鈕)。                               |

## 解決設定問題

以下各節可協助您解決安裝印表機會遇到的問題。 如果需要詳細的説明,請參閱使用手冊(安裝軟體後出現在電腦上的使用手冊)。

### 設定印表機的問題

- 請檢查並確定印表機內外的各項包裝膠帶及包裝物均已去除。
- 請確認您所使用的任何線材(例如 USB 纜線)均處於正常狀態。
- 確定 (電源按鈕) 亮起且非閃爍狀態。首次開啟印表機時,大約需要 45 秒鐘暖機。
- 確定印表機處於「就緒」狀態,且印表機控制面板上的指示燈均未亮起或閃爍。指示燈亮起或閃爍時, 請參閱印表機控制面板上的訊息。
- 檢查是否已妥善連接電源線和電源轉接器,且電源插座的功能正常。
- 檢查紙張是否均已正確的裝入紙匣且印表機中無夾紙。
- 檢查各鎖栓及護蓋是否均已蓋好。

#### 安裝軟體時的問題

- 安裝軟體前,請先關閉任何其他程式。
- 如果您是使用執行 Windows 的電腦且電腦無法識別所輸入的光碟機路徑,請檢查光碟機代碼是否 正確。
- 如果電腦無法識別 CD 光碟機中的 HP 軟體 CD,請檢查 CD 是否已損壞。您也可以從 HP 網站 (www.hp.com/support) 下載 HP 軟體。
- 如果您的電腦是執行 Windows 而且使用 USB 纜線連接,請確認 Windows 裝置管理員中是否已停用 USB 驅動程式。
- · 如果是使用執行 Windows 的電腦,而電腦無法偵測到印表機時,請執行 (HP 軟體光碟上的 util\ccc\uninstall.bat)移除安裝公用程式,將軟體完全移除。重新啟動電腦並重新 安裝軟體。

#### 設定或使用 Bluetooth 時發生問題

如果有信號干擾、距離或信號強度問題或者印表機因為某種原因而未就緒的話,無線通訊可能會被中斷或無 法使用。

- 請確定印表機在 Bluetooth 裝置的發送範圍內。Bluetooth 列印可以進行長達 10 公尺(30 英呎)的無線列印。
- 如果無法列印某份文件,可能是信號中斷的問題。如果電腦上顯示的訊息説明有信號問題,請取消列 印作業,然後從電腦重新傳送。

### Hewlett-Packard 有限保證聲明

| HP 產品                  | 保固期限                                                                                 |  |  |
|------------------------|--------------------------------------------------------------------------------------|--|--|
| 軟體媒體                   | 90 天                                                                                 |  |  |
| <br>印表機                | 1年                                                                                   |  |  |
| 列印或墨匣                  | 直至 HP 油墨已耗盡或印在列印墨匣上的「保固結束日期」<br>到期,視何者為先。本保固不包含經過重新填裝、<br>再製、整修、使用不當,或擅自修改的 HP 墨匣產品。 |  |  |
| 列印頭(僅適用於其列印頭可供客戶替換的產品) | 1年                                                                                   |  |  |
| 配件                     | 90 天                                                                                 |  |  |
|                        |                                                                                      |  |  |

- A. 有限保固範圍
  - 1. Hewlett-Packard (HP) 向您 (最終使用者) 保證,自購買之日起到上述指定期限内,以上指定的 HP 產品無材 料及製造的瑕疵;保固期限自客戶購買產品之日起生效。
  - 對於軟體產品,HP的有限保固僅適用於無法執行其程式指令的狀況。HP並不保證任何產品工作時都不會 中斷或無誤。
  - HP 的有限保固僅涵蓋因正常使用產品而發生的瑕疵,而不適用於由其他情況發生的瑕疵,包括下列任何一 種情況:
    - a. 不適當的維護或修改;
    - b. 使用非 HP 提供或支援的軟體、媒體、零件或耗材;
    - c. 違反產品規範的操作;
    - d. 未經授權的修改和誤用。
  - 4. 對於 HP 印表機產品,使用非 HP 列印墨匣或重新填裝的列印墨匣不會影響對客戶的保固或任何 HP 與客戶 之間的支援合約。然而,如果印表機因為使用非 HP 列印墨匣或重新填裝的列印墨匣出問題或受損,HP 會 針對該項問題或損壞維修所耗的時間和材料,收取標準的費用。
  - 5. 如果 HP 在有效的保固期限内,收到 HP 保固範圍内任何產品瑕疵的通知,HP 可以選擇修理或更換有瑕疵的產品。
  - 6. 如果 HP 不能修理或更換在 HP 保固範圍內的有瑕疵產品,HP 將在接到通知後於合理的時間内, 退還購買 產品的全款。
  - 7. 未收到客戶的瑕疵產品前,HP 沒有義務進行修理、更換或退款。
  - 8. 更換品可能是新產品或者相當於新的產品,只要在功能性上至少相當於被更換的產品即可。
  - 9. HP 產品可能包含性能上相當於新零件的再製零件、元件或材料。
  - 10. HP 的有限保固,在任何具有 HP 產品經銷的國家/地區都有效。其他保固服務 (如現場實地服務) 合約,可 與 HP 授權服務機構簽訂,這些機構分布在由 HP 或授權進口商銷售的 HP 產品的國家/地區。
- B. 保固限制

在當地法律許可的範圍內,對於 HP 的產品,HP 及其協力廠商都不會明示或暗示地提供其他保證或任何條件,並對於產品適售性、品質滿意度以及針對特定用途的適用性之暗示保證或條件,特別不予擔保。

- C. 責任限制
  - 1. 在當地法律許可的範圍內,本保固聲明中提供的補償是客戶可獲得的唯一補償。
  - 在當地法律許可的範圍內,除了本保固聲明中明確提出的義務之外,不論是否基於合約、侵權、或其他法 律理論,也不論是否已告知損害的可能性,HP及其協力廠商都不會對直接、間接、特殊、意外或者因果性 的傷害負責。
- D. 當地法律
  - 本保固聲明賦予客戶特定的法律權利。客戶也可能有其他權利,這種權利在美國因州而異,在加拿大因省 而異,在世界各地則因國家或地區而異。
  - 2. 若本保固聲明與當地法律不一致,以當地法律為準。在此情況下,本保固聲明的某些冤責和限制條款可能不適用於客戶。例如,美國的某些州以及美國以外的某些政府(包括加拿大的某些省),可能會:
    - a. 排除本保固聲明中的無擔保聲明和限制條款,以冤限制客戶的法定權利 (例如英國);
    - b. 限制製造商實施這些 発責或限制條款的能力; 或者
    - c. 賦予客戶其他保固權利,指定製造商不能聲明冤責的暗示保固期限,或者不允許對暗示的保固期限進行 限制。
  - 除了法律許可的範圍外,本保固聲明中的條款,不得排除、限制或修改對客戶銷售 HP 產品的強制性法定 權利,而是對這些權利的補充。
© 2010 Hewlett-Packard Development Company, L.P.

Printed in Malaysia Imprimé en Malaisie **马来西亚印刷** 말레이시아에서 인쇄

www.hp.com

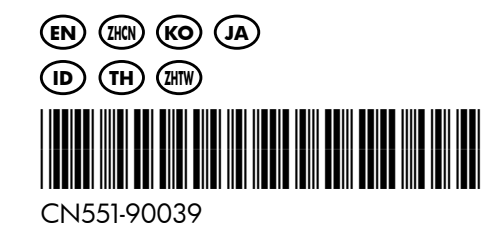